| PUNUCADE COSTA PICA<br>PODER JUDICA PICA<br>PODER JUDICA PICA<br>PICA<br>PICA<br>PICA<br>PICA<br>PICA<br>PICA<br>PICA | DEPARTAMENTO DE CI<br>ORGANISMO DE INVESTIG<br>PODER JUDICIAL                                                                           | PROCEDIMIENTO DE<br>OPERACIÓN NORMADO<br>ESPECIFICO           |                                                                             |  |  |  |
|----------------------------------------------------------------------------------------------------|----------------------------------------------------------------------------------------------------|---------------------------------------------------------------|-----------------------------------------------------------------------------|--|--|--|
|                                                                                                    | PROCEDIMIENTO PARA<br>FILES DE ADN A LA B<br>PERFILES GENÉT                                                                             | EL INGRESO DE PER-<br>ASE DE DATOS DE<br>ICOS (CODIS)         | Р-ВСР-ЕСТ-ВQМ-49                                                            |  |  |  |
| VERSIÓ                                                                                                    | N: 06 Rige                                                                                                    | desde: 24/04/2024                                             | PAGINA: 1 de <b>30</b>                                                      |  |  |  |
| Elaborado o mo                                                                                                    | odificado por:                                                                                                    | Revisado por Líder T                                          | écnico:                                                                     |  |  |  |
| Dra. Anaya<br>Profesional en<br>de<br>MSc. Cristia<br>Profesional en<br>de                                            | nci Rodríguez Quesada<br>Genética Forense Sección<br>e Bioquímica.<br>an Hernández Carmona<br>Genética Forense Sección<br>e Bioquímica. | Dra. Anayanci Rodrig<br>en Gené<br>Líder Técnico de<br>Bio    | guez Quesada Profesional<br>etica Forense<br>e Sección/Unidad de<br>química |  |  |  |
| Visto Bueno Encargado de Calidad: Aprobado por:                                                                       |                                                                                                    |                                                               |                                                                             |  |  |  |
| Dr. Alejand<br>Profesiona<br>Encargado de                                                                             | lro Hernández Bolaños<br>al en Genética Forense<br>e Calidad de la Sección de                                                           | Dra. Eugenia Fernández Mora<br>Jefatura Sección de Bioquímica |                                                                             |  |  |  |

| Strugue ABE COSTA RC4<br>PODEL ADDCARC4 | DEPAR<br>ORGANISM<br>P  | TAMENTO DE CIENCIAS FORENSES<br>10 DE INVESTIGACIÓN JUDICIAL (OIJ)<br>0DER JUDICIAL, COSTA RICA | PROCEDIMIENTO DE<br>OPERACIÓN NORMADO<br>ESPECIFICO |
|-----------------------------------------|-------------------------|-------------------------------------------------------------------------------------------------|-----------------------------------------------------|
|                                         | PROCEDII<br>FILES<br>PE | MIENTO PARA EL INGRESO DE PER-<br>DE ADN A LA BASE DE DATOS DE<br>RFILES GENÉTICOS (CODIS)      | P-DCF-ECT-BQM-49                                    |
| VERSIÓI                                 | N: 06                   | Rige desde: 24/04/2024                                                                          | PAGINA: 2 de <b>30</b>                              |

# **CONTROL DE CAMBIOS A LA DOCUMENACIÓN**

|         | Fecha de   | Fecha de   | Descripción del Cambio             | SCD  | Solicitado |
|---------|------------|------------|------------------------------------|------|------------|
| Versión | Aprobación | Revisión   |                                    |      | por        |
| 01      | 2015.07.15 | 06/06/2016 | Versión Inicial del Procedimiento  | -    | EFM        |
| 02      | 06/06/2016 | 15/06/2017 | Cambio de formato                  | -    | EFM        |
| 03      | 15/06/2017 | 14/09/2017 | Revisión del PON                   | 53-  | EFM        |
|         |            |            |                                    | 2017 |            |
| 04      | 14/09/2017 | 22/06/2021 | Edición, se incluye Nota 1         | 80-  | EFM        |
|         |            |            |                                    | 2017 |            |
| 05      | 22/06/2021 | 24/04/2024 | Revisión de cada tres años del PON | 21-  | EFM        |
|         |            |            |                                    | 2021 |            |
| 06      | 24/04/2024 |            | Revisión de cada tres años, cambio | 11-  | EFM        |
|         |            |            | de versión del Software            | 2024 |            |
|         |            |            |                                    |      |            |
|         |            |            |                                    |      |            |
|         |            |            |                                    |      |            |
|         |            |            | U                                  |      |            |

## ESTE PROCEDIMIENTO ES UN DOCUMENTO CONFIDENCIAL PARA USO INTERNO DEL DEPARTAMENTO DE CIENCIAS FORENSES SE PROHÍBE CUALQUIER REPRODUCCIÓN QUE NO SEA PARA ESTE FIN

La versión oficial digital es la que se mantiene en la ubicación que la Unidad de Gestión de Calidad defina. La versión oficial impresa es la que se encuentra en la Unidad de Gestión de Calidad. Cualquier otro documento impreso o digital será considerado como copia no controlada

| DEPARTAMENTO DE CIENCIAS FORENSES         |
|-------------------------------------------|
| ORGANISMO DE INVESTIGACIÓN JUDICIAL (OIJ) |
| PODER JUDICIAL, COSTA RICA                |

P-DCF-ECT-BQM-49

# 1 Objetivo:

Este PON se aplicará para la inclusión de perfiles genéticos a la Base de datos CODIS (Sistema Combinado de Indices de ADN) localizado en la Unidad de Genética Forense de la Sección de Bioquímica y para la creación de relaciones genealógicas (pedigrees) y la evaluación de las coincidencias.

## 2 Alcance:

El objetivo de este procedimiento es establecer la metodología para la inclusión de los perfiles genéticos a la base de datos CODIS, la cual se utiliza para realizar búsquedas de coincidencias de perfiles genéticos entre muestras incluidas en el Archivo Penal y muestras incluidas en el Archivo Humanitario, de acuerdo a lo establecido Reglamento del Registro de Datos de Perfiles de ADN para Identificación Humana, aprobado por Corte Plena en sesión Nº 25-11, del 1º de agosto de 2011, artículo XXV.

Las muestras que se ingresan en el CODIS, debe tener como mínimo 11 marcadores genéticos para perfiles genéticos únicos y 13 marcadores genéticos para perfiles genéticos mezcla de máximo dos individuos. Los perfiles genéticos deben cumplir con lo establecido el el PON de Gestión de casos para ser reportados.

## 3 Referencias:

- Applied Biosystems, GeneMapper<sup>™</sup> ID ID-X Software, Version 1.6, Human Identification Analysis User Guide.
- Training Manual Next Generacion CODIS IndexSystem, FBI
- Reglamento del Registro de Datos de Perfiles de ADN para Identificación Humana, aprobado por Corte Plena en sesión Nº 25-11, del 1º de agosto de 2011, artículo XXV.
- Butler, J. (2005) Forensic DNA Typing, 2nd edn. London, UK: Elsevier Academia Press.
- Circular de la Fiscalia General de la Republica 17-ADM-2020

# 4 Equipos y Materiales:

- Analizador genético 3500 Applied Biosystems o similar
- Computadora Dell Optiplex Modelo 745, con procesador Intel Pentium 4 de 1,60GHZ y 256 MB de RAM y con sistema operativo Microsoft Windows XP Profesional Versión 2002 Service Pack o similar
- Computadoras Hewlett Packard, Modelo HPPRO 3400 Series MT, con procesador Intel ® Core ™ i3-2120, de 3,30 GHz y 4 GB de RAM y con sistema operativo Microsoft Windows 7 Profesional o similar
- Servidor Microsoft SQL Server 2016
- Software CODIS versión 11.0.26.358, propiedad del FBI, 2024 o superior
- Software GeneMapper IDX v1.6, distribuido por Applied Biosystems 2018 o superior

# 5 Reactivos y Materiales de Referencia:

N/A

| PROCEDIMIENTO PARA EL INGRESO DE PERFILES<br>DE ADN A LA BASE DE DATOS DE PERFILES | P-DCF-     | ECT-BQM-49      |
|------------------------------------------------------------------------------------|------------|-----------------|
| PODER JUDICIAL, COSTA RICA                                                         |            |                 |
| DEPARTAMENTO DE CIENCIAS FORENSES<br>ORGANISMO DE INVESTIGACIÓN JUDICIAL (OIJ)     | VERSIÓN 06 | PAGINA: 4 de 30 |

6 Condiciones Ambientales:

**GENÉTICOS (CODIS)** 

N/A

#### 7 Procedimiento:

- **7.1** Para exportar perfiles genéticos al CODIS desde los analizadores genéticos 3500, se debe utilizar el software GeneMapper IDX, para realizar esta exportación de perfiles genéticos será necesario cumplir con lo siguiente:
- **7.1.1** Ingrese a cada una de las computadoras que tienen acceso al programa GeneMapper IDX, con el usuario y clave del CODIS, una vez que haya ingresado dé doble clic al ícono que se señala con una flecha en la imagen. Para buscar el proyecto se debe ingresar con el nombre del usuario (no ingrese como Administrador) e indicar la clave, tal como se visualiza en la imagen.

| 0           |                                                                                                    |                | OV.                          |              |
|-------------|----------------------------------------------------------------------------------------------------|----------------|------------------------------|--------------|
| Recycle Bio |                                                                                                    | R              |                              |              |
|             | ~                                                                                                    | 5              |                              |              |
| Analas      | 0                                                                                                    |                |                              |              |
| inteldhipp: | 0                                                                                                    |                |                              |              |
|             | o GeneMapper® ID-X                                                                                                    |                |                              | $\mathbf{X}$ |
|             | life                                                                                                    | User Name      | ahemandezb                   | - N          |
|             | neMasser* ID-X                                                                                                    | Password:      |                              |              |
|             | lanaraki Data Analysia<br>Tapari System Tahaana<br>Yarataa 1.5                                                                         | Database Host: | CODISWKST22                  |              |
|             | In Research the Res<br>Invest Despite Provident<br>Addressing in Despite the<br>Addressing in Despite the<br>Addressing in Despite the | 1999-2015 App  | ied Biosystems. All Rights R |              |
| New Po      | Delete Host                                                                                                    | Default Host   | OK B                         | Help         |

**7.1.2** La identificación de las muestras en el GeneMapper IDx, debe iniciar con el número interno, luego el año y por último el nombre del indicio, todo separado por un guión tal como se indica: *9425-13-Vag*. En caso de que sea necesario indicar más información solo agregue el nombre sin los apellidos de las partes, tal como se indica: 8411-20-IMP Jose.

**7.1.3** De un clic al ícono que se señala en la siguiente imagen con la flecha, con el fin seleccionar en el listado que aparece, el proyecto en donde se encuentran las muestras que se deben exportar (todos los perfiles de imputados, de indicios de casos no resueltos, de restos óseos no identificados y de los familiares de personas desaparecidas), una vez seleccionado dar clic en OK .

| PROCEDIMIENTO PARA EL INGRESO DE PERFILES<br>DE ADN A LA BASE DE DATOS DE PERFILES<br>GENÉTICOS (CODIS) | P-DCF-     | ECT-BQM-49      |
|----------------------------------------------------------------------------------------------------|------------|-----------------|
| ORGANISMO DE INVESTIGACIÓN JUDICIAL (OIJ)<br>PODER JUDICIAL, COSTA RICA                                 | VERSION 00 | FAGINA. 5 de 50 |
| DEPARTAMENTO DE CIENCIAS FORENSES                                                                       |            | DACINA: 5 do 20 |

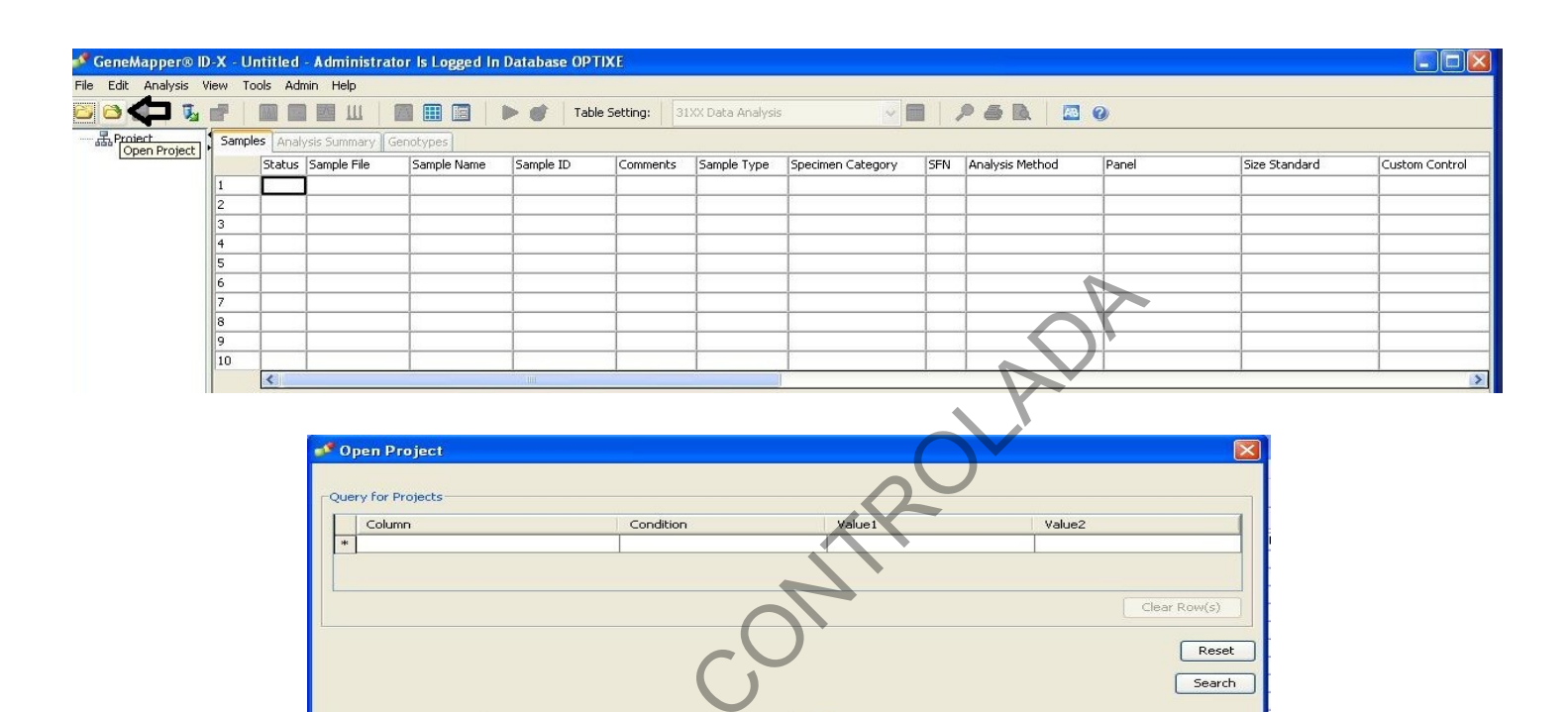

 $\checkmark \uparrow$ 

35

90

43

80

60

20

101

93 89 78

85 85 93 # of Samples

Project Modification Date

2013-08-22 13:41:15.0

2013-08-22 14:24:41.0

2012-10-19 13:47:27.0

2013-08-06 09:18:29.0

2013-07-24 16:04:43.0

2011-03-17 16:45:51.0

2013-10-02 08:08:31.0 2013-09-14 11:41:14.0

2013-09-11 16:29:29.0 2013-11-04 16:22:15.0 2014-08-06 15:39:37.0 2013-10-21 07:42:09.0

2013-10-03 13:57:36.0

~

~ >

Owner

garrieta

qmidx

. gmid:

gmidx

gmidx

| 7.1.4 | Seleccione   | una vez   | abierto el   | proyecto, | en Table | e Setting | la opción | CODIS | EXPORT, | tal |
|-------|--------------|-----------|--------------|-----------|----------|-----------|-----------|-------|---------|-----|
| como  | se indica en | la siguie | ente figura. |           |          |           |           |       |         |     |

OK Cancel Help

| 🗳 GeneMapper® ID-X - 2013-SEP-30-PAT-XBR-PP16HS-D-ABI3100-Libro05-Folios87-88 - Administrator Is Logged In Database OPTIXE |          |          |                  |             |                  |       |                                     |    |                |          |      |     |    |      |     |     |       |
|----------------------------------------------------------------------------------------------------|----------|----------|------------------|-------------|------------------|-------|-------------------------------------|----|----------------|----------|------|-----|----|------|-----|-----|-------|
| File Edit Analysis Vi                                                                                                    | iew Too  | ols Adr  | min Help         |             | •                | ,     |                                     |    |                |          |      |     |    |      |     |     |       |
| 🐸 😂 📓 🛛 😼 (                                                                                                    | <b>P</b> |          | М Ш 🛛 🚺          |             | 🕨 🞯 🛛 Table Sett | ting: | 31XX Data Analysis                  | *  | 🗖 🔎 🚑 🖪        |          | )    |     |    |      |     |     |       |
| □ 品 Project                                                                                                    | Sample   | s Anal   | ysis Summary Gei | notypes     |                  |       | 31XX Data Analysis                  | ~  |                |          |      |     |    |      |     |     |       |
| H PATER-30-9-                                                                                                    |          | Status   | Sample Name      | Sample Type | Analysis Method  | Pane  | CODIS Export                        | -  | Custom Control | Plate ID | ARNM | SOS | SQ | SSPK | MIX | OMR | C     |
|                                                                                                    | 1        |          | 8001-H-HECTOR    | Sample      | PROMEGA-Pp-16HS  | Powe  | Import Reference Profiles           |    | None           | PATER-3  |      |     |    |      |     |     |       |
|                                                                                                    | 2        |          | 8001-M-MARITZA   | Sample      | PROMEGA-Pp-16HS  | Powe  | Known Sample Export                 | -  | None           | PATER-3  |      |     |    |      |     |     |       |
|                                                                                                    | 3        |          | 8001-P-MARVIN    | Sample      | PROMEGA-Pp-16HS  | Powe  | Traditional Allele Table            | -  | None           | PATER-3  | -    |     |    |      |     |     |       |
|                                                                                                    | 4        |          | 8445-H-SAMUEL    | Sample      | PROMEGA-Pp-16HS  | Powe  | View CGQ Overrides                  | ~  | None           | PATER-3  | -    |     |    |      | 4   |     |       |
|                                                                                                    | 5        |          | 8445-M-KATTIA    | Sample      | PROMEGA-Pp-16HS  | Powe  | erPlex_16_IDX_alpt ILS-500-PROMEGA  | 4  | None           | PATER-3  |      |     |    |      |     |     | Te II |
|                                                                                                    | 6        |          | 8445-P-FRANCIS   | Sample      | PROMEGA-Pp-16HS  | Powe  | erPlex_16_IDX_alpt ILS-500-PROMEGA  | ۹, | None           | PATER-3  |      |     |    |      |     |     |       |
|                                                                                                    | 7        |          | 8453-H-BRYAN     | Sample      | PROMEGA-Pp-16HS  | Powe  | erPlex_16_IDX_alpt ILS-500-PROMEGA  | 4  | None           | PATER-3  |      |     |    |      |     |     |       |
|                                                                                                    | 8        |          | 8453-M-KAROL-N   | Sample      | PROMEGA-Pp-16HS  | Powe  | erPlex_16_IDX_alpt ILS-500-PROMEGA  | 4  | None           | PATER-3  |      |     |    |      |     |     |       |
|                                                                                                    | 9        |          | 8453-P-ELVIS     | Sample      | PROMEGA-Pp-16HS  | Powe  | erPlex_16_IDX_alpt ILS-500-PROMEGA  | ٩, | None           | PATER-3  |      |     |    |      |     |     |       |
|                                                                                                    | 10       | <u> </u> | 8606-H-EVA       | Sample      | PROMEGA-Pn-16HS  | Powe  | arPlex 16 IDX alot II S-500-PROMEGA | 9, | None           | PATER-3  |      |     |    | 1    |     |     |       |

P-DCF-GCG-JEF-001-R3, Versión 01 Emitido y Aprobado por Unidad de Gestión de Calidad

Find Column Containing:

3 PERSONAL BOM-BIO-1

4 2013-JUL-19-PAT-ARQ-PP16

1 Personal-BQM

6 PRUEBA17-3

<

Project

2 2013-AGO-01-PAT-ARQ-PP16HS-D-3130-LIBRO... gmidx

 6
 PRUEBA17-3
 gmidx

 7
 2013-AGO-27-PAT-XBR-PP16HS-D-ABI3100-Libr... Administrator
 administrator

 8
 2013-SET-04-PAT-XBR-PP16HS-D-ABI3100-Libr... Administrator
 9

 9
 2013-SET-10-PAT-XBR-PP16HS-D-ABI3100-Libr... Administrator

 10
 2013-SET-10-PAT-XBR-PP16HS-D-ABI3100-Libr... Administrator

 11
 2013-SEP-18-PAT-XBR-PP16HS-D-ABI3100-Libr... Administrator

 12
 2013-GET-01-PAT-XBR-PP16HS-D-ABI3100-Libr... Administrator

 12
 2013-GET-01-PAT-XBR-PP16HS-D-ABI3100-Libr... Administrator

 13
 04-09-13-set.vbr
 xbarrantes

5 2013-JUL-01-PAT-ARQ-PP16HS-D-3130-LIBRO1...

| ORGANISMO DE INVESTIGACIÓN JUDICIAL (OIJ)<br>PODER JUDICIAL, COSTA RICA | VERSION 00 |            |
|-------------------------------------------------------------------------|------------|------------|
| PROCEDIMIENTO PARA EL INGRESO DE PEREILES                               | P-DCE-I    | ECT-BOM-40 |

# **DE ADN A LA BASE DE DATOS DE PERFILES GENÉTICOS (CODIS)**

7.1.5 Seleccione en la columna Specimen Category, la categoría correspondiente para cada una de las muestras que se van a exportar, tal como se indica en la siguiente figura.

Seleccione para los imputados la categoría Convicted Offender, para los indicios con 7.1.5.1 perfil único la categoría Forensic Unknown, para los indicios con perfil genético mezcla de al menos dos contribuyentes la categoría Forensic Mixture, para cualquier cadáver no identificado o restos humanos no identificados la categoría Unidentified Person, para una muestra de referencia de una persona desaparecida la categoría Missing Person, para una muestra "atribuible" a un desaparecido obtenida a partir de efectos personales la categoría Deduced Missing Person y para los familiares de personas desaparecidas seleccione el parentesco según corresponda.

7.1.5.2 Para las categorías *Missing Person y Deduced Missing Person* conviene corroborar su compatibilidad con muestras indubitadas de familiares.

7.1.5.3 Cuando se realiza el envío de familiares de personas desaparecidas se le debe comunicar al administrador del CODIS, que se debe crear un pedigree, de acuerdo con los familiares con que se cuente y además se le debe indicar el sexo de la persona desaparecida.

| 0          | 8    |         | 1 🖾 Ш 🛛 🛛           |             | 🕨 🞯 🛛 Table Setti  | g: CODIS Export       |           |     | ~   |     | Pé  | 3 Q.      | 48  |
|------------|------|---------|---------------------|-------------|--------------------|-----------------------|-----------|-----|-----|-----|-----|-----------|-----|
| - AProject | Samp | les Ana | lysis Summary   Ger | notypes     |                    |                       |           |     |     |     |     |           |     |
|            |      | Status  | Sample Name         | Sample Type | Specimen Category  | Panel                 | Plate ID  | UD1 | UD2 | UD3 | UD4 | UD5       | UD6 |
|            | 1    |         | 8001-H-HECTOR       | Sample      | No Export          | PowerPlex_16_IDX_alp  | PATER-3   |     |     |     |     |           |     |
|            | 2    |         | 8001-M-MARITZA      | Sample      | No Export 🔥        | PowerPlex_16_IDX_alp  | PATER-3   |     |     |     |     |           |     |
|            | 3    | 1       | 8001-P-MARVIN       | Sample      | Alleged Father     | PowerPlex_16_IDX_alp  | PATER-3   |     |     |     |     |           |     |
|            | 4    |         | 8445-H-SAMUEL       | Sample      | Biological Child   | PowerPlex_16_IDX_alp  | PATER-3   |     |     |     |     |           |     |
|            | 5    |         | 8445-M-KATTIA       | Sample      | Biological Father  | PowerPlex_16_IDX_alp  | PATER-3   |     | 1   |     | 1   |           |     |
|            | 6    |         | 8445-P-FRANCIS      | Sample      | Biological Mother  | PowerPlex_16_IDX_alp  | PATER-3   |     |     |     |     |           |     |
|            | 7    |         | 8453-H-BRYAN        | Sample      | Biological Sibling | PowerPlex_16_IDX_alp  | PATER-3   |     | 1   | 1   | 1   |           |     |
|            | 8    | 1       | 8453-M-KAROL-N      | Sample      | No Export          | PowerPlex_16_IDX_alp  | PATER-3   |     |     | 1   |     | $\square$ |     |
|            | 9    |         | 8453-P-ELVIS        | Sample      | No Export          | PowerPlex_16_IDX_alp  | PATER-3   |     | 1   | 1   | 1   |           |     |
|            | 10   | 1       | 8606-H-EVA          | Sample      | No Export          | PowerPlex 16 IDX alph | PATER-3   | 1   | 1   | 1   | 1   |           |     |
|            |      | C       |                     |             |                    |                       |           |     |     |     |     |           |     |
|            |      |         |                     |             | $\langle \rangle$  | Specimen Catego       | ry        |     |     |     |     |           |     |
|            |      |         |                     |             | N                  | No Export             | ~         |     |     |     |     |           |     |
|            |      |         |                     |             |                    | No Export             | ~         |     |     |     |     |           |     |
|            |      |         |                     |             |                    | Alleged Eather        |           |     |     |     |     |           |     |
|            |      |         |                     |             |                    | Alleged Mother        |           |     |     |     |     |           |     |
|            |      |         |                     |             |                    | Pielesiael Child      | 199       |     |     |     |     |           |     |
|            |      |         |                     |             |                    | biological Crilid     | 3         |     |     |     |     |           |     |
|            |      |         |                     |             |                    | Biological Father     |           |     |     |     |     |           |     |
|            |      |         |                     |             |                    | Biological Mother     |           |     |     |     |     |           |     |
|            |      |         |                     |             |                    | Biological Sibling    |           |     |     |     |     |           |     |
|            |      |         |                     |             |                    | biological bibling    | - Andrews |     |     |     |     |           |     |

| DEPARTAMENTO DE CIENCIAS FORENSES<br>ORGANISMO DE INVESTIGACIÓN JUDICIAL (OIJ)<br>PODER JUDICIAL, COSTA RICA | VERSIÓN 06 | PAGINA: 7 de 30 |
|----------------------------------------------------------------------------------------------------|------------|-----------------|
|                                                                                                    |            |                 |

P-DCF-ECT-BQM-49

**7.1.6** Seleccione en File **Export Table for CODIS** y escoja de la ventana que aparece: **Export File as**: CMF 3.2 (para STR/YSTR). Verifique que en el campo de **Source y Destination** se indique CROU00000. En My Computer, seleccione Importes y dentro de esta seleccione la carpeta correspondiente al usuario. De clic en exportar, tal como se señala en las siguientes imágenes.

# 7.2 Importe de perfiles genéticos a la base de datos CODIS.

**Nota 1:** Esta tarea solo puede ser realizada por quién cuente con perfil de Administrador.

**7.2.1** Ingrese a las estaciones de computo que contienen el software CODIS, registrando su nombre de usuario y la clave.

**7.2.2** Una vez habilitado, ingrese al software CODIS dando doble clic al siguiente ícono y se abrirá la pantalla que se muestra en la siguiente figura:

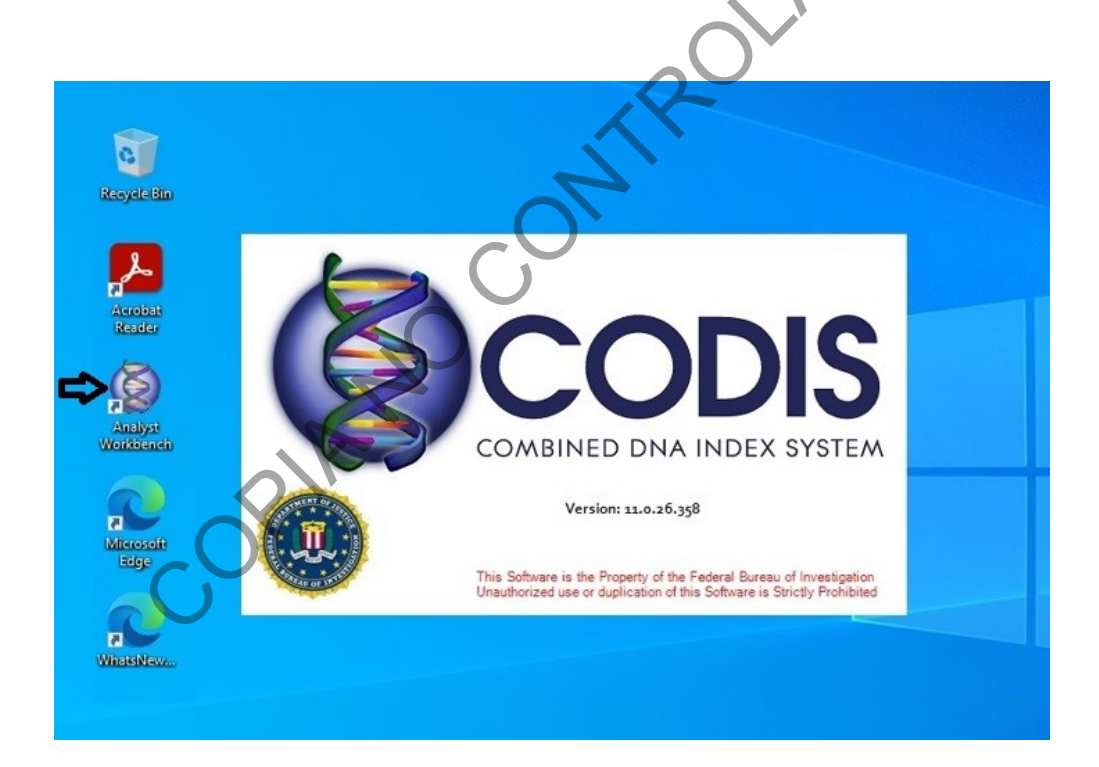

| DEPARTAMENTO DE CIENCIAS FORENSES<br>ORGANISMO DE INVESTIGACIÓN JUDICIAL (OIJ)<br>PODER JUDICIAL, COSTA RICA | VERSIÓN 06 | PAGINA: 8 de 30 |
|----------------------------------------------------------------------------------------------------|------------|-----------------|
| PROCEDIMIENTO PARA EL INGRESO DE PERFILES<br>DE ADN A LA BASE DE DATOS DE PERFILES<br>GENÉTICOS (CODIS)      | P-DCF-     | ECT-BQM-49      |

**7.2.3** Posiciónese con el mouse en *Specimen Manager*, de clic al ícono de importar tal como se indica en la siguiente figura y aparecerá la pantalla que se muestra en la siguiente figura:

|                               | 172 m 10 0 🔦 10 ul V               | 1 to 1 to 1 to 1 to 1 to 1 | 0                                            |       |      |            |             |          |                |                      |              |                            |                       |             |         |
|-------------------------------|------------------------------------|----------------------------|----------------------------------------------|-------|------|------------|-------------|----------|----------------|----------------------|--------------|----------------------------|-----------------------|-------------|---------|
| witharch Emirrar              | SM:Default X                       |                            |                                              |       |      |            |             |          |                |                      |              |                            |                       |             |         |
| inecimen Manager              | Drag a column header here to group | by that column             |                                              |       |      |            |             |          |                |                      |              |                            |                       |             |         |
| , , , , , ,                   | Sner ID                            | A Specimen Category        | Indexer                                      | MAG   | MDE  | # CTP Loci | # Eranmante | Linkad # | 00 Recordiatio | Marked Date          | DISC Enabled | Marked Ru                  | Arringed Date         | Assigned To | Course  |
| Defende                       | 105-CUCHTUO                        | Enrensic Linkmown          | Enrensir                                     | PPPs. | PPMa | 16         | # rroynena  | 0        | 0              | 2/27/2013 2:59:00    | N/A          | chernandezc                | 2/27/2013 2:50:00 PM  | chernandezc | Vec     |
| Al Accented Profiles          | 1-05-TELA Y API ICADOR             | Forensic, Linknown         | Forensic                                     | -     | -    | 16         |             | 0        | 0              | 2/27/2013 3:31:00    | N/A          | chernandezc                | 2/27/2013 3:31:00 PM  | chernandezc | Ves     |
| - All Specimens by Index and  | 1-13-VAGINAI                       | Forensic, Linknown         | Forensic                                     | -     | -    | 16         |             | 0        | 0              | 1/17/2013 10:30:0    | N/A          | carrieta                   | 1/17/2013 10:30:00 AM | loerdasa    | N/A     |
| - All Specimens by Lab and Ir | 1-17-VAGINAL                       | Forensic, Linknown         | Forensic                                     |       | -    | 22         | 1           | 0        | 0              | 6/27/2017 2:13:00    | N/A          | arodriguezo                | 6/27/2017 2:13:00 PM  | fberrerar   | No      |
| - Complete STR Specimens b    | 1-21-VAGINAL                       | Forensic, Linknown         | Forensic                                     |       | -    | 22         |             | 0        | 0              | 4/21/2021 3:02:00    | N/A          | arodriquezo                | 4/21/2021 3:02:00 PM  | fberrerar   | No      |
| Complete STR Specimens b      | 10-07-DETRITOS                     | Forensic, Unknown          | Forensic                                     |       | -    | 16         |             | 0        | 0              | 1/28/2013 11:42:0    | N/A          | carrieta                   | 1/28/2013 11:42:00 AM | carrieta    | N/A     |
| - EUSR-Inserted Specimens     | 10-13-EVIDENCIA-1                  | Forensic, Unknown          | Forensic                                     |       |      | 16         |             | 0        | 0              | 1/28/2013 9:50:00    | N/A          | garrieta                   | 1/28/2013 9:50:00 AM  | mrojasara   | N/A     |
| - Expred Hapid Enabled Spe-   | 10-24 ELISEO                       | Convicted Offender         | Arrestee, Detainee, Offender, Single Typed   |       |      | 22         |             | 0        | 0              | 3/8/2024 4:02:00 PM  | N/A          | arodriquezo                | 3/8/2024 4:02:00 PM   | msecurac    | N/A     |
| Incomplete STR Profiles by    | 100-05-CALZON                      | Forensic, Unknown          | Forensic                                     |       |      | 16         |             | 0        | 0              | 3/6/2013 12:01:00    | N/A          | garrieta                   | 3/6/2013 12:01:00 PM  | garrieta    | Yes     |
| - Incomplete STR Profiles by  | 00-14-VAGINAL                      | Forensic Mixture           | Forensic Mixture                             | 0     | 1    | (          |             | 0        | 0              | 3/27/2014 11:49:0    | N/A          | arodriguezo                | 3/27/2014 11:47:00 AM | Icerdasa    | N/A     |
| - Inconsistent Source ID Base | 0 10000-15AP SALIVA 1              | Forensic, Unknown          | Forensic                                     |       |      | 15         |             | 0        | 0              | 1/18/2016 2:02:00    | N/A          | arodriguezg                | 1/18/2016 2:02:00 PM  | arodriguezg | No      |
| Inconsistent Source ID Base   | 0 10000-19-ALVARO                  | Convicted Offender         | Arrestee, Detainee, Offender, Sincle Typed   |       |      | 23         |             | 0        | 0              | 12/6/2019 12:00:0    | N/A          | arodriguezg                | 12/6/2019 12:00:00 PM | ahernandezb | N/A     |
| - Marked Profiles             | 10003-10-DETRITOS                  | Forensic, Unknown          | Forensic                                     |       |      | 16         |             | 0        | 0              | 5/30/2013 2:36:00    | N/A          | garrieta                   | 5/30/2013 2:36:00 PM  | garrieta    | No      |
| - Marked Specimens with Unr   | 10003-14 EZECUTEL                  | Convicted Offender         | Arrestee Detainee Offender, Single Typed     |       | -    | 16         |             | 0        | 0              | 12/18/2014 2:39:0    | N/A          | arodriguezo                | 12/18/2014 2:39:00 PM | amoralesy   | N/A     |
| - Never Searched by Index a   | 10004-15-IMP HENRY                 | Convicted Offender         | Arrestee, Detainee, Offender, Single Typed   |       |      | 16         |             | 0        | 0              | 5/9/2016 8:23:00 AM  | N/A          | andriduezo                 | 5/9/2016 8:20:00 AM   | doavarro    | N/A     |
| - Never Searched by Lab and   | 10006-14-COLILLA D                 | Forensic, Linknown         | Forensic                                     |       | -    | 16         |             | 0        | 0              | 1/23/2015 4:47:00    | N/A          | arodriquezo                | 1/23/2015 4:47:00 PM  | coupez.     | No      |
| Pending Profiles 1            | 10007-11-CAMISA                    | Forensic, Linknown         | Forensic                                     |       |      | 16         |             | 0        | 0              | 7/5/2013 1:44:00 PM  | N/A          | carrieta                   | 7/5/2013 1:44:00 PM   | oarrieta    | No      |
| Prueba new Vew CHC            | 10007-15-MLIESTRA                  | Forensic, Linknown         | Forensic                                     |       |      | 16         |             | 0        | 0              | 1/20/2016 10:45:0    | N/A          | arodriguezo                | 1/20/2016 10:45:00 AM | carrieta    | No      |
| - Prüm Specimens without a F  | 10008-12-IMP                       | Convicted Offender         | Arrestee, Detainee, Offender, Sincle Tuned   | -     | -    | 16         |             | 0        | 0              | 10/9/2013 3:2500     | N/A          | arodriguezo                | 10/9/2013 3:25:00 PM  | arodriguezo | N/A     |
| - Received Last Month         | 10009-13-413-1734-3.5              | Unidentified Person        | Missing Person, Unidentified Human (Remains) |       | -    | 15         |             | 0        | 0              | 19/11/2013 3:05:0    | NA           | arodriguezo                | 10/11/2013 3:08:00 PM | msequrar    | N/A     |
| Received Last Week            | 10009-15-API IC                    | Forensic, Linknown         | Forensic                                     |       |      | 16         |             | 0        | 0              | 1/20/2016:40:45:0    | R/A          | arodriguezo                | 1/20/2016 10:45:00 AM | oarrieta    | No      |
| - Received Last Year          | 1001-13- SANTOS                    | Convicted Offender         | Arrestee Detainee Offender Sinde Tuned       |       |      | 16         |             | 0        | 0              | 3/7/2013 1:27-00 PM  | N/A          | andriguezo                 | 3/7/2013 1-27-00 PM   | course?     | N/A     |
| Recon Report 1                | 1001-20 MIG E                      | Convicted Offender         | Arrestee Detainee Offender Single Typed      |       | -    | 22         |             | 0        | 0              | 3/25/2020 12:27:0    | N/A          | arodriguezo                | 3/25/2020 12-22-00 PM | doauarro    | N/A     |
| Recon Report 2                | 1001-21 GUSTAVO                    | Convicted Offender         | Arrestee, Detainee, Offender, Single Typed   |       |      | 22         |             | 0        | 0 .            | 2/26/2021 4:38:00    | N/A          | arodriguezo                | 2/26/2021 4:38:00 PM  | menurar     | N/A     |
| - Recon Report 3              | 1001-22 MASCARD I A                | Ecrensic Liphooun          | Ecransic                                     |       |      | 27         | -           | 0        |                | 2/20/2022 2:29:00    | N/A          | arodriguezg                | 3/29/2022 1:45:00 PM  | mrag rac    | No      |
| Necon Nepon +                 | 10010-15 TUMN                      | Convicted Offender         | Arrentee Detainee Offender Sindle Tuned      | -     | -    | 14         | •           | 0        | 0              | 1/28/2016 2:43:00    | N/A          | arodriguezo                | 1/28/2016 2:43:00 PM  | doavarro    | N/A     |
|                               | 10010-22 10R/F                     | Convicted Offender         | Arrestee, Detainee, Offender, Single Typed   |       | -    | 22         |             | 0        |                | 1/20/2010 2115000    | N/A          | acodrigueza                | 1/30/2023 11-59-00 AM | menurar     | N/A     |
| 6 m                           | 10011-14-VAGINAL 1ENS              | Enrensic Linkmown          | Enransic                                     |       | -    | 16         |             |          | 0              | 1/23/2015 4:52:00    | N/A          | arodriguezo                | 1/23/2015 4-52-00 PM  | Inerdaea    | No      |
| Message Center (63)           | 10011-17-VAGINAL                   | Ecrensic Linknown          | Forensic                                     |       | -    |            |             |          | 0              | 11/23/2018 2:23:0    | N/A          | arodriguezo                | 11/23/2018 2-22-00 PM | Icerdasa    | No      |
|                               | 10012-11-CORRA                     | Ecrensic, Unknown          | Ecrentic                                     |       | -    | 14         |             | -        | 0              | 7/5/2012 1:49:00 DM  | N/A          | arrists                    | 7/5/2012 1:49:00 PM   | carrieta    | No      |
| Specimen Manager              | 10012-20 L CRISTIAN                | Convicted Offender         | Arrentee Detainee Offender Sindle Tuned      |       | -    | 27         |             |          |                | 1/29/2021 4:48:00    | N/A          | arodricuezo                | 1/20/2021 4:40:00 PM  | meanen      | N/A     |
|                               | 10012-101 CRUSHER                  | Convicted Offender         | Arrestee, Detainee, Offender, Single Typed   |       | -    | 16         |             |          | 0              | 2/14/2017 3:16:00    | N/A          | arodriguezo                | 2/14/2017 3:01:00 PM  | monoralezco | N/A     |
| Match Manager                 | 10015-16-VAGINAL                   | Ecrensic Linknown          | Enranzia                                     | -     |      | 2          |             |          | 0              | 1/28/2017 3:20:00    | N/A          | carrieta                   | 1/28/2017 3:18:00 PM  | ozrieta     | No      |
|                               | 10016-13-LCAPLOS                   | Convicted Offender         | Arrestee Detainee Offender Sinde Tuner       |       |      | 16         |             | 0        | 0              | 9/13/2013 2:27:00    | N/A          | arodriguezo                | 9/13/2013 2:27:00 PM  | menarar     | N/A     |
| Redigree Manager              | 10017-18 ALEXA                     | Convicted Offender         | Arrestee Detainee Offender Single Typed      |       | -    |            | K           |          | 0              | 11/23/2018 3:30:0    | N/A          | arodriguezo                | 11/23/2018 3:30:00 PM | amoralesy   | N/A     |
|                               | 10017-10 ALLON                     | Ecrencic Unknown           | Economic                                     |       | -    | 10         |             |          | 0              | 7/5/2012 1:51:00 DA  | N/A          | arrists                    | 7/5/2012 1:51:00 PM   | anni dicav  | No      |
| Rank Manager                  | 10019-14-MP ANDES                  | Convicted Offender         | Arrentee Detainee Offender Sindle Tuned      |       |      |            |             | 0        | 0              | 12/26/2014 3:14:0    | N/A          | acodriculano               | 12/36/2014 3-13-00 PM | gamen       | N/A     |
|                               | 1002.16.0.ALEXANDED                | Convicted Officiales       | Arrestee, Detainee, Offender, Single Typed   |       |      |            |             | 0        | 0              | 2/29/2016 4-04-00    | N/A          | arediauana                 | 2/29/2016 4-04-00 PM  | granican    | 11/4    |
| Searcher                      | 1002-104 ALEXANDER                 | Convicted Offender         | Arrestee, Detainee, Offender, Single Typed   |       | -    |            |             | 0        | 0              | 3/28/2010 4:04:00    | N/A          | arodriguezg                | 2/28/2022 4/45/00 PM  | grannez     | N/A     |
|                               | 1002-25 JOSOE                      | Economic Linknown          | Example:                                     |       | -    | 2          |             | 0        | 0              | 2/20/2023 4:43:00    | N/A          | arounguezq                 | 2/20/2023 4:45:00 PM  | chiever o   | No      |
| AutoSeamber                   | 10021-22 COLULA 1                  | Ecrensic Unknown           | Ecrentic                                     | -     | -    |            |             | 0        | 0              | 2/2017 1.52.00 P     | N/A          | arodriguezq<br>arodriguezg | 2/29/2027 4:47:00 PM  | Berrerar    | No      |
| 9                             | 10021-22 COLIECK 1                 | Convicted Offender         | Arrentee Detainee Offender Sinde Tuned       | -     |      |            |             | 0        | 0              | 1/20/2023 2:09:00    | N/A          | arodrigueza                | 1/20/2022 3-09-00 PM  | monurar     | N/A     |
| Soacimen Data Entry           | 10021-23 DESC MASC A23-3           | Linidantified Person       | Mission Darson, Unidentified Himan (Damaine) | -     | -    |            |             | 0        | 0              | 12/21/2023 8-01-0    | N/A          | arodriguazo                | 12/21/2023 8-01-00 AM | ameralary   | No      |
| Shoren nara may               | 10021-23 DESC PIASC A23-3          | Errensic Linkson           | Evenuer Story on denuned numan (Kellians)    | -     | -    |            |             | 0        | 0              | 7/5/2013 1-53-00 04  | N/A          | carrieta                   | 7/5/2013 1-53-00 PM   | carrieta    | Ne      |
| 1 Parate                      | 10024-12-00AEK                     | Forensic, Unknown          | Economia<br>Economia                         | -     |      | 10         |             | 0        | 0              | 10/0/2012 1:53:00 PM | N/A          | garreta                    | 10/0/2013 1:53:00 PM  | garrieta    | NO NI/A |
| ropstats                      | 10024-12 AP. SALIVA                | Porensic, unknown          | Paramia                                      |       |      | 10         |             | ~        |                | 2019/2013 3:11:00    | rapet.       | e ourguezq                 | 10/9/2013 3:11:00 PM  | er vangueza | No      |
|                               | 44 4 Record 1 of 19884 + ++        | + 4                        | (Porense,                                    | 1     |      | 10         | 4           | 01       | 01             | 7/5/2015 1155:00 PM  | TUN          | Garriera                   | 17512013 1:55:00 PM   | Garrieta    | 110     |
|                               |                                    |                            |                                              |       |      |            |             |          |                |                      |              |                            |                       |             |         |

**7.2.4** Seleccione en el disco compartido CODIS (2.0.0.12) (K:) la carpeta Importes, seleccione el usuario, y escoja las corridas exportadas del GeneMapper que se importaran al CODIS. De clic en OPEN, tal como se indica en las siguientes imágenes.

| i i 🛃 📑 ∓ i CO1<br>File Home | DIS (\\20<br>Share | 0.0.12) (K:)<br>View             |                                  | - 0                               | ×<br>~ ( |
|------------------------------|--------------------|----------------------------------|----------------------------------|-----------------------------------|----------|
| · + -                        | > This             | PC > CODIS (\\20.0.0.12) (K:)    | ڻ ~                              | Search CODIS (\\20.0.0.12) (K:)   | ٩        |
|                              |                    | 01 Exportacion                   | Installation DVD 9.0             |                                   |          |
| Quick access                 | 1200               | 7-zip                            | Installation DVD 9.0 SAPS        |                                   |          |
| Desktop                      | *                  | 20.1                             | Installation DVD 9.0 SAPS 1      |                                   |          |
| Downloads                    | *                  | Actualizaciones para CODIS       | Installation DVD 11.0            |                                   |          |
| Documents                    | *                  | AHB                              | International CODIS 9.0 Docum    | ents                              |          |
| Pictures                     | *                  | ArmedXpert                       | logs for LEIDOS                  |                                   |          |
| h Music                      |                    | Certificates                     | MGC                              |                                   |          |
| Midaas                       |                    | CHC                              | MHS                              |                                   |          |
| VIGEOS                       |                    | CODIS MARKER                     | MRA                              |                                   |          |
| ConeDrive                    |                    | CODIS7SP4_HF150114               | MRP                              |                                   |          |
|                              | -                  | CODIS70Migration                 | MSC                              |                                   |          |
| Inis PC                      |                    | CODISWKST19                      | MV Prüm Certificates             |                                   |          |
| USB Drive (F:)               |                    | CODISWKST20                      | Office Professional Plus 2010 wi | th SP1                            |          |
| A                            |                    | CODISWKST22                      | Office Professional Plus 2013 wi | th SP1                            |          |
| Network                      |                    | DNA                              | Popstats                         |                                   |          |
|                              |                    | Electroferogramas                | Precision 3541                   |                                   |          |
|                              |                    | Estadisticas                     | Proyectos                        |                                   |          |
|                              |                    | FCM-VAL-22-5-14-Mezclas-Rep-Sens | Prum Certificates                |                                   |          |
|                              |                    | FHR                              | Software                         |                                   |          |
|                              |                    | GeneMapper ID-X Software         | Websites                         |                                   |          |
|                              |                    | GNR-ISK                          | WSUS-All-in-One                  |                                   |          |
|                              |                    | GRR                              | XRP                              |                                   |          |
|                              | -                  | Importes                         | 2020-AGO-10-PEN-AMV-GFE-A        | BI 3500 II - C1 ArmedXpert Export | Mega     |

| PODER JUDICIAL, COSTA RICA | DEPARTAMENTO DE CIENCIAS FORENSES<br>ORGANISMO DE INVESTIGACIÓN JUDICIAL (OIJ)<br>PODER JUDICIAL, COSTA RICA | VERSIÓN 06 | PAGINA: 9 de 30 |
|----------------------------|----------------------------------------------------------------------------------------------------|------------|-----------------|
|----------------------------|----------------------------------------------------------------------------------------------------|------------|-----------------|

## P-DCF-ECT-BQM-49

| orkbench Explorer 4                                                                                                    | SM:Default X                                                                                                    |                                                                                                    |                                                                                                    |                                                                                                    |                                                                                                    |                                                                         |                                                                                                    |         |
|----------------------------------------------------------------------------------------------------|----------------------------------------------------------------------------------------------------|----------------------------------------------------------------------------------------------------|----------------------------------------------------------------------------------------------------|----------------------------------------------------------------------------------------------------|----------------------------------------------------------------------------------------------------|-------------------------------------------------------------------------|----------------------------------------------------------------------------------------------------|---------|
| pecimen Manager <                                                                                                    | Drag a column header here to grou                                                                                                    | up by that column                                                                                                    |                                                                                                    |                                                                                                    |                                                                                                    |                                                                         |                                                                                                    |         |
| 1- Specimen Views                                                                                                    | Spec ID                                                                                                    | △ Specimen Category                                                                                                    | Indexes                                                                                                    |                                                                                                    | MME                                                                                                    | MRE                                                                     | # STR Loci                                                                                                    | # Fragm |
| Default                                                                                                    | 1-06-CUCHILLO                                                                                                    | Forensic, Unknown                                                                                                    | Forensic                                                                                                    |                                                                                                    |                                                                                                    |                                                                         | 16                                                                                                    |         |
| All Accepted Profiles                                                                                                    | 1-06-TELA Y APLICADOR                                                                                                    | Forensic, Unknown                                                                                                    | Forensic                                                                                                    |                                                                                                    |                                                                                                    |                                                                         | 16                                                                                                    |         |
| - All Specimens by Lab and Ir                                                                                                    | 1-13-VAGINAL                                                                                                    | Forensic, Unknown                                                                                                    | Forensic                                                                                                    |                                                                                                    |                                                                                                    |                                                                         | 16                                                                                                    |         |
| Complete STR Specimens b                                                                                                    | 1-21-VAGINAL                                                                                                    | Forensic, Unknown                                                                                                    | Forensic                                                                                                    |                                                                                                    |                                                                                                    |                                                                         | 22                                                                                                    |         |
| Complete STR Specimens b<br>EUSR-Inserted Specimens                                                                                                    | 10-07-DETRITOS                                                                                                    | Forensic, Unknown                                                                                                    | Forensic                                                                                                    |                                                                                                    |                                                                                                    |                                                                         | 16                                                                                                    |         |
| - Freeind David Cashlad Cas                                                                                                    | 10-13-EVIDENCIA-1                                                                                                    | Forensic, Unknown                                                                                                    | Forensic                                                                                                    |                                                                                                    |                                                                                                    |                                                                         | 16                                                                                                    |         |
| - k 😡 Process Import File                                                                                                    |                                                                                                    |                                                                                                    |                                                                                                    |                                                                                                    |                                                                                                    |                                                                         | × 12                                                                                                    |         |
| $-\mathbf{i} \leftarrow \rightarrow \mathbf{v} \wedge \mathbf{i}$                                                                                                    | This PC > CODIS (\\20.0.0.12) (K:)                                                                                                    | > Importes >                                                                                                    |                                                                                                    |                                                                                                    | v ひ Search                                                                                                    | Importes                                                                | 0 م                                                                                                    |         |
| Organize Vew fo                                                                                                    | older                                                                                                    |                                                                                                    |                                                                                                    |                                                                                                    |                                                                                                    | 100                                                                     | 0 5                                                                                                    |         |
| 1                                                                                                    | ^                                                                                                    | 0.1                                                                                                    | 127 1                                                                                                    | 7                                                                                                    | <i>e</i>                                                                                                    | -V                                                                      | 6                                                                                                    |         |
| - N 📌 Quick access                                                                                                    | Name                                                                                                    | Date mo                                                                                                    | punied                                                                                                    | iyipe                                                                                                    | Size                                                                                                    |                                                                         | .6                                                                                                    |         |
| 1 Desktop                                                                                                    | * ahernandezb                                                                                                    | 12/6/20                                                                                                    | 19 12:01 PM                                                                                                    | File folder                                                                                                    |                                                                                                    |                                                                         | .6                                                                                                    |         |
| - Downloads                                                                                                    | amoralesv                                                                                                    | 3/15/20                                                                                                    | 24 8:41 PM                                                                                                    | File folder                                                                                                    |                                                                                                    | $\mathbf{V}$                                                            | .6                                                                                                    |         |
| F Bocuments                                                                                                    | arodriguezq                                                                                                    | 3/15/20                                                                                                    | 24 8:42 PM                                                                                                    | File folder                                                                                                    |                                                                                                    |                                                                         | .6                                                                                                    |         |
| F                                                                                                    | chernandezc                                                                                                    | 3/26/20                                                                                                    | 24 10:30 AM                                                                                                    | File folder                                                                                                    |                                                                                                    |                                                                         | 6                                                                                                    |         |
|                                                                                                    | anavarro                                                                                                    | 2/22/20/                                                                                                    | 24 0:40 PM                                                                                                    | File folder                                                                                                    |                                                                                                    |                                                                         | .8                                                                                                    |         |
| F                                                                                                    | therrerar                                                                                                    | 2/3/202                                                                                                    | 24.8-14 DM                                                                                                    | File folder                                                                                                    | V                                                                                                    |                                                                         | .6                                                                                                    |         |
| F Videos                                                                                                    | garrieta                                                                                                    | 7/28/20                                                                                                    | 22 5:28 PM                                                                                                    | File foider                                                                                                    | )                                                                                                    |                                                                         | 12                                                                                                    |         |
| F 🦀 OneDrive                                                                                                    | gramirezr                                                                                                    | 3/15/20                                                                                                    | 24 8:44 PM                                                                                                    | File folder                                                                                                    |                                                                                                    |                                                                         | 12                                                                                                    |         |
| F                                                                                                    | lcerdasa                                                                                                    | 1/4/202                                                                                                    | 4 1:46 PM                                                                                                    | File folder                                                                                                    |                                                                                                    |                                                                         | 22                                                                                                    |         |
| - msrc                                                                                                    | mrivel                                                                                                    | 2/29/20                                                                                                    | 24 4:30 PM                                                                                                    | File folder                                                                                                    |                                                                                                    |                                                                         | .6                                                                                                    |         |
| USB Drive (F:)                                                                                                    | - mrojasara                                                                                                    | 2/22/20                                                                                                    | 24 8:22.PM                                                                                                    | File folder                                                                                                    |                                                                                                    |                                                                         | 16                                                                                                    |         |
| Network                                                                                                    |                                                                                                    | 3/22/20                                                                                                    | 24 8:00 PM                                                                                                    | File folder                                                                                                    |                                                                                                    |                                                                         | 0                                                                                                    |         |
| 9 5                                                                                                    | 🔤 rmoraqu                                                                                                    | 3/8/2024                                                                                                    | 14:09 PM                                                                                                    | File folder                                                                                                    |                                                                                                    |                                                                         | .6                                                                                                    |         |
|                                                                                                    | xbarrantes                                                                                                    | 6/16/20                                                                                                    | 14-5:24 PM                                                                                                    | File folder                                                                                                    |                                                                                                    |                                                                         | 2                                                                                                    |         |
| 6 R                                                                                                    | 10019-14-IMP ANDRES                                                                                                    |                                                                                                    | Tarrestee, Deta                                                                                                    | inee, Ottender, Sindle                                                                                                    |                                                                                                    | t CMF Files (*.d                                                        | at;*.xml) > 6<br>Cancel 6                                                                                                    |         |
| •_•  <br>• R                                                                                                    | 10019-14-IMP ANDRES                                                                                                    | Lonvietes Unencer                                                                                                    | Arrestee, Deta                                                                                                    | inee, Ottender, Single                                                                                                    | V Impor                                                                                                    | t CMF Files (*.d.                                                       | at;*.xml) V 6<br>Cancel 6<br>16                                                                                                    |         |
| 529 F                                                                                                    | 10019-14-IMP ANDRES                                                                                                    | Convicted Littencer                                                                                                    | Arrestee, Deta                                                                                                    | inee, Ottender, Single                                                                                                    | V Impor                                                                                                    | t CMF Files (*.d.                                                       | 22<br>6<br>22<br>6<br>22<br>6<br>16                                                                                                    |         |
| 5 F                                                                                                    | 10013-1+1MA MADKE2                                                                                                    |                                                                                                    | Arrestee, Deta                                                                                                    | nee, Ottender, Single                                                                                                    | V Impor                                                                                                    | t CMF Files (*.d.                                                       | at;*.xml) > 2<br>Cancel 2<br>6<br>6<br>6<br>16                                                                                                    |         |
| ocess Import File                                                                                                    | 10019-14-199-ANCRES                                                                                                    | O<br>O                                                                                                    | Arrestee, Deta                                                                                                    | nee, Uttender, Single                                                                                                    | V Impor                                                                                                    | t CMF Files (*.d.                                                       | Cancel                                                                                                    |         |
| F F F F F F F F F F F F F F F F F F F                                                                                                    | <ul> <li>20019-14-109-ANLRES</li> <li>CODIS (0.20.0.0.12) (Kg) &gt;</li> </ul>                                                                                                    | Importes > chernand                                                                                                    | Arrestee, Deta                                                                                                    | nee, Omender, Single                                                                                                    | v Impor                                                                                                    | t CMF Files (*.d.                                                       | Cancel 6                                                                                                    |         |
| F F occess Import File → × ↑ □ → This PC No. 6 (dd)                                                                                                    | <ul> <li>CODIS (1/20.0.0.12) (K) &gt;</li> </ul>                                                                                                    | Converse uniference                                                                                                    | Arrestee, Deta                                                                                                    | nee; Uttenoer; single                                                                                                    | v Ö                                                                                                    | t CMF Files (*.d.                                                       | Cancel                                                                                                    |         |
| occess Import File<br>$\Rightarrow  \uparrow  \fbox  This PC$<br>anize $\checkmark$ New folder                                                                                                    | <ul> <li>CODIS (1/20.0.0.12) (K) &gt;</li> </ul>                                                                                                    | Converse uniference                                                                                                    | Arrestee, Deta                                                                                                    | nee, Uttenoer; single                                                                                                    | v Ö                                                                                                    | t CMF Files (*.d.                                                       | Cancel 6<br>Cancel 6<br>for the second second seco                                                                                                    |         |
| ocess Import File<br>→ ✓ ↑  → This PC<br>anize ▼ New folder                                                                                                    | CODIS (1/20.00.12) (K) >                                                                                                    | Converse offener                                                                                                    | Arrestee, Deta                                                                                                    | nee, Ottender, Single<br>Type                                                                                                    | v Diper                                                                                                    | t CMF Files (*.d.                                                       | Cancel                                                                                                    |         |
| ocess Import File<br>→ ✓ ↑                                                                                                    | CODIS (\\20.0.0.12) (K)     S                                                                                                    | Importes > chernand                                                                                                    | Arrestee, Deta                                                                                                    | nee, Ottenoer, Single<br>Type<br>Microsoft                                                                                                    | Imper     Typer     Siz                                                                                                    | t CMF Files (*.d.<br>)pen<br>Search ch                                  | Att*xml) V<br>Cancel 2<br>6<br>6<br>6<br>6<br>6<br>6<br>6                                                                                                    |         |
| ocess Import File<br>→ ✓ ↑ · · · This PC<br>anize ▼ New folder<br>Quick access<br>■ Desktop                                                                                                    | 10019-14-99 ANDRES     CODIS (\20.0.0.12) (K9) >     CODIS (\20.0.0.12) (K9) >     CODIS ((K9) (K9) >     CODIS ((K9) (K9) (K9) >     CODIS ((K9) (K9)  | Convetesupencer<br>Importes → chernand<br>Date n<br>ABI3500-III-B 3/26/2<br>ABI3500-III-C.5 2/26/2                                                      | Arrestee, Deta                                                                                                    | nee, Ottenoer, Single<br>Type<br>Microsoft                                                                                                    | ✓ Imper     ✓     ✓     ✓     ✓     ✓     ✓     ✓     ✓     ✓     ✓     ✓     ✓     ✓     ✓     ✓     ✓     ✓     ✓     ✓     ✓     ✓     ✓     ✓     ✓     ✓     ✓     ✓     ✓     ✓     ✓     ✓     ✓     ✓     ✓     ✓     ✓     ✓     ✓     ✓     ✓     ✓     ✓     ✓     ✓     ✓     ✓     ✓     ✓     ✓     ✓     ✓     ✓     ✓     ✓     ✓     ✓     ✓     ✓     ✓     ✓     ✓     ✓     ✓     ✓     ✓     ✓     ✓     ✓     ✓     ✓     ✓     ✓     ✓     ✓     ✓     ✓     ✓     ✓     ✓     ✓     ✓     ✓     ✓     ✓     ✓     ✓     ✓     ✓     ✓     ✓     ✓     ✓     ✓     ✓     ✓     ✓     ✓     ✓     ✓     ✓     ✓     ✓     ✓     ✓     ✓     ✓     ✓     ✓     ✓     ✓     ✓     ✓     ✓     ✓     ✓     ✓     ✓     ✓     ✓     ✓     ✓     ✓     ✓     ✓     ✓     ✓     ✓     ✓     ✓     ✓     ✓     ✓     ✓     ✓     ✓     ✓     ✓     ✓     ✓     ✓     ✓     ✓     ✓     ✓     ✓     ✓     ✓     ✓     ✓     ✓     ✓     ✓     ✓     ✓     ✓     ✓     ✓     ✓     ✓     ✓     ✓     ✓     ✓     ✓     ✓     ✓     ✓     ✓     ✓     ✓     ✓     ✓     ✓     ✓     ✓     ✓     ✓     ✓     ✓     ✓     ✓     ✓     ✓     ✓     ✓     ✓     ✓     ✓     ✓     ✓     ✓     ✓     ✓     ✓     ✓     ✓     ✓     ✓     ✓     ✓     ✓     ✓     ✓     ✓     ✓     ✓     ✓     ✓     ✓     ✓     ✓     ✓     ✓     ✓     ✓     ✓     ✓     ✓     ✓     ✓     ✓     ✓     ✓     ✓     ✓     ✓     ✓     ✓     ✓     ✓     ✓     ✓     ✓     ✓     ✓     ✓     ✓     ✓     ✓     ✓     ✓     ✓     ✓     ✓     ✓     ✓     ✓     ✓     ✓     ✓     ✓     ✓     ✓     ✓     ✓     ✓     ✓     ✓     ✓     ✓     ✓     ✓     ✓     ✓     ✓     ✓     ✓     ✓     ✓     ✓     ✓     ✓     ✓     ✓     ✓     ✓     ✓     ✓     ✓     ✓     ✓     ✓     ✓     ✓     ✓     ✓     ✓     ✓     ✓     ✓     ✓     ✓     ✓     ✓     ✓     ✓     ✓     ✓     ✓     ✓     ✓     ✓     ✓     ✓     ✓     ✓     ✓     ✓     ✓     ✓     ✓     ✓     ✓     ✓     ✓     ✓     ✓     ✓     ✓     ✓     ✓     ✓     ✓     ✓     ✓     ✓     ✓     ✓     ✓     ✓     ✓     ✓     ✓     ✓     ✓     ✓     ✓     ✓ | t CMF Files (*.d                                                        | Att*xml) v<br>Cancel                                                                                                    |         |
| ocess Import File<br>→ ✓ ↑ · · This PC<br>anize ✓ New folder<br>Quick access<br>Desktop<br>Downloads                                                                                                    | 10019-14-199-AILRES     CODIS (\\20.0.0.12) (K9 >     CODIS (\\20.0.0.12) (K9 >     CODIS (\\20.0.12) (K9 >     CODIS (\\20.0.12) (K9 >     CODIS ((\\20.0.12) (K9 >     CODIS ((\\20.0.12) (K9 >     CODIS ((\\20.0.12) (K9 >      CODIS ((\\20.0.12) (K9 >      CODIS ((\\20.0.12)  | Importes > chernand<br>Date n<br>ABI3500-III-E                                                                                                    | ezc                                                                                                    | Type<br>Microsoft                                                                                                    | V O Siz Edge H Edge A Edge A Edge A                                                                                                    | t CMF Files (*.d.<br>Ippen Search cP<br>Search cP<br>59 KB<br>7 KB      | rernandezc                                                                                                    |         |
| ocess Import File<br>→                                                                                                    | CODIS (1/20.0.0.12) (K)     CODIS (1/20.0.0.12) (K)     CODIS (1/20.0.12) (K)     CODIS (1/20.0.12) (K)     CODIS (1/20.0.12) (K)     CODIS (1/20.0.12) (K)     CODIS (1/20.0.12) (K)     CODIS (1/20.0.12) (K)     CODIS (1/20.0.12) (K)     CODIS (1/20.0.12) (K)     CODIS (1/20.0.12) (K)     CODIS (1/20.0.12) (K)     CODIS (1/20.0.12) (K)     CODIS (1/20.0.12) (K)     CODIS (K)     CODIS (K)     CODIS (K)     CODIS ( | Importes > chemand<br>Date n<br>ABI3500-III-CS 2024-FEE<br>Type: Mi                                                                                     | ezc<br>024 10:22 AM<br>024 10:22 AM<br>024 10:20 AM<br>1-12-PRN-CH<br>12-PRN-CH                                                                                                    | Type<br>Microsoft<br>GF-ABISSOFII-<br>dTML Document                                                                                                    | V O Siz Edge H Stack BACKUP3                                                                                                    | t CMF Files (*.d.<br>Ippen Search c?<br>Search c?<br>e<br>59 KB<br>7 KB | Att*xml) V<br>Cancel 6<br>Cancel 6                                                                                                    |         |
| ocess Import File<br>→                                                                                                    | CODIS (\\20.0.0.12) (K)     CODIS (\\20.0.0.12) (K)     CODIS (\\20.0.0.12) (K)     CODIS (\\20.0.0.12) (K)     CODIS (\\20.0.0.12) (K)     CODIS (\\20.0.0.12) (K)     CODIS (\\20.0.0.12) (K)     CODIS (\\20.0.0.12) (K)     CODIS (\\20.0.0.12) (K)     CODIS (\\20.0.0.12) (K)     CODIS (\\20.0.0.12) (K)     CODIS (\\20.0.0.12) (K)     CODIS (\\20.0.0.12) (K)     CODIS ((\\20.0.0.12) (K)     CODIS ((\\20.0.12) (K)     CODIS ((\\20.0.12) (K)     CODIS ((\\20.0.12) (K)     CODIS ((\\20.0.12) (K)     CODIS ((\\20.0.12) (K)     CODIS ((\\20.0.12) (K)     CODIS ((\\20.0.12) (K)     CODIS ((\\20.0.12) (K)     CODIS ((\\20.0.12) (K)     CODIS ((\\20.0.12) (K)     CODIS ((\\20.0.12) (K)     CODIS ((\\20.0.12) (K)     CODIS ((\\20.0.12)  | Importes > chernand<br>ABI3500-III-C<br>ABI3500-III-C<br>Size 54A                                                                                       | ezc<br>hodified<br>024 10:22 AM<br>014 10:22 AM<br>014 10:22 AM<br>014 10:20 AM<br>11-2-PEN-CHO<br>crosoft Edge H<br>14 KB<br>dified: 3/26/20                                                                                                    | Type<br>Microsoft<br>CF-ABI3500-III-<br>TML Document<br>124 10-22 AM                                                                                                    | V Imper                                                                                                    | t CMF Files (*.d.<br>ippen<br>Search ch<br>Search ch<br>259 KB<br>7 KB  | Att*xml) V<br>Cancel 6<br>16<br>Nernandezc                                                                                                    |         |
| ocess Import File<br>→                                                                                                    | CODIS (\\20.0.0.12) (K)     CODIS (\\20.0.0.12) (K)     CODIS (\\20.0.0.12) (K)     CODIS (\\20.0.0.12) (K)     CODIS (\\20.0.0.12) (K)     CODIS (\\20.0.0.12) (K)     CODIS (\\20.0.0.12) (K)     CODIS (\\20.0.0.12) (K)     CODIS (\\20.0.0.12) (K)     CODIS (\\20.0.0.12) (K)     CODIS (\\20.0.0.12) (K)     CODIS (\\20.0.0.12) (K)     CODIS (\\20.0.0.12) (K)     CODIS ((\\20.0.0.12) (K))     CODIS ((\\20.0.0.12) (K))     CODIS ((\\20.0.12) (K))     CODIS ((\\20.0.12) (K))     CODIS ((K))     CODIS ((K)) | Importes > chermand<br>ABI3500-III-C5 2046<br>ABI3500-III-C5 2046<br>Type: Mi<br>Size: 58.4<br>Date mo                                                  | ezc<br>nodified<br>024 10:22 AM<br>014 10:20 AM<br>014 10:20 AM<br>014 10:20 AM<br>014 10:20 AM<br>014 10:20 AM<br>014 10:20 AM<br>014 10:20 AM<br>014 10:20 AM                                                                                                    | Type<br>Microsoft<br>C-GF-ABI300-III-<br>ITML Document<br>1024 10:22 AM                                                                                                    | V Imper                                                                                                    | t CMF Files (*.d.<br>Ippen Search cf<br>Search cf<br>59 KB<br>7 KB      | Att*xml) V<br>Cancel                                                                                                    |         |
| occess Import File<br>→ ✓ ↑ → This PC<br>anize ▼ New folder<br>Quick access<br>Desktop<br>Downloads<br>Documents<br>Pictures<br>Music                                                                                                    | 10019-14-IMP ANDRES           > CODIS (\20.0.0.12) (K9) >           > 2024-FEB-12-PEN-CHC-GF-           2024-FEB-23-PEN-CHC-GF-                                                                                                    | Importes > chernand<br>ABI3500-III-C5<br>Z024-FEE<br>Type Mi<br>ABI3500-III-C5<br>Z024-FEE<br>Type Mi<br>ABI3500-III-C5                                 | ezc<br>nodified<br>024 10:22 AM<br>3-12-PEN-CHC<br>crosoft Edge H<br>KB<br>dified: 3/26/20                                                                                                    | Type<br>Type<br>Microsoft<br>C-GF-ABI3500-III-<br>ITML Document<br>124 10:22 AM                                                                                                    | V O<br>Typed<br>V O<br>Siz<br>Edge H<br>Edge K                                                                                                    | t CMF Files (*.d.<br>ppen<br>Search cP<br>e<br>59 KB<br>7 KB            | ternandezc                                                                                                    |         |
| ocess Import File<br>→                                                                                                    | CODIS (1/20.0.0.12) (K)     CODIS (1/20.0.0.12) (K)     CODIS (1/20.0.12) (K)     CODIS (1/20.0.12) (K)     CODIS (1/20.0.12) (K)     CODIS (1/20.0.12) (K)     CODIS (1/20.0.12) (K)     CODIS (1/20.0.12) (K)     CODIS (1/20.0.12) (K)     CODIS (1/20.0.12) (K)     CODIS (1/20.0.12) (K)     CODIS (1/20.0.12) (K)     CODIS (1/20.0.12) (K)     CODIS (1/20.0.12) (K)     CODIS (1/20.0.12) (K)     CODIS (1/20.0.12) (K)     CODIS (K)     CODIS (1/20.0.12) (K)     CODIS (K)     | Importes > chernand<br>Date n<br>ABI3500-III-C5<br>2024-FEE<br>Type: Mi<br>Size 58A<br>Date mo                                                          | ezc<br>hodified<br>024 10:22 AM<br>024 10:22 AM<br>024 10:20 AM<br>1-12-PEN-CH-12-PEN-CH<br>1/8<br>k/8<br>dified: 3/26/20                                                                                                    | Type<br>Microsoft<br>-GF-AB13000-ffi<br>TML Document<br>124 10:22 AM                                                                                                    | V Typed<br>V C<br>Siz<br>Edge H<br>Siz                                                                                                    | t CMF Files (*.d.<br>ppen<br>Search cP<br>e<br>59 KB<br>7 KB            | Att*xml) V<br>Cancel 6<br>Action 10 Cancel 6<br>Action 10 Cancel 6<br>Action 10 Cancel 10 Cancel 1                                                                                                    |         |
| ocess Import File<br>→                                                                                                    | CODIS (\\20.0.0.12) (K)     CODIS (\\20.0.0.12) (K)     CODIS (\\20.0.0.12) (K)     CODIS (\\20.0.0.12) (K)     CODIS (\\20.0.0.12) (K)     CODIS (\\20.0.0.12) (K)     CODIS (\\20.0.0.12) (K)     CODIS (\\20.0.0.12) (K)     CODIS (\\20.0.0.12) (K)     CODIS (\\20.0.0.12) (K)     CODIS (\\20.0.0.12) (K)     CODIS (\\20.0.0.12) (K)     CODIS (\\20.0.0.12) (K)     CODIS ((\\20.0.0.12) (K)     CODIS ((\\20.0.12) (K)     CODIS ((\\20.0.12) (K)     CODIS ((\\20.0.12) (K)     CODIS ((\\20.0.12) (K)     CODIS ((\\20.0.12) (K)     CODIS ((\\20.0.12) (K)     CODIS (K)     CODIS ((\\20.0.12) (K)     CODIS (K)     CODIS (K)     CODIS (K)     CODIS (K)     CODIS (K)     CODIS (K)     CODIS (K)     CODIS (K)     CODIS (K)     CODIS (K)     CODIS (K)     CODIS (K)     CODIS (K)     CODIS (K)     CODIS (K)     CODIS (K)     CODIS (K)     CODIS (K)     CODI | Importes > chemand<br>Date n<br>ABI3500-III-CS<br>Size 58.4<br>Date mo                                                                                  | ezc<br>ezc<br>024 10:22 AM<br>024 10:20 AM<br>1:2-PRN-CHC<br>1:2-PRN-CHC<br>1:2-PRN-CHC<br>1:42-PRN-CHC<br>1:42-PRN-                                                                                                    | Type<br>Microsoft<br>Microsoft<br>M | V D<br>Typed<br>V D<br>Siz<br>Edge H                                                                                                    | t CMF Files (*.d.<br>ippen<br>Search c?<br>Search c?<br>S9 KB<br>7 KB   | Att*xml) V                                                                                                    |         |
| ocess Import File<br>→                                                                                                    | CODIS (\\20.0.0.12) (K)     CODIS (\\20.0.0.12) (K)     CODIS ((\\20.0.0.12) (K)     CODIS ((\\20.0.0.12) (K)     CODIS ((\\20.0.12) (K)     CODIS ((\\20.0.12) (K)     CODIS ((\\2 | Importes > chernand<br>ABI3500-III-S.<br>ABI3500-III-C.<br>Size 58.<br>Date mo                                                                          | ezc<br>nodified<br>024 10:22 AM<br>1-12-PEN-CHC<br>crosoft Edge H<br>KB<br>dified: 3/26/20                                                                                                    | Type<br>Microsoft<br>- GF-ABI3500-III-<br>TML Document<br>124 10:22 AM                                                                                                    | V Imper                                                                                                    | t CMF Files (*.d.<br>ippen<br>Search ch<br>Search ch<br>59 KB<br>7 KB   | Att*xml) V<br>Cancel 6<br>Attraction of the second second                                                                                                    |         |
| occess Import File<br>→ ✓ ↑ → This PC<br>anize ▼ New folder<br>Quick access<br>Desktop<br>Downloads<br>Document<br>Pictures<br>Music<br>Videos<br>OneDrive<br>This PC                                                                                                    | 2024-FEB-23-PEN-CHC-GF-                                                                                                    | Importes > chernand<br>ABI3500-III-C5<br>2024-FE<br>Type: Mi<br>Size: 504<br>Date mo                                                                    | ezc<br>nodified<br>024 10:22 AM<br>1-12-PEN-CHC<br>crosoft Edge H<br>KB<br>dified: 3/26/20                                                                                                    | Type<br>Type<br>C-GF-ABI3500-III-<br>ITML Document<br>124 10:22 AM                                                                                                    | V Imper                                                                                                    | t CMF Files (*.d.<br>ppen                                               | rernandezc                                                                                                    |         |
| Cocess Import File<br>→                                                                                                    | 10019-14-IMP ANEXES           CODIS (\20.0.0.12) (K9) >           CODIS (\20.0.0.12) (K9) >           2024-FEB-12-PEN-CHC-GF-           2024-FEB-23-PEN-CHC-GF-                                                                                                    | Importes > chernand<br>ABI3500-III-C5<br>ABI3500-III-C5<br>Z024-FEE<br>Type M<br>ABI3500-III-C5<br>Z024-FEE<br>Type M<br>Date mo                        | ezc<br>nodified<br>024 10:22 AM<br>1-12-PEN-CHC<br>crosoft Edge H<br>KB<br>dified: 3/26/20                                                                                                    | Type<br>Microsoft<br>Microsoft<br>Microsoft<br>Microsoft<br>Microsoft<br>Microsoft<br>10,222 AM                                                                                                    | V D<br>Iyped<br>V D<br>Siz<br>Edge H<br>Edge H                                                                                                    | t CMF Files (*.d.<br>ppen<br>Search cP<br>e<br>59 KB<br>7 KB            | ermandezc                                                                                                    |         |
| ocess Import File<br>→                                                                                                    | CODIS (\\20.0.0.12) (K)     CODIS (\\20.0.0.12) (K)     CODIS ((\\20.0.0.12) (K)     CODIS ((\\20.0.0.12) (K)     CODIS ((\\20.0.12) (K)     CODIS ((\\20.0.12) (K)     CODIS ((\\20.0.12) (K)     CODIS ((\\20.0.12) (K)     CODIS ((\\20.0.12) (K)     CODIS ((\\20.0.12) (K)     CODIS ((\\20.0.12) (K)     CODIS ((\\20.0.12) (K)     CODIS ((\\20.0.12) (K)     CODIS ((\\20.0.12) (K)     CODIS ((\\20.0.12) (K)     CODIS ((\\20.0.12) (K)     CODIS ((\\20.0.12) (K)     CODIS ((\\20.0.12) (K)     CODIS (K)     CODIS ((\\20.0.12) (K)     CODIS (K)     CODIS (K)     CODIS (K)     CODIS (K)     CODIS (K)     CODIS (K)     CODIS (K)     CODIS (K)     CODIS (K)     CODIS (K)     CODIS (K)     CODIS (K)   | Importes > chernand<br>ABI3500-III-6                                                                                                    | ezc<br>nodified<br>024 10:22 AM<br>024 10:20 AM<br>1:12-PRN-CH-1:12-PRN-CH<br>K 8<br>dified: 3/26/20                                                                                                    | Type<br>Microsoft<br>-GF-ABISO<br>ToC-FABISO                                                                                                    | V C                                                                                                    | t CMF Files (*.d.<br>ippen<br>Search c?<br>Search c?<br>S9 KB<br>7 KB   | Att*xml) v<br>Cancel 6<br>Attraction of the second second                                                                                                    |         |
| ocess Import File<br>→                                                                                                    | CODIS (\\20.0.0.12) (K)     CODIS (\\20.0.0.12) (K)     CODIS ((\\20.0.0.12) (K)     CODIS ((\\20.0.0.12) (K)     CODIS ((\\20.0.12) (K)     CODIS ((\\20.0.12) (K)     CODIS ((\\20.0.12) (K)     CODIS ((\\20.0.12) (K)     CODIS ((\\20.0.12) (K)     CODIS ((\\20.0.12) (K)     CODIS ((\\20.0.12) (K)     CODIS ((\\20.0.12) (K)     CODIS ((\\20.0.12) (K)     CODIS ((\\20.0.12) (K)     CODIS ((\\20.0.12) (K)     CODIS (K)     CODIS ((\\20.0.12) (K)     CODIS (K)     CODIS (K)     CODIS (K)     CODIS (K)     CODIS (K)     CODIS (K)     CODIS (K)     CODIS (K)     CODIS (K)     CODIS (K)     CODIS (K)     CODI  | Importes > chernand<br>ABI3500-III-C<br>ABI3500-III-C<br>Date mo                                                                                        | ezc<br>nodified<br>024 10:22 AM<br>024 10:22 AM<br>024 10:22 AM<br>024 10:20 AM<br>024 10:20 AM<br>024 1 | Type<br>Microsoft<br>OF-ABI3500-III-<br>MID Document<br>1024 10:22 AM                                                                                                    | V Typed                                                                                                    | t CMF Files (*.d.<br>ippen<br>Search ch<br>Search ch<br>59 KB<br>7 KB   | Attraction of the second second secon                                                                                                    |         |
| Cocess Import File<br>→                                                                                                    | CODIS (\\20.0.0.12) (K)     CODIS (\\20.0.0.12) (K)     CODIS ((\\20.0.0.12) (K)     CODIS ((\\20.0.0.12) (K)     CODIS ((\\20.0.12) (K)     CODIS ((\\20.0.12) (K)     CODIS ((\\20.0.12)  | Importes > chermand<br>ABI3500-III-C5 2042<br>ABI3500-III-C5 2042<br>Type Mi<br>Date mo                                                                 | ezc<br>nodified<br>024 10:22 AM<br>5-12-PEN-CHC<br>crosoft Edge H<br>1/8<br>dified: 3/26/20                                                                                                    | Type<br>Type<br>C-GF-ABI3500-III-<br>TML Document<br>124 10:22 AM                                                                                                    | V Imper<br>Typer V C<br>Siz<br>Edge H                                                                                                    | t CMF Files (*.d.<br>Ippen<br>Search cP<br>S Search cP<br>59 KB<br>7 KB | rernandezc                                                                                                    |         |
| ocess Import File<br>→                                                                                                    | 10019-14-IMP ANDRES           CODIS (\\20.0.0.12) (K)           2024-FEB-12-PEN-CHC-GF-           2024-FEB-23-PEN-CHC-GF-                                                                                                    | Importes > chernand<br>ABI3500-III-C5<br>2024-FE<br>Jype: Mi<br>Date mo                                                                                 | ezc<br>nodified<br>024 10:22 AM<br>3-12-PEN-CHC<br>crosoft Edge H<br>KB<br>dified: 3/26/20                                                                                                    | Type<br>Type<br>Microsoft<br>C-GF-ABI300-III-<br>ITML Document<br>124 10:22 AM                                                                                                    | V O<br>Iyped<br>V O<br>Siz<br>Edge H<br>SACKUP3                                                                                                    | t CMF Files (*.d.<br>ppen<br>Search cP<br>e<br>59 KB<br>7 KB            | termandezc                                                                                                    |         |
| cocess Import File<br>→                                                                                                    | CODIS (1/20.0.0.12) (K)     CODIS (1/20.0.0.12) (K)     CODIS (1/20.0.12) (K)     CODIS (1/20.0.12) (K)     CODIS (K)     CODIS (K)     CODIS (K)     CODIS (K)     C | Importes > chernand<br>ABI3500-III-S<br>Z024-FEE<br>Type Mi<br>Z024-FEE<br>Type Mi<br>Z024-FEE<br>Type Mi<br>Z024-FEE<br>Type Mi<br>Z024-FEE<br>Type Mi | ezc<br>nodified<br>024 10:22 AM<br>3-12-PEN-CHC<br>crosoft Edge H<br>KB<br>dified: 3/26/20                                                                                                    | Type<br>Microsoft<br>Microsoft<br>C-GF-ABI3500-III-<br>ITML Document<br>124 10:22 AM                                                                                                    | V D<br>Imped<br>V D<br>Siz<br>Edge H<br>Edge H                                                                                                    | t CMF Files (*.d.<br>ppen                                               | ermandezc                                                                                                    |         |
| Cocess Import File     ✓      ✓      ✓      ✓      ✓      ✓      ✓      ✓      ✓      ✓      ✓      ✓      ✓      ✓      ✓      ✓      ✓      ✓      ✓      ✓      ✓      ✓      ✓      ✓      ✓      ✓      ✓      ✓      ✓      ✓      ✓      ✓      ✓      ✓      ✓      ✓      ✓      ✓      ✓      ✓      ✓      ✓      ✓      ✓      ✓      ✓      ✓      ✓      ✓      ✓      ✓      ✓      ✓      ✓      ✓      ✓      ✓      ✓      ✓      ✓      ✓      ✓      ✓      ✓      ✓      ✓      ✓      ✓      ✓      ✓      ✓      ✓      ✓      ✓      ✓      ✓      ✓      ✓      ✓      ✓      ✓      ✓      ✓      ✓      ✓      ✓      ✓      ✓      ✓      ✓      ✓      ✓      ✓      ✓      ✓      ✓      ✓      ✓      ✓      ✓      ✓      ✓      ✓      ✓      ✓      ✓      ✓      ✓      ✓      ✓      ✓      ✓      ✓      ✓      ✓      ✓      ✓      ✓      ✓      ✓      ✓      ✓      ✓      ✓      ✓      ✓      ✓      ✓      ✓      ✓      ✓      ✓      ✓      ✓      ✓      ✓      ✓      ✓      ✓      ✓      ✓      ✓      ✓      ✓      ✓      ✓      ✓      ✓      ✓      ✓      ✓      ✓      ✓      ✓      ✓      ✓      ✓      ✓      ✓      ✓      ✓      ✓      ✓      ✓      ✓      ✓      ✓      ✓      ✓      ✓      ✓      ✓      ✓      ✓      ✓      ✓      ✓      ✓      ✓      ✓      ✓      ✓      ✓      ✓      ✓      ✓      ✓      ✓      ✓      ✓      ✓      ✓      ✓      ✓      ✓      ✓      ✓      ✓      ✓      ✓      ✓      ✓      ✓      ✓      ✓      ✓      ✓      ✓      ✓      ✓      ✓      ✓      ✓      ✓      ✓      ✓      ✓      ✓      ✓      ✓      ✓      ✓      ✓      ✓      ✓      ✓      ✓      ✓      ✓      ✓      ✓      ✓      ✓      ✓      ✓      ✓      ✓      ✓      ✓      ✓      ✓      ✓      ✓      ✓      ✓      ✓      ✓      ✓      ✓      ✓      ✓      ✓      ✓      ✓      ✓      ✓      ✓      ✓      ✓      ✓      ✓      ✓      ✓      ✓      ✓      ✓      ✓      ✓      ✓      ✓      ✓      ✓      ✓      ✓      ✓      ✓      ✓      ✓      ✓      ✓      ✓      ✓      ✓      ✓      ✓      ✓      ✓      ✓      ✓ | CODIS (\\20.0.0.12) (K)     CODIS (\\20.0.0.12) (K)     CODIS ((\\20.0.0.12) (K)     CODIS ((\\20.0.0.12) (K)     CODIS ((\\20.0.12) (K)     CODIS ((\\20.0.12) (K)     CODIS ((\\20.0.12) (K)     CODIS ((\\20.0.12) (K)     CODIS ((\\20.0.12) (K)     CODIS ((\\20.0.12) (K)     CODIS ((\\20.0.12) (K)     CODIS ((\\20.0.12) (K)     CODIS ((\\20.0.12) (K)     CODIS ((\\20.0.12) (K)     CODIS ((\\20.0.12) (K)     CODIS ((\\20.0.12) (K)     CODIS ((\\20.0.12) (K)     CODIS ((\\20.0.12) (K)     CODIS (K)     CODIS ((\\20.0.12) (K)     CODIS (K)     CODIS (K)     CODIS (K)     CODIS (K)     CODIS (K)     CODIS (K)     CODIS (K)     CODIS (K)     CODI  | Importes > chernand<br>Date n<br>ABI3500-III-E 3/26/2<br>ABI3500-III-C5 2024-FEE<br>Type: M.<br>Size 58A<br>Date mod                                    | ezc<br>nodified<br>024 10:22 AM<br>1-12-PEN-CH-12-PEN-CH-<br>K/8<br>dified: 3/26/20                                                                                                    | Type<br>Microsoft<br>-GF-AB13500-III-<br>MTML Document<br>124 10:22 AM                                                                                                    | V D<br>Imped<br>V D<br>Siz<br>Edge H<br>Size<br>BACKUP3                                                                                                    | t CMF Files (*.d.<br>pen<br>Search cP<br>e<br>59 KB<br>7 KB             | Att xml)<br>Cancel<br>Cancel<br>C |         |
| ocess Import File<br>→                                                                                                    | CODIS (\\20.0.0.12) (R) ><br>CODIS (\\20.0.0.12) (R) ><br>2024-FEB-12-PEN-CHC-GF-<br>2024-FEB-23-PEN-CHC-GF-                                                                                                    | Importes > chernand<br>ABI3500-III-S<br>ABI3500-III-S<br>ABI3500-III-S<br>Bate mo                                                                       | ezc<br>nodified<br>024 10:22 AM<br>024 10:22 AM<br>024 10:22 AM<br>024 10:22 AM<br>024 10:20 AM<br>024 10:20 AM<br>024 1 | Type<br>Microsoft<br>-GF-ABISOC<br>10-CF-ABISOC<br>MICROSOFT<br>MICROSOFT<br>MICROSO    | V D<br>Typed<br>V D<br>Siz<br>Edge H                                                                                                    | t CMF Files (*.d.<br>ippen<br>Search ch<br>Search ch<br>S 59 KB<br>7 KB | Cancel 6                                                                                                    |         |

| ORGANISMO DE INVESTIGACIÓN JUDICIAL (OIJ)<br>PODER JUDICIAL, COSTA RICA                                 | VERSIÓN 06 | PAGINA: 10 de 30 |
|----------------------------------------------------------------------------------------------------|------------|------------------|
| PROCEDIMIENTO PARA EL INGRESO DE PERFILES<br>DE ADN A LA BASE DE DATOS DE PERFILES<br>GENÉTICOS (CODIS) | P-DCF-     | ECT-BQM-49       |

**7.2.5** Seleccione de la pantalla emergente que aparece, el perito al que corresponden las muestras que se están importando, tal como se indica en la siguiente figura.

| Import Type           | ata Link                                                                                                    |
|-----------------------|----------------------------------------------------------------------------------------------------|
| Assign To User:       | Select Import Type                                                                                                    |
| doarrantes, CROU00000 | Import Type<br>Data Import      Data Link                                                                                                    |
| OK Cancel             | Assign To User:                                                                                                    |
| R                     | ahemandezb, CROU00000<br>amoralesc, CROU00000<br>amoralesv, CROU00000<br>amoralesv, CROU00000<br>chemandezc, CROU00000<br>Jmk dnavarro, CROU00000<br>Jmk gameta, CROU00000<br>Jmk gameta, CROU00000<br>Jmk gameta, CROU00000<br>Jmk gameta, CROU00000<br>Jmk gameta, CROU00000<br>Jmk minivel, CROU00000<br>Jmk mrojasara, CROU00000<br>Jmk mrojasara, CROU00000<br>Jmk mrojasara, CROU00000<br>Jmk mrojasara, CROU00000<br>Jmk mrojasara, CROU00000<br>Jmk mrojasara, CROU00000<br>Jmk mrojasara, CROU00000<br>Jmk mrojasara, CROU00000<br>Jmk mrojasara, CROU00000<br>Jmk mrojasara, CROU00000<br>Jmk mrojasara, CROU00000<br>Jmk rangulo, CROU00000 |

| PROCEDIMIENTO PARA EL INGRESO DE PERFILES<br>DE ADN A LA BASE DE DATOS DE PERFILES | P-DCF-     | ECT-BQM-49       |
|------------------------------------------------------------------------------------|------------|------------------|
| PODER JUDICIAL, COSTA RICA                                                         |            |                  |
| DEPARTAMENTO DE CIENCIAS FORENSES<br>ORGANISMO DE INVESTIGACIÓN JUDICIAL (OIJ)     | VERSIÓN 06 | PAGINA: 11 de 30 |

**7.2.6** De clic en *Message Center*, se desplegará en la parte superior un listado de mensajes, ver la siguiente imagen

| oribench Explorer             | SM:Default X                       |                     |                                              |     |     |            |             |          |                   |                      |              |             |                       |             |        |
|-------------------------------|------------------------------------|---------------------|----------------------------------------------|-----|-----|------------|-------------|----------|-------------------|----------------------|--------------|-------------|-----------------------|-------------|--------|
| tessage Center (63) <         | Drag a column header here to group | by that column      |                                              |     |     |            |             |          |                   |                      |              |             |                       |             |        |
| ODIS Message Center           | Spec ID                            | △ Specimen Category | Indexes                                      | MME | MRE | # STR Loci | # Fragments | Upload # | (N) Reconciliatio | Marked Date          | DISC Enabled | Marked By   | Assigned Date         | Assigned To | Source |
| AutoSearcher Reports (1)      | I 1-06-CUCHILLO                    | Forensic, Unknown   | Forensic                                     |     |     | 16         |             | 0        | 0                 | 2/27/2013 2:59:00 .  | N/A          | chemandezc  | 2/27/2013 2:59:00 PM  | chernandezc | Yes    |
| Delete Reports (60)           | 1-06-TELA Y APLICADOR              | Forensic, Unknown   | Forensic                                     |     |     | 16         |             |          | 0                 | 2/27/2013 3:31:00 .  | N/A          | chemandezc  | 2/27/2013 3:31:00 PM  | chernandezc | Yes    |
| EUSR Reports                  | 1-13-VAGINAL                       | Forensic, Unknown   | Forensic                                     |     |     | 16         |             | 0        | 0                 | 1/17/2013 10:30:0    | N/A          | garrieta    | 1/17/2013 10:30:00 AM | loerdasa    | N/A    |
| Import Reports                | 1-17-VAGINAL                       | Forensic, Unknown   | Forensic                                     |     |     | 22         |             |          | 0                 | 6/27/2017 2:13:00 .  | N/A          | arodriguezq | 6/27/2017 2:13:00 PM  | fherrerar   | No     |
| Import STR Files (2)          | 1-21-VAGINAL                       | Forensic, Unknown   | Forensic                                     |     |     | 22         |             | 0        | 0                 | 4/21/2021 3:02:00 .  | N/A          | arodriguezq | 4/21/2021 3:02:00 PM  | fherrerar   | No     |
| Import mtDNA Files            | 10-07-DETRITOS                     | Forensic, Unknown   | Forensic                                     |     |     | 16         |             |          | 0                 | 1/28/2013 11:42:0    | N/A          | garrieta    | 1/28/2013 11:42:00 AM | garrieta    | N/A    |
| Interoperability Transactions | 10-13-EVIDENCIA-1                  | Forensic, Unknown   | Forensic                                     |     |     | 16         |             | 0        | 0                 | 1/28/2013 9:50:00 .  | . N/A        | garrieta    | 1/28/2013 9:50:00 AM  | mrojasara   | N/A    |
| Outbox                        | 10-24 ELISEO                       | Convicted Offender  | Arrestee, Detainee, Offender, Single Typed   |     |     | 22         |             |          | 0                 | 3/8/2024 4:02:00 PN  | 1 N/A        | arodriguezq | 3/8/2024 4:02:00 PM   | msegurac    | N/A    |
| Upload                        | 100-05-CALZON                      | Forensic, Unknown   | Forensic                                     |     |     | 16         |             | 0        | 0                 | 3/6/2013 12:01:00 .  | N/A          | garrieta    | 3/6/2013 12:01:00 PM  | garrieta    | Yes    |
| Upload Reports                | 100-14-VAGINAL                     | Forensic Mixture    | Forensic Mixture                             | 0   |     | 0          |             |          | 0                 | 3/27/2014 11:49:0    | N/A          | arodriguezq | 3/27/2014 11:47:00 AM | loerdasa    | N/A    |
| Match Messages                | 10000-15AP SALIVA 1                | Forensic, Unknown   | Forensic                                     |     |     | 15         |             | 0        | 0                 | 1/18/2016 2:02:00 .  | N/A          | arodriguezq | 1/18/2016 2:02:00 PM  | arodriguezq | No     |
| Rank Messages                 | 10000-19-ALVARO                    | Convicted Offender  | Arrestee, Detainee, Offender, Single Typed   |     |     | 22         |             |          | 0                 | 12/6/2019 12:00:0    | N/A          | arodriguezq | 12/6/2019 12:00:00 PM | ahernandezb | N/A    |
| Bad Messages                  | 10003-10-DETRITOS                  | Forensic, Unknown   | Forensic                                     |     |     | 16         |             | 0        | 0                 | 5/30/2013 2:36:00 .  | . N/A        | garrieta    | 5/30/2013 2:36:00 PM  | garrieta    | No     |
| Specimen Enrolment Requests   | 10003-14 EZEQUIEL                  | Convicted Offender  | Arrestee, Detainee, Offender, Single Typed   |     |     | 16         |             | 0        | 0                 | 12/18/2014 2:39:0    | N/A          | arodriguezq | 12/18/2014 2:39:00 PM | amoralesv   | N/A    |
| Rapid Search Requests         | 10004-15-DMP HENRY                 | Convicted Offender  | Arrestee, Detainee, Offender, Single Typed   |     |     | 16         | 0           | 0        | 0                 | 5/9/2016 8:23:00 AM  | 4 N/A        | arodriguezq | 5/9/2016 8:20:00 AM   | dnavarro    | N/A    |
| Rapid Reports                 | 10006-14-COLILLA D                 | Forensic, Unknown   | Forensic                                     |     |     | 16         |             |          | 0                 | 1/23/2015 4:47:00 .  | N/A          | arochiguezq | 1/23/2015 4:47:00 PM  | gnunez      | No     |
|                               | 10007-11-CAMISA                    | Forensic, Unknown   | Forensic                                     |     |     | 16         |             | 0        | 0                 | 7/5/2013 1:44:00 PM  | 1 N/A        | garrieta    | 7/5/2013 1:44:00 PM   | garrieta    | No     |
|                               | 10007-15-MUESTRA                   | Forensic, Unknown   | Forensic                                     |     |     | 16         |             | 0        | 0                 | 1/20/2016 10:45:0    | N/A          | arodriguezg | 1/20/2016 10:45:00 AM | garrieta    | No     |
|                               | 10008-12-IMP                       | Convicted Offender  | Arrestee, Detainee, Offender, Single Typed   |     |     | 16         |             | 0        | 0                 | 10/9/2013 3:25:00 .  | . N/A        | acodriguezq | 10/9/2013 3:25:00 PM  | arodriguezq | N/A    |
|                               | 10009-13-A13-1734-3.5              | Unidentified Person | Missing Person, Unidentified Human (Remains) |     |     | 18         |             | 0        | 0                 | 10/11/2013 3:08:0    | N/A          | arpdhiguezg | 10/11/2013 3:08:00 PM | msegurac    | N/A    |
|                               | 10009-15-APLIC                     | Forensic, Unknown   | Forensic                                     |     |     | 16         |             | 0        | 0                 | 1/20/2016 10:45:0    | . N/A        | arodniguezq | 1/20/2016 10:45:00 AM | garrieta    | No     |
|                               | 1001-13- SANTOS                    | Convicted Offender  | Arrestee, Detainee, Offender, Single Typed   |     |     | 16         |             | 0        | 0                 | 3/7/2013 1:27:00 PM  | t N/A        | arodnguezq  | 3/7/2013 1:27:00 PM   | gnunez      | N/A    |
|                               | 1001-20 MIGUEL                     | Convicted Offender  | Arrestee, Detainee, Offender, Single Typed   |     |     | 22         | 0           | 0        | 0                 | 3/25/2020 12:27:0    | N/A          | arodnjojezg | 3/25/2020 12:27:00 PM | dnavarro    | N/A    |
|                               | 1001-21 GUSTAVO                    | Convicted Offender  | Arrestee, Detainee, Offender, Single Typed   |     |     | 22         |             | 0        | 0                 | 2/26/2021 4:38:00 .  | N/A          | arodhguezg  | 2/26/2021 4:38:00 PM  | msegurac    | N/A    |
|                               | 1001-22-MASCARILLA                 | Forensic, Unknown   | Forensic                                     |     |     | 22         |             | )        | 0                 | 3/29/2022 2:38:00    | N/A          | arodriguezg | 3/29/2022 1:45:00 PM  | msegurac    | No     |
|                               | 10010-15 JUAN                      | Convicted Offender  | Arrestee, Detainee, Offender, Single Typed   |     |     | 16         |             | 0        | 0                 | 1/28/2016 2:43:00    | , NA         | arodriguezq | 1/28/2016 2:43:00 PM  | dnavarro    | N/A    |
|                               | 10010-22 JORGE                     | Convicted Offender  | Arrestee, Detainee, Offender, Single Typed   |     |     | 22         |             | 0        | 0                 | 1/30/2023 11:59:0    | N/A          | arodriguezq | 1/30/2023 11:59:00 AM | msegurac    | N/A    |
| Message Center (63)           | 10011-14-VAGINAL LENS              | Forensic, Unknown   | Forensic                                     |     |     | 16         |             | 0        | 0                 | 1/23/2015 4:52:00 .  | N/A          | arodriguezq | 1/23/2015 4:52:00 PM  | loerdasa    | No     |
|                               | 10011-17-VAGINAL                   | Forensic, Unknown   | Forensic                                     |     |     | 0          |             |          | 0                 | 11/23/2018 2:23:0    | N/A          | arodriguezq | 11/23/2018 2:22:00 PM | lcerdasa    | No     |
| Specimen Manager              | 10012-11-GORRA                     | Forensic, Unknown   | Forensic                                     |     |     | 16         |             | 0        | 0                 | 7/5/2013 1:48:00 PM  | NA .         | garrieta    | 7/5/2013 1:48:00 PM   | garrieta    | No     |
| 6 december                    | 10012-20 I CRISTIAN                | Convicted Offender  | Arrestee, Detainee, Offender, Single Typed   |     |     | 22         |             |          | 0                 | 1/29/2021 4:48:00    | N/A          | arodriguezq | 1/29/2021 4:48:00 PM  | msegurac    | N/A    |
| The second second             | 10013-16-IMP ROMMEL                | Convicted Offender  | Arrestee, Detainee, Offender, Single Typed   |     |     | 16         |             | 0        | 0                 | 2/14/2017 3: 16:00 . | N/A          | arodriguezq | 2/14/2017 3:01:00 PM  | mgonzalezco | N/A    |
| and match manager             | 10015-16-VAGINAL                   | Forensic, Unknown   | Forensic                                     |     |     | 22         |             | 0        | 0                 | 1/28/2017 3:20:00 .  | N/A          | garrieta    | 1/28/2017 3:18:00 PM  | garrieta    | No     |
| <b>B</b>                      | 10016-13-I-CARLOS                  | Convicted Offender  | Arrestee, Detainee, Offender, Single Typed   |     |     | 16         |             | 0        | 0                 | 9/13/2013 2:27:00 .  | N/A          | arodriguezq | 9/13/2013 2:27:00 PM  | msegurac    | N/A    |
| Pedigree Manager              | 10017-18 ALEXA                     | Convicted Offender  | Arrestee, Detainee, Offender, Single Typed   |     |     | 22         |             |          | 0                 | 11/25/2018 3:30:0    | N/A          | arodriguezq | 11/23/2018 3:30:00 PM | amoralesv   | N/A    |
| -                             | 10018-11-PANTALON                  | Forensic, Unknown   | Forensic                                     |     |     | 16         |             |          | 0                 | 7/5/2013 1:51:00 PM  | 1 N/A        | garrieta    | 7/5/2013 1:51:00 PM   | garrieta    | No     |
| Rank Manager                  | 10019-14-IMP ANDRES                | Convicted Offender  | Arrestee, Detainee, Offender, Single Typed   |     |     | 16         |             |          | 0                 | 12/26/2014 3:14:0    | N/A          | arodriguezg | 12/26/2014 3:13:00 PM | gramirezr   | N/A    |
|                               | 1002-16-P-ALEXANDER                | Convicted Offender  | Arrestee, Detainee, Offender, Single Typed   |     |     | 16         | 9           |          | 0                 | 3/28/2016 4:04:00 .  | N/A          | arodriguezq | 3/28/2016 4:04:00 PM  | gramirezr   | N/A    |
| Searcher                      | 1002-23 JOSUE                      | Convicted Offender  | Arrestee, Detainee, Offender, Single Typed   |     |     | 22         |             |          | 0                 | 2/28/2023 4:45:00 .  | N/A          | arodriguezq | 2/28/2023 4:45:00 PM  | dnavarro    | N/A    |
|                               | 10020-16-CH0CLE-2C                 | Forensic, Unknown   | Forensic                                     |     |     | 22         |             | 2        | 0                 | 2/2/2017 1:52:00 PM  | I N/A        | arodriguezq | 2/2/2017 1:52:00 PM   | gnunez      | No     |
| AutoSearcher                  | 10021-22 COLILLA 1                 | Forensic, Unknown   | Forensic                                     |     |     | 22         |             |          | 0                 | 2/28/2023 4:47:00 .  | N/A          | arodriguezq | 2/28/2023 4:47:00 PM  | fherrerar   | No     |
|                               | 10021-22 YOSELYN                   | Convicted Offender  | Arrestee, Detainee, Offender, Single Typed   |     |     | 22         |             |          | 0                 | 1/30/2023 2:08:00 .  | N/A          | arodriguezq | 1/30/2023 2:08:00 PM  | msegurac    | N/A    |
| Specimen Data Entry           | 10021-23 DESC MASC A23-3           | Unidentified Person | Missing Person, Unidentified Human (Remains) | 0   |     | 22         |             |          | 0                 | 12/21/2023 8:01:0    | N/A          | arodriguezq | 12/21/2023 8:01:00 AM | amoralesv   | No     |
| -                             | 10024-11-BOXER                     | Forensic, Unknown   | Forensic                                     |     |     | 16         |             |          | 0                 | 7/5/2013 1:53:00 PM  | 1 N/A        | garrieta    | 7/5/2013 1:53:00 PM   | garrieta    | No     |
| Popstats                      | 10024-12 AP. SALIVA                | Forensic, Unknown   | Forensic                                     |     |     | 36         |             | 5        | 0                 | 10/9/2013 3:11:00 .  | N/A          | arodriguezq | 10/9/2013 3:11:00 PM  | arodriguezq | N/A    |
|                               | 10025-11-C4I 20N                   | Forensic Linknown   | Forensic                                     |     |     | 16         | -           | 1        | 0                 | 7/5/2013 1:55:00 PM  | N/A          | garrieta    | 7/5/2013 1:55:00 PM   | garrieta    | No     |

**7.2.7** Seleccione del listado de mensajes, dando doble clic, a **Import STR Files**, se desplegará al lado derecho el listado de proyectos importados del GeneMapper IDX, los proyectos resaltados en negrita no han sido incorporados al CODIS, posiciónese en el proyecto y de doble clic para incorporar así las muestras al CODIS. Ver la siguiente imagen.

| Analyst Workbench - SDIS:CROU | 100000 - Import STR Files                                                                                                    |             |             |             |                   |                    | -                  | ð × |
|-------------------------------|----------------------------------------------------------------------------------------------------|-------------|-------------|-------------|-------------------|--------------------|--------------------|-----|
| File Go Import STR Files 1    | Tools Window Help                                                                                                    |             |             |             |                   |                    |                    |     |
|                               |                                                                                                    |             |             |             |                   |                    |                    |     |
|                               | and the second second sec |             |             |             |                   |                    |                    |     |
| /orkbench Explorer 4          | SM:Default ImportSTR Pies A                                                                                                    |             |             |             |                   |                    |                    |     |
| Message Center (63) <         | Drag a column header here to group by that column                                                                                                    |             |             |             |                   |                    |                    | 5   |
|                               | CALCULATION OF THE OWNER OF THE OWNER OF THE OWNE                                                                                                    | Tollser     | From Anenry | From Liser  | Sent              | Received           | V Evented          |     |
| CODIS Message Center          | DAT:2024-MAR-19-PEN-MSC-YEPLUS-ABI3500-C5.xml                                                                                                    | msegurac    | CR0U00000   | arodriguezg | 3/25/2024 3:50 PM | 3/25/2024 3:50 PM  |                    |     |
| Delete Benorts (60)           | DAT:2024-MAR-19-PEN-MSC-GFE-ABI3500-III-C5.xml                                                                                                    | msegurac    | CR0U00000   | arodriguezg | 3/25/2024 3:50 PH | 3/25/2024 3:50 PM  |                    |     |
| FLISB Benots                  | DATIZON THE AC DEM MONINET EDDILLE, ADDIEDD AND DOWN                                                                                                    | msegurac    | CR0U00000   | arodriguezg | 3/20/2024 1:09 PM | 3/20/2024 1:09 PM  | 3/20/2024 1:10 PM  |     |
| lower December 1              | DAT: 2024-FEB-15-PEN-MSC WFILERPLUS-A813500-III-C3.xml                                                                                                    | msegurac    | CR0U00000   | arodriguezq | 3/20/2024 1:09 PM | 3/20/2024 1:09 PM  | 3/20/2024 1:10 PM  |     |
| Import STR Files (2)          | DAT:2024-MAR-12-PEN-MSC-GP-4813500-III-C5 xml                                                                                                    | msegurac    | CR0U00000   | arodriguezq | 3/20/2024 1:01 PM | 3/20/2024 1:01 PM  | 3/20/2024 1:02 PM  |     |
| Import mitorion mets          | DAT:2024-MAR-05-PEN-MSC-GP-ABL3900-III-C5.xml                                                                                                    | msegurac    | CR0U00000   | arodriguezq | 3/20/2024 1:01 PM | 3/20/2024 1:01 PM  | 3/20/2024 1:02 PM  |     |
| Interoperability Transactions | DAT:2024-FEB-11-PEN-MSC-GE-48E3500-III-C3.xml                                                                                                    | msegurac    | CR0U00000   | arodriguezq | 3/20/2024 1:01 PM | 3/20/2024 1:01 PM  | 3/20/2024 1:02 PM  |     |
| Outbox                        | DAT: 2024-FEB-10-PEN-MSC-GP-ABI3500 III-C3.xml                                                                                                    | msegurac    | CR0U00000   | arodriguezq | 3/20/2024 1:01 PM | 3/20/2024 1:01 PM  | 3/20/2024 1:02 PM  |     |
| Upload                        | DAT:2024-FEB-11-PEN-MSC-GP-4813500-III-C3.xml                                                                                                    | msiegurac   | CR0U00000   | arodriguezq | 3/15/2024 8:46 PM | 3/15/2024 8:46 PM  | 3/15/2024 8:50 PM  |     |
| Upload Reports                | DAT: 2024-FEB-19-PEN-MSC-GF-ABI3500 III-C3.xml                                                                                                    | msegurac    | CR0U00000   | arodriguezq | 3/15/2024 8:46 PM | 3/15/2024 8:46 PM  | 3/15/2024 8:49 PM  |     |
| Match Messages                | DAT: 2023-SET-26-PEN-EEC-GFE-ABI3500II-C3.xml                                                                                                    | msegurac    | CR0U00000   | arodriguezq | 3/15/2024 8:46 PM | 3/15/2024 8:46 PM  | 3/15/2024 8:47 PM  |     |
| Bank Messages                 | DAT:2024-FEB-28-PAT-MRP-GFE-A813500-III-C5.xml                                                                                                    | mrivel      | CROU00000   | arodriguezq | 3/15/2024 8:45 PM | 3/15/2024 8:45 PM  | 3/15/2024 8:45 PM  |     |
| Bad Messages                  | DAT: 2024-FEB-28-PAT-GRR-GLOBALFILEREXPRESS-AB13500-III-C4.xml                                                                                                    | gramirezr   | CR0U00000   | arodriguezq | 3/15/2024 8:43 PM | 3/15/2024 8:43 PM  | 3/15/2024 8:44 PM  |     |
| Specimen Enrolment Requests   | DAT: 2024-FEB-15-PAT-MRP-GFE-ABI3500-III-C4.xml                                                                                                    | chernandezc | CR0U00000   | arodriguezq | 3/15/2024 8:42 PM | 3/15/2024 8:42 PM  | 3/15/2024 8:42 PM  |     |
| Rapid Search Requests         | DAT:2023-DIC-04-PEN-AMV-GF-ABI 3500 III - C2.xml                                                                                                    | amoralesv   | CROU00000   | arodriguezq | 3/15/2024 8:40 PM | 3/15/2024 8:40 PM  | 3/15/2024 8:40 PM  |     |
| Rapid Reports                 | DAT:2024-FEB-12-PEN-CHC-GF-ABI3500-III-BACKUP3.xml                                                                                                    | rmoraqu     | CR0U00000   | arodriguezq | 3/8/2024 4:03 PM  | 3/8/2024 4:03 PM   | 3/8/2024 4:03 PM   |     |
|                               | DAT:2024-FEB-27-PEN-MSC-GF-ABI3500-III-C5.xml                                                                                                    | msegurac    | CR0U00000   | arodriguezq | 3/8/2024 4:00 PM  | 3/8/2024 4:00 PM   | 3/8/2024 4:02 PM   |     |
|                               | DAT:2024-FEB-20-PEN-MSC-GFE-A813500III-C4.xml                                                                                                    | msegurac    | CROU00000   | arodriguezq | 3/8/2024 4:00 PM  | 3/8/2024 4:00 PM   | 3/8/2024 4:02 PM   |     |
|                               | DAT:2024-FEB-15-PEN-MSC-YFILERPLUS-A803500-III-C3.xml                                                                                                    | msegurac    | CR0U00000   | arodriguezq | 3/8/2024 4:00 PM  | 3/8/2024 4:00 PM   | 3/8/2024 4:01 PM   |     |
|                               | DAT:2024-FEB-11-PEN-MSC-GF-ABI3500-III-C3.xml                                                                                                    | msegurac    | CR0U00000   | arodriguezq | 3/8/2024 4:00 PM  | 3/8/2024 4:00 PM   | 3/8/2024 4:01 PM   |     |
|                               | DAT:2024-FEB-10-PEN-MSC-GF-ABI3500 III-C3.xml                                                                                                    | msegurac    | CR0U00000   | arodriguezq | 3/8/2024 4:00 PM  | 3/8/2024 4:00 PM   | 3/8/2024 4:01 PM   |     |
|                               | DAT:2024-FEB-28-PAT-MRP-GFE-A803500-LIL-C5.xml                                                                                                    | mrivel      | CR0U00000   | arodriguezq | 3/8/2024 3:58 PM  | 3/8/2024 3:58 PM   | 3/8/2024 3:59 PM   |     |
|                               | DAT:2024-FEB-28-PAT-GRR-GLOBALFILEREXPRESS-A813500-III-C4.xm                                                                                                    | gramirezr   | CR0U00000   | arodriguezq | 3/8/2024 3:56 PM  | 3/8/2024 3:56 PM   | 3/8/2024 3:57 PM   |     |
|                               | DAT:2023-NOV-21-PEN-CHC-GF-ABI3500-II-BACKUP3.xml                                                                                                    | chernandezc | CROU00000   | arodriguezq | 3/8/2024 3:45 PM  | 3/8/2024 3:45 PM   | 3/8/2024 3:50 PM   |     |
|                               | DAT:2023-DIC-04-PEN-AMV-GF-ABI 3500 III - C2.xml                                                                                                    | amoralesv   | CR0U00000   | arodriguezq | 3/8/2024 3:35 PM  | 3/8/2024 3:35 PM   | 3/8/2024 3:38 PM   |     |
|                               | DAT:2024-FEB-20-PEN-MSC-GFE-A813500111-C4.xml                                                                                                    | msiegurac   | CR0U00000   | arodriguezq | 2/27/2024 3:08 PM | 2/27/2024 3:08 PM  | 2/27/2024 3:09 PM  |     |
|                               | DAT:2024-FEB-15-PEN-MSC-YFILERPLUS-ABI3500-III-C3.xml                                                                                                    | msegurac    | CROU00000   | arodriguezq | 2/27/2024 3:08 PM | 2/27/2024 3:08 PM  | 2/27/2024 3:11 PM  |     |
| Message Center (63)           | DAT:2024-FEB-11-PEN-MSC-GF-ABI3500-III-C3.xml                                                                                                    | msegurac    | CROU00000   | arodriguezq | 2/27/2024 3:08 PM | 2/27/2024 3:08 PM  | 2/27/2024 3:11 PM  |     |
|                               | DAT:2024-PEB-10-PEN-MSC-GP-ABI3500 III-C3.xml                                                                                                    | msegurac    | CR0U00000   | arodriguezq | 2/27/2024 3:08 PM | 2/27/2024 3:08 PM  | 2/27/2024 3:10 PM  |     |
| Specimen Manager              | DA1:2023-00C-04-PEN-AMV-GP-ABI 3500 III - C2.5ml                                                                                                    | amoralesv   | 0000000     | arodriguezq | 2/27/2024 3:06 PM | 2/2//2024 3:05 PM  | 2/27/2024 3: 10 PM |     |
|                               | DA112024FEB-20FEN-MSC-GPE-A813500111-C4.xm                                                                                                    | nsegurac    | CRODUUUU    | arodnguezq  | 2/27/2024 7:22 AM | 2/2//2024 /122 API | 2/2//2024 /:23 AM  |     |
| Match Manager                 | DAT:2024-PEB-20-PEN-MSC-GPE-A813500111-C4.xml                                                                                                    | msegurac    | CR0U00000   | arodriguezq | 2/27/2024 6:57 AM | 2/27/2024 6:57 AM  | 2/27/2024 6:57 AM  |     |
|                               | DAT:2024FEB-15/FEN-MSC-1FILEROFUS-ABI3500-till-C3.sm                                                                                                    | msegurac    | 0000000     | arodriguezq | 2/27/2024 6:57 AM | 2/2//2024 6:57 AM  | 2/27/2024 6:57 AM  |     |
| Redicree Manager              | MessageID=75%                                                                                                    |             |             |             |                   |                    |                    |     |
|                               | Enable =True                                                                                                    |             |             |             |                   |                    |                    |     |
| Rank Manaper                  | Status=1<br>MercanaTurna=DAT                                                                                                    |             |             |             |                   |                    |                    |     |
|                               | Subject=DAT:2024-MAR-19-PEN-MSC-YFPLUS-A813500-C5.xml                                                                                                    |             |             |             |                   |                    |                    |     |
| Saarthar                      | ToLab=CROU00000                                                                                                    |             |             |             |                   |                    |                    |     |
|                               | From ab wCROU00000                                                                                                    |             |             |             |                   |                    |                    |     |
| A to Campber                  | FromUser =arodriguezq                                                                                                    |             |             |             |                   |                    |                    |     |
| Construction of the second    | SelectedBy=arodriguezq<br>Createdu-3/25/2024 3:50:29 PM                                                                                                    |             |             |             |                   |                    |                    |     |
| Susainen Data Enter           | Selected=3/25/2024 3:50:29 PM                                                                                                    |             |             |             |                   |                    |                    |     |
| apeulier usta trity           | Sent=3/25/2024 3:50:29 PM                                                                                                    |             |             |             |                   |                    |                    |     |
| L.I. Durate                   | Executed =                                                                                                    |             |             |             |                   |                    |                    |     |
| ropatats                      | Attachment=6551.IFZ                                                                                                    |             |             |             |                   |                    |                    |     |
|                               | Msg_Text+K: @mportes/msegurac/2024+MAR-19-PEN-MSC-YFPLUS-AB13500-C5.xml                                                                                                    |             |             |             |                   |                    |                    |     |
|                               |                                                                                                    |             |             |             |                   |                    |                    |     |

| PROCEDIMIENTO PARA EL INGRESO DE PERFILES<br>DE ADN A LA BASE DE DATOS DE PERFILES | P-DCF-     | ECT-BQM-49       |
|------------------------------------------------------------------------------------|------------|------------------|
| PODER JUDICIAL, COSTA RICA                                                         |            |                  |
| DEPARTAMENTO DE CIENCIAS FORENSES<br>ORGANISMO DE INVESTIGACIÓN JUDICIAL (OIJ)     | VERSIÓN 06 | PAGINA: 12 de 30 |

**7.2.8** Una vez incorporados los proyectos se debe evaluar cada uno de ellos. Seleccione del listado de mensajes, dando doble clic, a *Import Reports*, se desplegará al lado derecho el listado de proyectos incorporados a la Base de datos, los proyectos resaltados en negrita no han sido evaluados, posiciónese en el proyecto y de doble clic para revisar el resumen general y el detalle de cada muestra incorporada. Ver las siguientes dos imágenes.

|                             | MiDofult Import CTD Filos Import Penarte ¥          |             |             |               | 7                 |                            |                   |
|-----------------------------|-----------------------------------------------------|-------------|-------------|---------------|-------------------|----------------------------|-------------------|
| dench Explorer 4            | Drag a celuma baadar bara ta graya by that celuma   |             |             |               |                   |                            |                   |
| ssage Center (65) <         | brag a column header here to group by that column   |             |             | -             |                   |                            | -                 |
| DIS Message Center          | N TMP-2024 EER 22 DEN CHC CE ART2500 UTL C5 yml     | charmandaza | From Agency | From User     | Sent              | Received 2/27/2024 1-20 PM | / Executed        |
| utoSearcher Reports ()      | TMP:2024-FEB-12-PEN-CHC-GF-ABI3500-III-EACK         | chernandezc | CR0000000   | arodriguezg   | 3/27/2024 1:20 PM | 3/27/2024 1:20 PM          |                   |
| LICE Poporto                | IMP:2024-MAR-19-PEN-MSC-YFPLUS-ABI3500-C            | msegurac    | CR0U00000   | arodriguezg   | 3/27/2024 1:19 PM | 3/27/2024 1:19 PM          |                   |
| moort Reports (4)           | IMP:2024-MAR-19-PEN-MSC-GFE-ABI3500-III-C5          | msegurac    | CR0U00000   | arodriguezq   | 3/27/2024 1:19 PM | 3/27/2024 1:19 PM          |                   |
| mont STR Files              | IMP:202 TEEP-15-PEN-MSC-YFILERPLUS-ABI3500-UL-C2    | maegurac    | CROU00000   | arodriguezq   | 3/20/2024 1:10 PM | 3/20/2024 1:10 PM          | 3/20/2024 1:11 PM |
| nport mtDNA Files           | IMP: 2024-FEB-15-PEN-MSC-YFILERPLUS-ABI3500-III-C3  | msegurac    | CROU00000   | arodriguezq   | 3/20/2024 1:09 PM | 3/20/2024 1:09 PM          | 3/20/2024 1:10 PM |
| teroperability Transactions | IMP:2024-FEB-10-PEN-MSC-GF-ABI3500 III-C3.xml       | msegurac    | CROU00000   | arodriguezg   | 3/20/2024 1:02 PM | 3/20/2024 1:02 PM          | 3/20/2024 1:03 PM |
| Dutbox                      | IMP:2024-FEB-11-PEN-MSC-GF-ABI3500-III-C3.xml       | msegurac    | CROU00000   | arodriguezg   | 3/20/2024 1:02 PM | 3/20/2024 1:02 PM          | 3/20/2024 1:03 PM |
| Jpload                      | IMP:2024-MAR-05-PEN-MSC-GF-ABI3500-III-C5.xml       | msegurac    | CROU00000   | arodriguezq   | 3/20/2024 1:02 PM | 3/20/2024 1:02 PM          | 3/20/2024 1:05 PM |
| Jpload Reports              | IMP:2024-MAR-12-PEN-MSC-GF-ABI3500-III-C5.xml       | msegurac    | CROU00000   | arodriguezq   | 3/20/2024 1:02 PM | 3/20/2024 1:02 PM          | 3/20/2024 1:05 PM |
| Match Messages              | IMP:2023-SET-26-PEN-EEC-GFE-ABI3500II-C3.xml        | msegurac    | CROUQ0000   | arodriguezq   | 3/15/2024 8:47 PM | 3/15/2024 8:47 PM          | 3/15/2024 8:49 PM |
| Rank Messages               | IMP:2024-FEB-28-PAT-GRR-GLOBALFILEREXPRESS-ABI35    | gramirezr   | CROU00000   | arodriguezq   | 3/15/2024 8:44 PM | 3/15/2024 8:44 PM          | 3/15/2024 8:44 PM |
| ad Messages                 | IMP:2024-FEB-15-PAT-MRP-GFE-ABI3500-III-C4.xml      | chernandezc | CROU00000   | arodriguezq   | 3/15/2024 8:42 PM | 3/15/2024 8:42 PM          | 3/15/2024 8:42 PM |
| pecimen Enrollment Requests | IMP:2023-DIC-04-PEN-AMV-GF-ABI 3500 III - C2.xml    | amoralesv   | CROU00000   | arodriguezq   | 3/15/2024 8:40 PM | 3/15/2024 8:40 PM          | 3/15/2024 8:41 PM |
| Rapid Search Requests       | IMP:2024-FEB-12-PEN-CHC-GF-ABI3500-III-BACKUP3.xml  | rmoraqu     | CROU00000   | arodriguezq   | 3/8/2024 4:03 PM  | 3/8/2024 4:03 PM           | 3/8/2024 4:07 PM  |
| Rapid Reports               | IMP:2024-FEB-27-PEN-MSC-GF-ABI3500-III-C5.xml       | msegurac    | CROU00000   | arodriguezq   | 3/8/2024 4:02 PM  | 3/8/2024 4:02 PM           | 3/8/2024 4:07 PM  |
|                             | IMP:2024-FEB-20-PEN-MSC-GFE-ABI3500III-C4.xml       | msegurac    | CROU00000   | arodriguezq   | 3/8/2024 4:02 PM  | 3/8/2024 4:02 PM           | 3/8/2024 4:06 PM  |
|                             | IMP:2024-FEB-15-PEN-MSC-YFILERPLUS-ABI3500-III-C3   | msegurac    | CROU00000   | arodriguezq   | 3/8/2024 4:01 PM  | 3/8/2024 4:01 PM           | 3/8/2024 4:06 PM  |
|                             | IMP:2023-NOV-21-PEN-CHC-GF-ABI3500-II-BACKUP3.xml   | chernandezc | CROU00000   | arodriguezq   | 3/8/2024 3:50 PM  | 3/8/2024 3:50 PM           | 3/8/2024 3:54 PM  |
|                             | IMP:2023-NOV-21-PEN-CHC-GF-ABI3500-II-BACKUP3.xml   | chernandezc | CROU00000   | arodriguezq   | 3/8/2024 3:45 PM  | 3/8/2024 3:45 PM           | 3/8/2024 3:46 PM  |
|                             | IMP:2024-ENE-24-PEN-RMQ-GFE-ABI3500-III-BACKUP3.xm  | rmoragu     | CROU00000   | arodriguezq   | 2/22/2024 8:25 PM | 2/22/2024 8:25 PM          | 2/22/2024 8:26 PM |
|                             | IMP:2024-ENE-24-PEN-MRA-GLOBALFILER-ABI3500-4-C2    | mrojasara   | CROU00000   | arodriguezq   | 2/22/2024 8:17 PM | 2/22/2024 8:17 PM          | 2/22/2024 8:20 PM |
|                             | IMP:2024-ENE-17-PAT-GRR-GLOBALFILEREXPRESS-ABI35.   | gramirezr   | CROUUUUUU   | arodriguezq   | 2/22/2024 8:15 PM | 2/22/2024 8:15 PM          | 2/22/2024 8:16 PM |
| A Marrie Carter (CC)        | IMP:2024-ENE-20-GRR #AT-GLOBALFILEREXPRESS-ADIOS    | gramirezr   | CROUUUUUU   | arodriguezq   | 2/22/2024 6:15 PM | 2/22/2024 6:15 PM          | 2/22/2024 6:17 PM |
| Message Center (65)         | IMP:2023-NOV-15-PEN-FR-GF-ABI350011-C2.XM           | merrerar    | CROUUUUUU   | arodriguezq   | 2/22/2024 6:47 PM | 2/22/2024 6:47 PM          | 2/22/2024 6:47 PM |
|                             | IMP:2023-NOV-02-PEN-GF-RMQ-EEC-FHR-ABI35001P-02     | merrerar    | CROUUUUUU   | arodriguezq   | 2/22/2024 6:47 PM | 2/22/2024 6:47 PM          | 2/22/2024 6:47 PM |
| Specimen Manager            | TMD-2024 ENE 24 EEC DEN CEE ART2EDOTT C2 yml        | depuerre    | CROU00000   | arodriguezg   | 2/22/2024 0.47 PM | 2/22/2024 0.47 PM          | 2/22/2024 0.49 PM |
| -                           | IMP:2023-NOV-21-PEN-CHC-CE-ABI3500-III-BACKLIP3 vml | chernandezc | CROUMMON    | arodriguezg   | 2/22/2024 6:44 PM | 2/22/2024 6:44 PM          | 2/22/2024 6:44 PM |
| Match Manager               | IMP:2023-DIC-04-PEN-4MV-CE-4BI 3500 TIL-C2 yml      | amoralesy   | CROUI00000  | arodriguezg   | 2/22/2024 6:37 PM | 2/22/2024 6-37 PM          | 2/22/2024 6:42 PM |
| A                           | IMP:2023-DIC-19-PEN-AMV-0E-ABI 3500 III - C2.vml    | amoralesv   | CROUDDOOD   | arodriguezg   | 2/22/2024 6:37 PM | 2/22/2024 6:37 PM          | 2/22/2024 6:42 PM |
|                             | UNCLASS                                             | IFIED//LAW  | ENFORCE     | MENT SENSITIV | E                 |                            |                   |
|                             | SDIS I                                              | mport Re    | concilia    | tion Repor    | t                 |                            |                   |
| Imported                    | By: arodriguezq                                     | Imp         | orted Date: | 3/27/2024     |                   |                            |                   |
| Total Num                   | iber of Specimens: 44                               | Assi        | gned To: m  | segurac       |                   |                            |                   |
| K:\Import                   | es\msegurac\2024-MAR-19-PEN-MSC-                    | GFE-ABI350  | 0-III-C5.xr | nl            |                   |                            |                   |
|                             |                                                     | Specimen U  | Jpdates     | New Sp        | ecimens           | Unchanged Spe              | cimens            |
| Agency                      |                                                     | Total       | Problem     | Total         | Problem           | Total                      |                   |
| Poder Judi<br>(CROU00       | cial de Costa Rica<br>000)                          | 0           | 0           | 44            | 0                 | 0                          |                   |
|                             |                                                     |             |             |               |                   |                            |                   |

| PROCEDIMIENTO PARA EL INGRESO DE PERFILES<br>DE ADN A LA BASE DE DATOS DE PERFILES<br>GENÉTICOS (CODIS) | P-DCF-     | ECT-BQM-49       |
|----------------------------------------------------------------------------------------------------|------------|------------------|
| PODER JUDICIAL, COSTA RICA                                                                              |            |                  |
| DEPARTAMENTO DE CIENCIAS FORENSES<br>ORGANISMO DE INVESTIGACIÓN JUDICIAL (OIJ)                          | VERSIÓN 06 | PAGINA: 13 de 30 |

**7.2.9** En caso de que alguna de las muestras presente algún error, el cual se evidencia con la presencia de algún signo o letra junto al nombre de la muestra y/o del locus o marcador, evaluar de acuerdo al siguiente cuadro:

| < Off-ladder allele conversion occurred for this locus. |        | + Required allele exists for this locus. |    |                                             |    |                                        |
|---------------------------------------------------------|--------|------------------------------------------|----|---------------------------------------------|----|----------------------------------------|
| Code:                                                   |        |                                          |    |                                             |    |                                        |
| a Invalid allala value for reading                      | ju     | Locus to datalink already exist          | п  | Maximum # loci exceeded for specimen        | t  | All CMF readings for specimen rejected |
| a Invana anese value jor reaaing                        | k      | Invalid kit for reading                  | pt | Pedigree specimen ID                        | ur | Unauthorized read by user              |
| ee Invalid ethnic eroup                                 | 792    | Invalid locus for reading                | q  | Invalid specimen ID                         | иа | Unauthorized assign to user            |
| g Maximum # alleles exceeded                            | 711711 | Mismatched reading                       | ra | Maximum # required alleles exceeded         |    |                                        |
| i Invalid specimen category for specimen                |        |                                          | sx | Inconsistent sex between locus and metadata |    |                                        |

**7.2.10**Se debe comunicar al perito responsable del envío del proyecto, el error que presente con el fin de que sea corregido y se proceda de ser necesario al reenvío del proyecto.

**7.2.11**Los perfiles genéticos también pueden ser incluidos en el CODIS, si se cuenta con el electroferograma o el cuadro de perfiles genéticos descrito en el Formulario Interpretación de Perfiles Genéticos o en el Formulario Estudio de Marcadores Genéticos (Anexo), esta inclusión de perfiles solo puede ser realizada por usuarios con perfil de Administrador. Ver siguiente apartado.

# 7.3 Inclusión de perfiles genéticos a partir de Electroferogramas y/o Formularios.

**Nota 2:** Esta tarea solo puede ser realizada por quién cuente con perfil de Administrador. Este tipo de ingreso se realiza solamente cuando se requiere incluir un perfil compuesto, un perfil complementario y un perfil mayoritario.

**7.3.1** Ingrese al CODIS dando doble clic al siguiente icono y aparecerá la pantalla que se muestra en la siguiente figura.

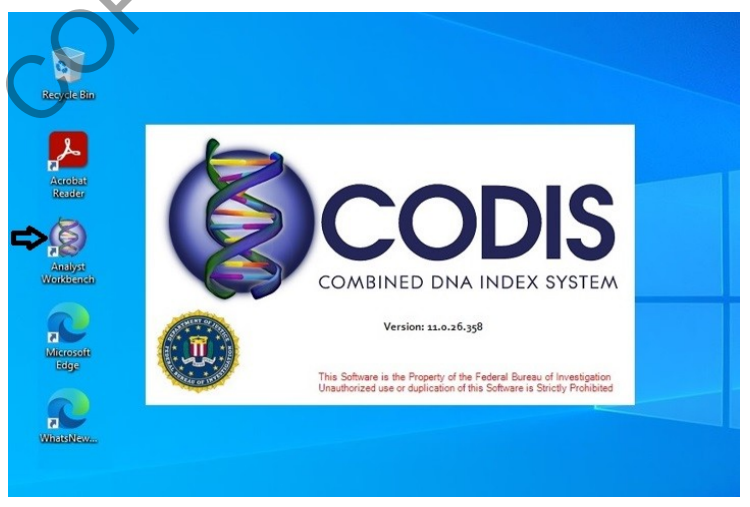

| PROCEDIMIENTO PARA EL INGRESO DE PERFILES<br>DE ADN A LA BASE DE DATOS DE PERFILES | P-DCF-     | ECT-BQM-49       |
|------------------------------------------------------------------------------------|------------|------------------|
| PODER JUDICIAL, COSTA RICA                                                         |            |                  |
| DEPARTAMENTO DE CIENCIAS FORENSES<br>ORGANISMO DE INVESTIGACIÓN JUDICIAL (OIJ)     | VERSIÓN 06 | PAGINA: 14 de 30 |

**7.3.2** De clic en *Tools* y seleccione *Specimen Data Entry* o seleccione *Specimen* Data Entry desde el menu principal, tal como se indica en la siguiente figura:

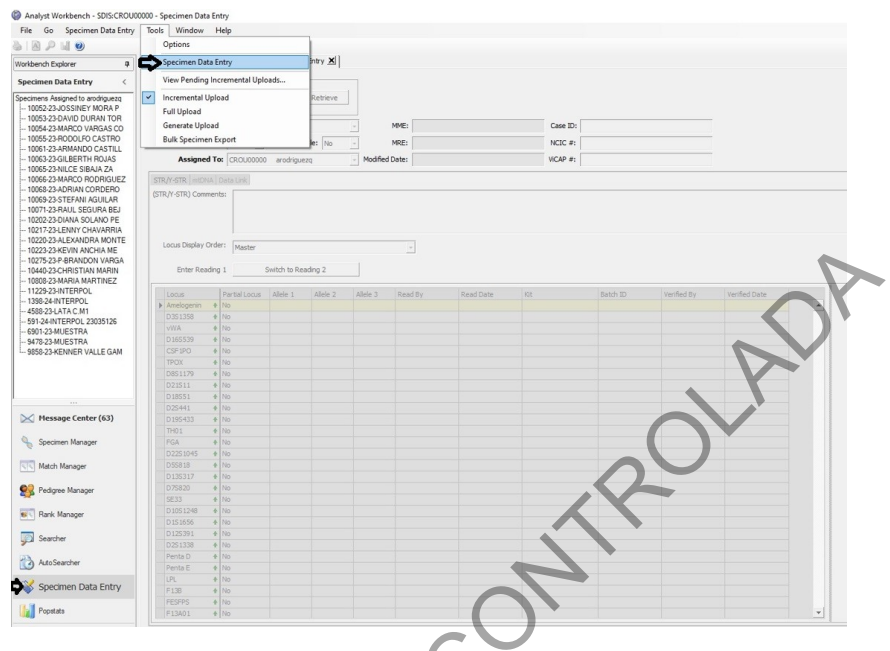

**7.3.3** Complete los datos del cuadro que aparece, según corresponda: Specimen ID: (Identificación interna de la muestra) por ejemplo 1234-14-Vaginal, Specimen Category: por ejemplo Forense Desconocido, Assigned to: corresponde al perito que realizó el perfil genético por ejemplo arodriguezq, en perfil parcial seleccionar "Sí" cuando el perfil genético presente perdida de más de dos locus, etc. Ver la siguiente imagen.

| Analyst Workbench - SDIS:CROU00                          | - 0000 | Specimen Data Er  | ntry           |              |             |           |          |           |          |          |             |               |   |
|----------------------------------------------------------|--------|-------------------|----------------|--------------|-------------|-----------|----------|-----------|----------|----------|-------------|---------------|---|
| File Go Specimen Data Entry                              | Tool   | Is Window I       | Help           |              |             |           |          |           |          |          |             |               |   |
|                                                          |        |                   |                |              |             |           |          |           |          |          |             |               |   |
|                                                          |        |                   |                | a a star a s |             |           |          |           |          |          |             |               |   |
| Vorkbench Explorer 9                                     | Impo   | rt STR Files      | 1:Default 5    | peamen Dal   | a Entry X   |           |          |           |          |          |             |               |   |
| Specimen Data Entry <                                    | ¢      | pecimen ID:       |                |              |             |           |          |           |          |          |             |               |   |
| pecimens Assigned to arodiguezo<br>                      |        | 125/24-CAMISA     |                |              | Retrieve    |           |          |           |          |          |             |               |   |
| - 10053-23-DAVID DURAN TOR<br>- 10054-23-MARCO VARGAS CO | Sp     | ecimen Categor    | y: Forensic, U | nknown       |             |           | MME:     |           | Case ID: |          |             |               |   |
| 10055-23-RODOLFO CASTRO<br>10051-23-ARMANDO CASTRU       | ľġ     | Gource Identifie  | d: No +        | Partial P    | ofile: No   | *         | MRE:     |           | NCIC #:  |          |             |               |   |
| - 10063-23-GILBERTH ROJAS                                | C      | Assigned T        | CROU0000       | 0 arodrigu   | ezq         | - Modifie | ed Date: |           | VICAP #: |          |             |               |   |
| - 10065-23-MILCE SIBAJA ZA                               | C en   | RA-STR Introva    | CROU0000       | adr          | ninistrator | -         |          |           |          |          |             |               |   |
| - 10068-23-ADRIAN CORDERO                                | 31     | intro and improve | CROU0000       | ahe am       | rnanoezb    |           |          |           |          |          |             |               |   |
| - 10069-23-STEFANI AGUILAR                               | (5     | IK/T-SIK) Commer  | CROU0000       | 0 am         | oralesv     |           |          |           |          |          |             |               |   |
| - 10071-23-RAUL SEGURA BEJ                               |        | - 10              | CROU0000       | 0 aro        | driguezq    |           |          |           |          |          |             |               |   |
| - 10202-23-DIANA SOLANO PE                               |        | _                 | CROU0000       | D che        | mandezc     |           |          |           |          |          |             |               |   |
| - 10217-23-LENNY CHAVARRIA                               |        |                   | CROU0000       | 0 dha        | warro       | -         |          |           |          |          |             |               |   |
| - 10220-23-ALEXANDRA MONTE                               |        | Locus Display Ord | ler: Master    |              |             |           |          |           |          |          |             |               |   |
| 10223-23-KEVIN ANCHIA ME                                 |        |                   | 1.0000         |              |             |           |          |           |          |          |             |               |   |
| 10440-22 CUDISTIAN MADIN                                 |        | Enter Readin      | 0.1            | witch to Re  | ading 2     |           |          |           |          |          |             |               |   |
| 10808-23-MARIA MARTINEZ                                  |        |                   |                | 7            |             |           |          |           |          |          |             |               |   |
| - 11229-23-INTERPOL                                      |        | Leave             | Dartial Looper | Allala 1     | Allala 2    | Allala 2  | Dead Ru  | Read Date | 1/38     | Ratch ID | Varified Ru | Verified Date |   |
| 1398-24-INTERPOL                                         |        | Amelagenin A      | No             | Alicic 1     | Allele 2    | Allele 3  | Reducty  | Redu Date | Ni       | Decorato | vermed by   | vermeu Date   | - |
| 4588-23-LATA C.M1                                        |        | 0.301.258         | 140            |              | -           | -         |          |           |          |          |             |               | - |
| 591-24-INTERPOL 23035126                                 |        | 0331336 4         | No.            | -            |             | -         |          |           |          |          |             |               | - |
| 6901-23-MUESTRA                                          |        | Difference in     | 140            |              | _           | _         |          |           |          |          |             |               | _ |
| 9478-23-MUESTRA                                          |        | 0165539 4         | F IND          |              | -           | _         |          |           |          |          |             |               | _ |
| 9858-23-KENNER VALLE GAM                                 |        | CSF1PO 1          | 110            | -            |             |           |          |           |          |          |             |               | _ |
|                                                          |        | IPUX 4            | rvo            |              |             | -         | -        |           |          |          |             |               | _ |
|                                                          |        | D851179 4         | No             |              | _           | _         |          |           |          |          |             |               | _ |
|                                                          |        | D21511 4          | No             | _            | _           |           |          |           |          |          |             |               | _ |
|                                                          |        | D18551 4          | No             |              |             |           |          |           |          |          |             |               | _ |
|                                                          |        | D2S441 4          | No             |              | _           | _         |          | 3         |          |          |             |               |   |
| Message Center (63)                                      |        | D195433 4         | No             |              |             |           |          |           |          |          |             |               |   |
|                                                          |        | TH01 0            | No             |              |             |           |          |           |          |          |             |               |   |
| Specimen Manager                                         |        | FGA 4             | No             |              |             |           |          |           |          |          |             |               |   |
|                                                          |        | D2251045 #        | No             |              |             |           |          |           |          |          |             |               |   |
| Match Manager                                            |        | D55818 #          | No             |              |             |           |          |           |          |          |             |               |   |
|                                                          |        | D135317 #         | No             |              |             |           |          |           |          |          |             |               | _ |
| 2 Pedaree Mapager                                        |        | D75820 4          | No             |              |             |           |          |           |          |          |             |               |   |
|                                                          |        | SE33 4            | No             |              |             |           |          | 1         |          |          |             |               | - |
|                                                          |        | D1051248 #        | No             | -            | -           | -         |          |           |          |          |             |               | _ |
| Manager                                                  |        | D151656           | No             | -            | -           | -         | -        |           |          | -        |             |               | - |
| -                                                        |        | D125391 #         | No             | -            | -           | -         | -        |           |          |          |             |               | - |
| Searcher                                                 |        | D251338           | No             | -            | -           | -         |          | -         |          |          |             |               | - |
|                                                          |        | Penta D 4         | No             | -            | -           | -         | -        | -         |          |          |             |               | - |
| AutoSearcher                                             |        | Dents E           | Ne             | -            | -           | -         |          |           |          |          |             |               | - |
|                                                          |        | renac 1           | 140            | -            | -           | -         |          | -         |          |          |             |               | - |
| Specimen Data Entry                                      |        | ot 4              | Cert           | -            | -           | -         | -        |           |          | -        |             |               | - |
| - Specific Dott Lifely                                   |        | F138 4            | 140            | -            | _           | _         |          |           |          |          |             |               | _ |

| PROCEDIMIENTO PARA EL INGRESO DE PERFILES<br>DE ADN A LA BASE DE DATOS DE PERFILES | P-DCF-     | ECT-BQM-49       |
|------------------------------------------------------------------------------------|------------|------------------|
| PODER JUDICIAL, COSTA RICA                                                         |            |                  |
| DEPARTAMENTO DE CIENCIAS FORENSES<br>ORGANISMO DE INVESTIGACIÓN JUDICIAL (OIJ)     | VERSIÓN 06 | PAGINA: 15 de 30 |

**7.3.4** Coloque el cursor en el cuadro inferior y complete el perfil genético *primeramente en Reading 1 y luego vuelva a digitarlo en Reading 2*, para lo cual es necesario tomar en cuenta lo siguiente: en los locus homocigotas solo se debe digitar el alelo una vez, para los locus heterocigotas se deben digitar ambos alelos. De clic en SAVE. Tal como se muestra en la siguiente *imagen*:

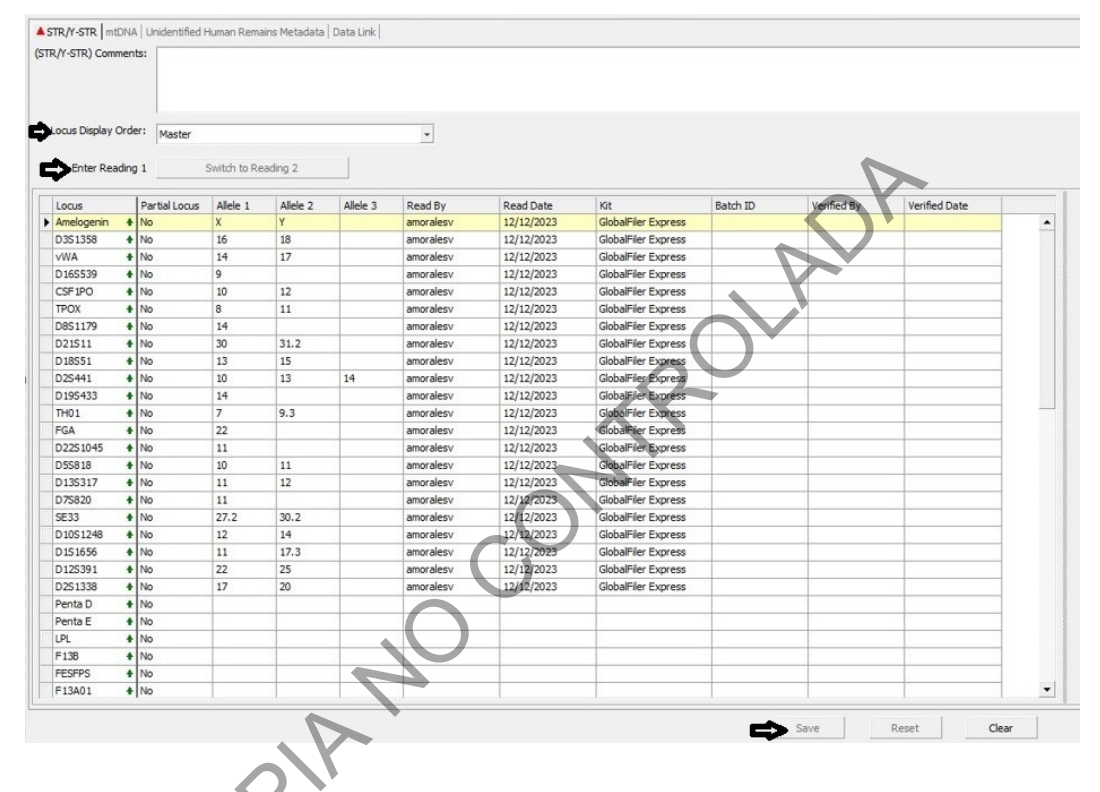

**7.3.5** Se debe ingresar la información de los alelos utilizando el teclado numérico, para lo cual es necesario tomar en cuenta lo indicado a continuación, para el ingreso de los alelos también se puede utilizar las teclas direccionales :

| Кеу     | Character                       |
|---------|---------------------------------|
| /       | <                               |
| *       | >                               |
| -       | 3                               |
| +       | + (designates required alleles) |
| Numbers | Corresponding numeric value     |

| PROCEDIMIENTO PARA EL INGRESO DE PERFILES<br>DE ADN A LA BASE DE DATOS DE PERFILES<br>GENÉTICOS (CODIS) | P-DCF-     | ECT-BQM-49       |
|----------------------------------------------------------------------------------------------------|------------|------------------|
| PODER JUDICIAL, COSTA RICA                                                                              |            |                  |
| DEPARTAMENTO DE CIENCIAS FORENSES<br>ORGANISMO DE INVESTIGACIÓN JUDICIAL (OIJ)                          | VERSIÓN 06 | PAGINA: 16 de 30 |

| Кеу | Character |
|-----|-----------|
| 1   | Х         |
| 2   | Χ, Υ      |

**7.3.6** Una vez ingresado el perfil, de clic en SAVE.

**Nota 3:** Se debe indicar en los dictámenes o informes periciales, cuales perfiles genéticos fueron incluidos en el CODIS. Se debe utilizar las siguientes notas según corresponda:

"Los perfiles genéticos de los indicios "XX" fueron ingresados a la base de datos CODIS Nacional, donde será comparado periódicamente y en caso de encontrarse una coincidencia se informará a la Unidad de Análisis Criminal y Unidad de Vínculos Criminales.

"El perfil genético de (imputado o familiares de personas desaparecidas) fue ingresado a la base de datos CODIS. Nacional, donde será comparado periódicamente y en caso de encontrarse una coincidencia se informará a la Unidad de Análisis Criminal y Unidad de Vínculos Criminales."

, ISI

| PODER JUDICIAL, COSTA RICA                                                     |            |                  |
|--------------------------------------------------------------------------------|------------|------------------|
| DEPARTAMENTO DE CIENCIAS FORENSES<br>ORGANISMO DE INVESTIGACIÓN JUDICIAL (OIJ) | VERSIÓN 06 | PAGINA: 17 de 30 |

# **DE ADN A LA BASE DE DATOS DE PERFILES GENÉTICOS (CODIS)**

#### 7.4 Creación de pedigrees o relaciones familiares.

Nota 4: Esta tarea solo puede ser realizada por quién cuente con perfil de Administrador. Proceda a crear el pedigree con los familiares disponibles, esto de acuerdo a lo comunicado por el perito a cargo del caso.

#### Tal como se muestra en la **7.4.1** Seleccione Pedigree Manager y luego el siguiente icóno siguiente imagen:

| File Go Pedigree Manager | Tools Window Help       | 0                           |                     |               |                  |                       |                        |
|--------------------------|-------------------------|-----------------------------|---------------------|---------------|------------------|-----------------------|------------------------|
|                          |                         |                             |                     |               |                  | Y                     |                        |
| Workbench Explorer       | SM:Default Specimer     | Data Entry PT:Default       |                     |               |                  | )'                    |                        |
| Pedigree Manager <       | Drag a column header he | ere to group by that column |                     |               | 7                |                       |                        |
| E- Saved Views           | Agency                  | Pedigree Tree ID            | △ Pedigree Category | Indexes       | Assigned To User | Assigned Date         | # of Known Typed Nodes |
| Default                  | + CROU00000             | 10029-21                    | Missing Persons     | Pedigree Tree | arodriguezo      | 6/9/2023 3:24:54 PM   | 1                      |
|                          | + CROU00000             | 10177-15                    | Missing Persons     | Pedigree Tree | arodriguezq      | 1/18/2016 2:20:36 PM  | 1                      |
|                          | + CROU00000             | 10285-21                    | Missing Persons     | Pedigree Tree | arodriguezq      | 12/17/2021 8:14:05 PM | 1                      |
|                          | + CROU00000             | 10286-21                    | Missing Persons     | Pedigree Tree | arodriguezq      | 12/17/2021 8:30:23 PM | 1                      |
|                          | + CROU00000             | 1032-14                     | Missing Persons     | Pedigree Tree | arodriguezq      | 2/28/2014 5:12:13 PM  | 1                      |
|                          | + CROU00000             | 10388-19                    | Missing Persons     | Pedigree Tree | arodriguezq      | 1/30/2020 1:59:20 PM  | 2                      |
|                          | + CROU00000             | 10398-19                    | Missing Persons     | Pedigree Tree | arodriguezq      | 12/20/2019 4:01:29 PM | 1                      |
|                          | + CROU00000             | 10522-23                    | Missing Persons     | Pedigree Tree | arodriguezq      | 1/26/2024 2:48:30 PM  | 1                      |
|                          | + CROU00000             | 10553-23                    | Missing Persons     | Redigree Tree | arodriguezq      | 1/26/2024 2:45:56 PM  | 2                      |
|                          | + CROU00000             | 10623-10621-18              | Missing Persons     | Pedigree Tree | arodriguezq      | 4/2/2019 4:58:04 PM   | 2                      |
|                          | + CROU00000             | 10842-22                    | Missing Persons     | Pedigree Tree | arodriguezq      | 12/29/2022 2:32:23 PM | 1                      |
|                          | + CROU00000             | 10874-15                    | Missing Persons     | Pedigree Tree | arodriguezq      | 6/23/2023 4:22:57 PM  | 1                      |
|                          | + CROU00000             | 10959-11                    | Missing Persons     | Pedigree Tree | arodriguezq      | 12/6/2019 11:40:30 AM | 2                      |
|                          | + CROU00000             | 11007-23                    | Missing Persons     | Pedigree Tree | arodriguezq      | 3/8/2024 4:09:53 PM   | 1                      |
|                          | + CROU00000             | 11367-12                    | Missing Persons     | Pedigree Tree | garrieta         | 7/15/2013 4:01:21 PM  | 1                      |
|                          | + CROU00000             | 1178-16                     | Missing Persons     | Pedigree Tree | arodriguezq      | 4/4/2016 9:08:37 AM   | 1                      |
|                          | + CROU00000             | 12133-13                    | Missing Persons     | Pedigree Tree | arodriguezq      | 11/20/2013 3:57:30 PM | 2                      |
|                          | + CROU00000             | 12211-12                    | Missing Persons     | Pedigree Tree | garrieta         | 7/15/2013 4:20:15 PM  | 2                      |
|                          | + CROU00000             | 12276-16                    | Missing Persons     | Pedigree Tree | arodriguezq      | 6/23/2023 4:11:51 PM  | 2                      |
|                          | + CROU00000             | 1232-22                     | Missing Persons     | Pedigree Tree | arodriguezq      | 3/24/2022 5:36:07 PM  | 2                      |
|                          | + CROU00000             | 126-13                      | Missing Persons     | Pedigree Tree | garrieta         | 7/3/2013 1:27:23 PM   | 2                      |
|                          | + CROU00000             | 1347-18                     | Missing Persons     | Pedigree Tree | arodriguezq      | 6/29/2018 2:54:37 PM  | 1                      |
|                          | + CROU00000             | 1423-13                     | Missing Persons     | Pedigree Tree | arodriguezq      | 10/30/2014 2:53:38 PM | 3                      |
|                          | + CROU00000             | 1427-14 (9405-09)           | Missing Persons     | Pedigree Tree | arodriguezq      | 8/6/2014 10:48:37 AM  | 2                      |
| Message Center (67)      | + CROU00000             | 1474-1475-17                | Missing Persons     | Pedigree Tree | arodriguezq      | 6/27/2017 2:52:17 PM  | 2                      |
|                          | + CROU00000             | 1565-13                     | Missing Persons     | Pedigree Tree | arodriguezq      | 5/31/2018 1:40:26 PM  | 2                      |
| Specimen Manager         | + CROU00000             | 1594-23                     | Missing Persons     | Pedigree Tree | arodriguezq      | 6/23/2023 4:12:57 PM  | 2                      |
| *                        | + CROU00000             | 1597-23                     | Missing Persons     | Pedigree Tree | arodriguezq      | 6/23/2023 4:14:05 PM  | 2                      |
| Match Manager            | + CROU00000             | 1611-15-                    | Missing Persons     | Pedigree Tree | arodriguezq      | 4/21/2015 1:39:48 PM  | 1                      |
|                          | + CROU00000             | 1713-23                     | Missing Persons     | Pedigree Tree | arodriguezq      | 6/9/2023 3:10:00 PM   | 1                      |
| Dedigree Manager         | + CR000000              | 1780-22                     | Missing Persons     | Pedigree Tree | arodriguezq      | 3/24/2022 6:55:49 PM  | 1                      |
|                          | + CRQU00000             | 1781-22                     | Missing Persons     | Pedigree Tree | arodriguezq      | 3/24/2022 8:13:43 PM  | 1                      |
| Deal Manager             | + CROU60000             | 1783-22                     | Missing Persons     | Pedigree Tree | arodriguezq      | 4/29/2022 1:39:28 PM  | 1                      |
| Trank Manager            | + CROU00000             | 1788-22                     | Missing Persons     | Pedigree Tree | arodriguezq      | 4/29/2022 2:27:17 PM  | 1                      |
|                          | + CROU00000             | 1887-22                     | Missing Persons     | Pedigree Tree | arodriguezq      | 4/28/2022 4:46:59 PM  | 1                      |
| Searcher                 | + CROU00000             | 1889-18                     | Missing Persons     | Pedigree Tree | arodriquezo      | 6/9/2023 3:19:17 PM   | 1                      |

| PROCEDIMIENTO PARA EL INGRESO DE PERFILES<br>DE ADN A LA BASE DE DATOS DE PERFILES | P-DCF-     | ECT-BQM-49       |
|------------------------------------------------------------------------------------|------------|------------------|
| PODER JUDICIAL, COSTA RICA                                                         |            |                  |
| DEPARTAMENTO DE CIENCIAS FORENSES<br>ORGANISMO DE INVESTIGACIÓN JUDICIAL (OIJ)     | VERSIÓN 06 | PAGINA: 18 de 30 |

**7.4.2** Ingrese la identificación del pedigree, en el cuadriculado aparece un pequeño cuadro con un signo de pregunta, este cuadro corresponde a la persona desaparecida, considerar que los cuadros representan a individuos masculinos y los círculos a femeninos. Ver la siguiente imagen.

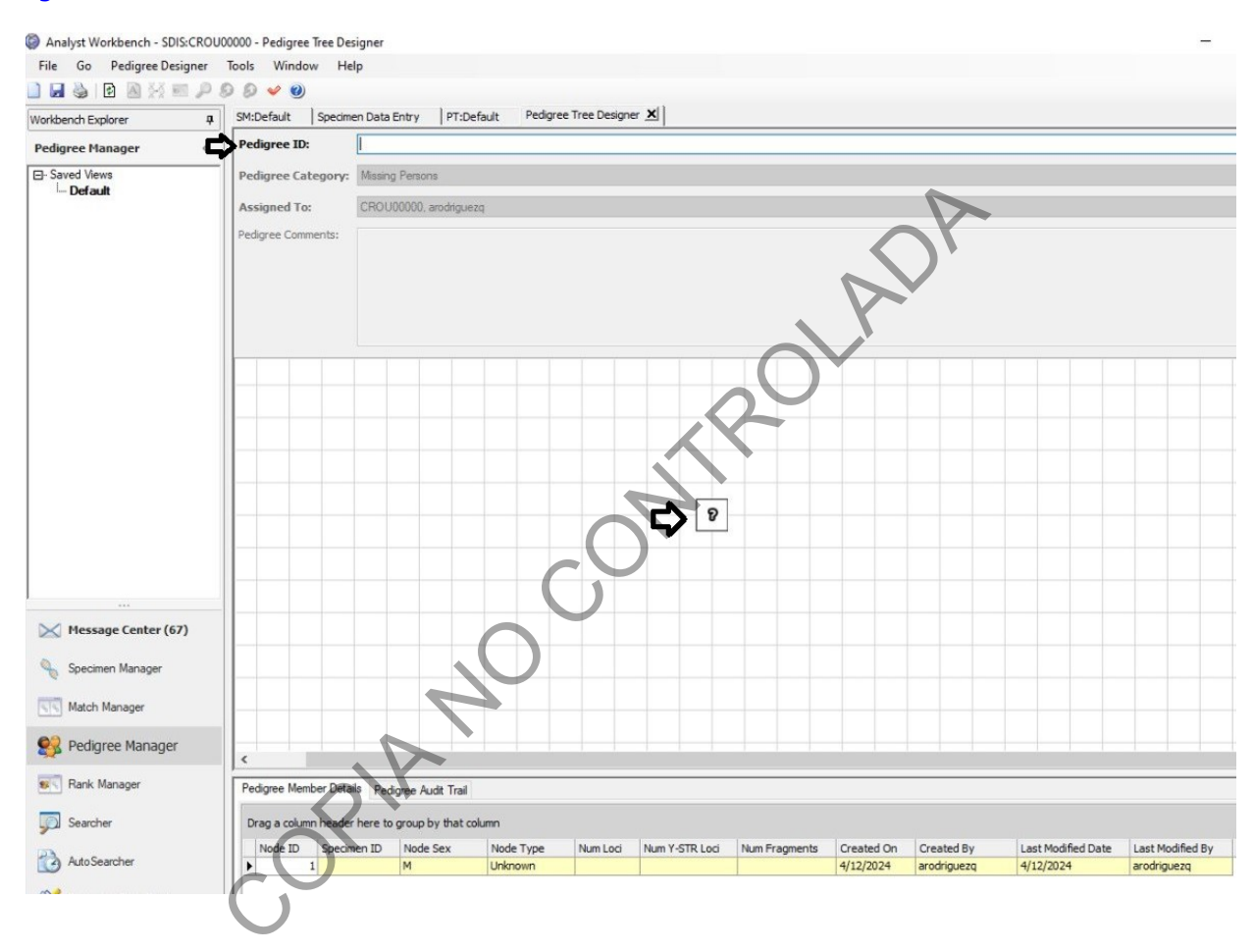

| PROCEDIMIENTO PARA EL INGRESO DE PERFILES                                      | P-DCF-     | ECT-BQM-49       |
|--------------------------------------------------------------------------------|------------|------------------|
| PODER JUDICIAL, COSTA RICA                                                     |            |                  |
| DEPARTAMENTO DE CIENCIAS FORENSES<br>ORGANISMO DE INVESTIGACIÓN JUDICIAL (OIJ) | VERSIÓN 06 | PAGINA: 19 de 30 |

**7.4.3** De clic derecho al cuadro y seleccione de ser necesario el cambio de sexo de la persona desaparecida y agregue los familiares con los que cuenta. Ver las siguientes imágenes.

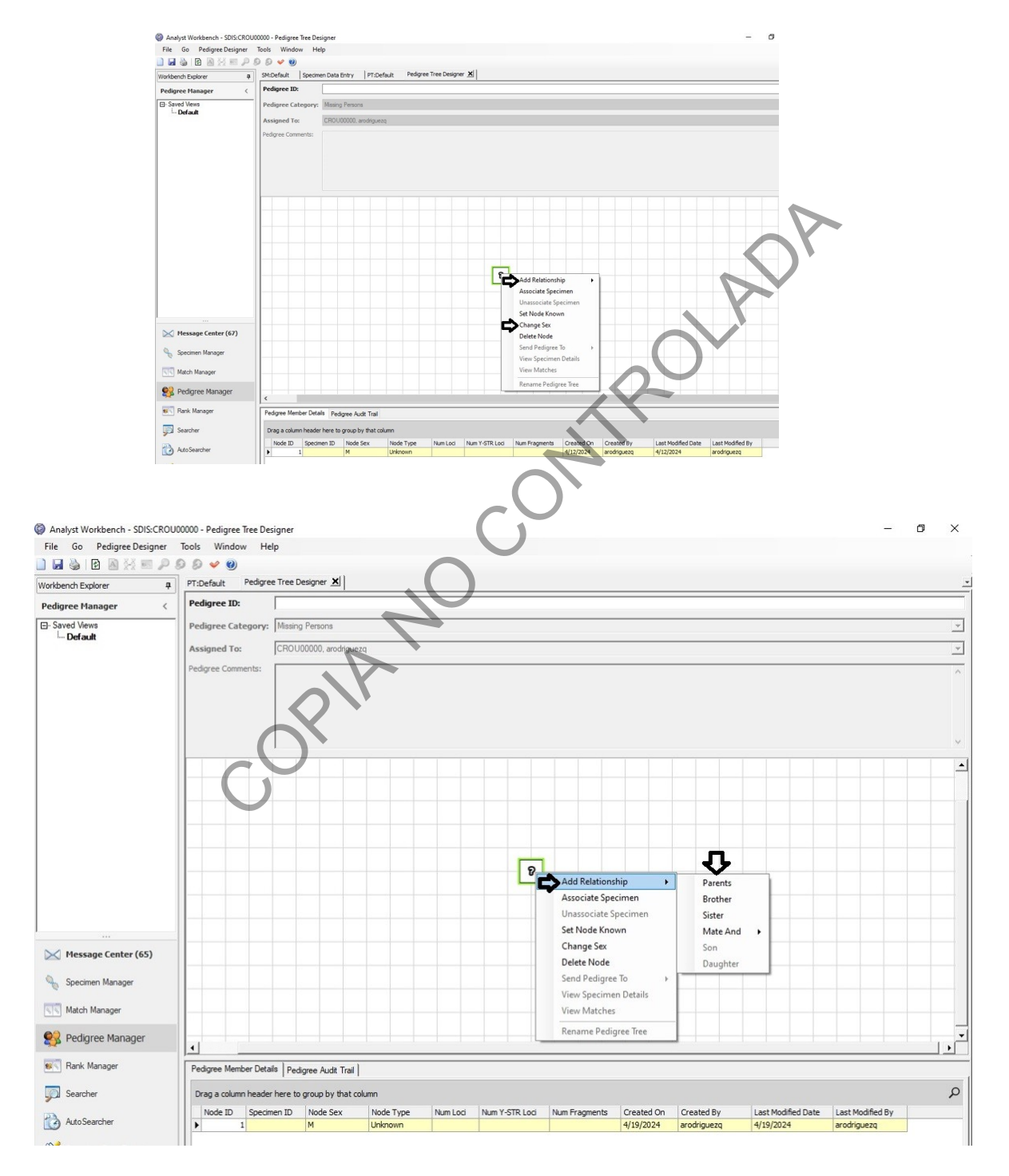

P-DCF-GCG-JEF-001-R3, Versión 01 Emitido y Aprobado por Unidad de Gestión de Calidad

| DEPARTAMENTO DE CIENCIAS FORENSES<br>ORGANISMO DE INVESTIGACIÓN JUDICIAL (OIJ)<br>PODER JUDICIAL, COSTA RICA | VERSIÓN 06 | PAGINA: 20 de 30 |
|----------------------------------------------------------------------------------------------------|------------|------------------|
| PROCEDIMIENTO PARA EL INGRESO DE PERFILES<br>DE ADN A LA BASE DE DATOS DE PERFILES<br>GENÉTICOS (CODIS)      | P-DCF-     | ECT-BQM-49       |

| digree ID:       | 1232-22   | 2                |           |          |                 |                  |            |             |                    |                 |  |
|------------------|-----------|------------------|-----------|----------|-----------------|------------------|------------|-------------|--------------------|-----------------|--|
| digree Category: | Missing   | Missing Persons  |           |          |                 |                  |            |             |                    |                 |  |
| signed To:       | CROU      | 0000, arodrigu   | ezq       |          |                 |                  |            |             |                    |                 |  |
| digree Comments: |           |                  |           |          |                 |                  |            |             |                    |                 |  |
|                  |           |                  |           |          |                 |                  |            |             |                    |                 |  |
|                  |           |                  |           |          |                 |                  |            |             |                    |                 |  |
|                  |           |                  |           |          |                 |                  |            |             |                    |                 |  |
|                  |           |                  |           |          | p               | 6                |            |             |                    |                 |  |
|                  |           |                  |           | ß        |                 |                  |            |             |                    |                 |  |
|                  |           |                  |           |          |                 |                  |            |             |                    |                 |  |
|                  |           |                  |           |          |                 |                  |            |             |                    |                 |  |
|                  |           |                  |           |          |                 |                  |            |             |                    |                 |  |
|                  |           |                  |           |          |                 |                  |            |             |                    |                 |  |
|                  |           |                  |           |          | 8               |                  |            |             |                    |                 |  |
|                  |           |                  |           |          | Ļ               |                  |            |             |                    |                 |  |
|                  |           |                  |           |          |                 |                  |            |             |                    |                 |  |
|                  |           |                  |           |          |                 |                  |            |             |                    |                 |  |
|                  |           |                  |           |          |                 |                  |            |             |                    |                 |  |
|                  |           |                  |           |          |                 |                  |            |             |                    |                 |  |
|                  |           |                  |           |          |                 |                  |            |             |                    |                 |  |
|                  |           |                  |           |          |                 |                  |            |             |                    |                 |  |
|                  |           |                  |           |          |                 |                  |            |             |                    |                 |  |
|                  |           | -                |           |          |                 |                  |            |             |                    |                 |  |
| gree Member Deta | ails Pedi | gree Audit Trail | 1         |          |                 |                  |            |             |                    |                 |  |
| a a column heade | r here to | group by that    | column    |          |                 |                  |            |             |                    |                 |  |
| lode ID Specie   | nen ID    | Node Sev         | Node Type | Num Loci | Num V-STP Loci  | Num Fragments    | Created On | Created By  | Last Modified Date | Last Modified B |  |
| 1                | 10110     | M                | Unknown   | Hum Lou  | Contractive Cod | right reginerits | 3/24/2022  | arodriguezg | 3/24/2022          | arodriguezg     |  |
| 2                |           | м                | Reference |          |                 |                  | 3/24/2022  | arodriguezq | 3/24/2022          | arodriguezq     |  |
| 3 1232-          | 22-202    | F                | Reference | 1        | 7 (             | ) (              | 3/24/2022  | arodriguezq | 3/24/2022          | arodriguezq     |  |
| 4 1232-          | 22-202    | M                | Reference |          | 7 (             | 0 (              | 3/24/2022  | arodriguezq | 3/24/2022          | arodriguezq     |  |

**7.4.4** Una vez creado el pedigree, se debe salvar dando clic en el siguiente icono, localizado en la parte superior izquierda y aparecerá una mensaje indicando que el pedigree ha sido salvado. Ver las siguientes imágenes.

| Analyst Workbench - SDIS: | CROU00000 | - Pedigre                | ee Tree De | signer |                          |
|---------------------------|-----------|--------------------------|------------|--------|--------------------------|
| File Go Pedigree Desig    | ner Tool  | s Wind                   | low He     | lp     |                          |
| 🗋 🛃 🍓 l 🖸 📓 👯 📰           | PDE       | ) 🖌 🧕                    |            |        |                          |
| World nch Explorer        | ф SM      | :Default                 | PT:Def     | ault   | Pedigree Tree Designer 🔀 |
| Pedigree Manager          | < Pe      | digree I                 | D:         | 2386   | -24                      |
| ⊡- Saved Views            | Pe        | Pedigree Category: Missi |            | Missi  | ing Persons              |
| Im Default                |           | Assigned To: CRO         |            | CRO    | U00000, arodriguezq      |
|                           | Pe        | diaree Cor               | mments:    | [      |                          |

| DEPARTA<br>ORGANISMC                                       | MENTO DI<br>DE INVES                                     | E CIENCIAS FORENSES<br>STIGACIÓN JUDICIAL (OIJ)               | VERSIÓN 06         | PAGINA: 21 de 30 |
|------------------------------------------------------------|----------------------------------------------------------|---------------------------------------------------------------|--------------------|------------------|
| POI                                                        | DER JUDIC                                                | IAL, COSTA RICA                                               |                    |                  |
| PROCEDIMIEI<br>DE ADN A                                    | NTO PARA<br>LA BASE<br>GENÉTIC                           | EL INGRESO DE PERFILES<br>DE DATOS DE PERFILES<br>COS (CODIS) | P-DCF-             | ECT-BQM-49       |
| Analyst Workbench - SDIS:CROU<br>File Go Pedigree Designer | 00000 - Pedigree Tree De<br>Tools Window He<br>9 Ø Ø V Ø | igner<br>P                                                    |                    | -                |
| Workbench Explorer 4                                       | SM:Default PT:Def                                        | ault Pedigree Tree Designer 🙁                                 |                    |                  |
| Pedigree Manager <                                         | Pedigree ID:                                             | 2387-24                                                       |                    |                  |
| ⊡- Saved Views<br>L <b>Default</b>                         | Pedigree Category:<br>Assigned To:                       | Missing Persons<br>CROU00000, arodriguezq                     |                    |                  |
|                                                            | Pedigree Comments:                                       |                                                               |                    |                  |
|                                                            |                                                          | Pedigree Consistency Check:                                   |                    |                  |
|                                                            |                                                          | i Pedigree has PASSED the consistency of been saved.          | neck, Pedigree has |                  |

OK

Created On

4/12/2024

4/12/2024

0 4/12/2024

Created By

arodriguezq

arodriguezq

arodriguezq

Last Modified Date 4/12/2024

4/12/2024 4/12/2024 Last Modified By

arodriguezq

arodriguezq

arodriguezq

Num Loci Num Y-STR Loci Num Fragments

24

Message Center (67)
 Specimen Manager
 Match Manager
 Pedigree Manager

Rank Manager

Searcher

Auto Searcher

Specimen Data Entry

<

Node ID

2

Pedigree Member Details Pedigree Audit Trail

Drag a column header here to group by that colu

Node Sex

M

М

Specimen ID

3 2387-24-IN

Node Type

Unknown

Reference

Reference

| DEPARTAMENTO DE CIENCIAS FORENSES<br>ORGANISMO DE INVESTIGACIÓN JUDICIAL (OIJ)<br>PODER JUDICIAL, COSTA RICA | VERSIÓN 06 | PAGINA: 22 de 30 |
|----------------------------------------------------------------------------------------------------|------------|------------------|
| PROCEDIMIENTO PARA EL INGRESO DE PERFILES                                                                    | P-DCF-     | ECT-BQM-49       |

#### **DE ADN A LA BASE DE DATOS DE PERFILES GENÉTICOS (CODIS)**

#### 7.5 **Evaluación de las Coincidencias del Archivo Penal:**

Nota 4: La búsqueda de coincidencias del Archivo Penal está programada para que se lleven a cabo el último día de cada mes.

7.5.1 De clic en Message Center, se desplegará en la parte superior una lista de mensajes, seleccione de la lista de mensajes, dando doble clic a Auto Searcher Reports, se desplegará al lado derecho la lista de las búsquedas, las resaltadas en negrita no han sido revisadas. Ver la siguiente imagen.

| le do Autosearcher Report     | s loois window Heip                               |             |             |             |                    |                    |                 |
|-------------------------------|---------------------------------------------------|-------------|-------------|-------------|--------------------|--------------------|-----------------|
| 🗗 🚷 😻 🗯 💓                     |                                                   |             |             |             |                    |                    |                 |
| rkbench Explorer 🕴            | AutoSearcher Reports 🗶                            |             |             |             |                    |                    |                 |
| essage Center (66) <          | Drag a column header here to group by that column |             |             |             | $\sim$             |                    |                 |
| DIS Message Center            | Subject                                           | To User     | From Agency | From User   | Sent               | Received           | 7 Executed      |
| AutoSearcher Reports (4)      | SR:AutoSearcher Report - BQM-Pedigree             | arodriguezq | CROU00000   | arodriguezg | 3/31/2024 6:00 PM  | 3/31/2024 6:00 PM  |                 |
| Delete Reports (62)           | ASR:AutoSearcher Report - BQM-Identity            | arodriguezq | CR0U00000   | rodriguezq  | 3/31/2024 6:00 PM  | 3/31/2024 6:00 PM  |                 |
| EUSB Reports                  | ASR:AutoSearcher Report - BQM-Pedigree            | arodriguezq | CR0U00000   | arodríguezq | 3/29/2024 7:30 PM  | 3/29/2024 7:30 PM  |                 |
| Import Beports                | ASR:Auto Searcher Report - BQM-Pedigree           | arodriguezq | CR0000000   | arodriguezq | 3/22/2024 7:34 PM  | 3/22/2024 7:34 PM  |                 |
| Import STR Files              | ASR:AutoSearcher Report - BQM+Peugree             | arounguezq  | CROU00000   | arodriguezq | 3/15/2024 7:30 PM  | 3/15/2024 7:30 PM  | 3/19/2024 3:46  |
| Import mtDNA Files            | ASR:AutoSearcher Report - BQM-Pedigree            | arodriguezq | CROU00000   | arodriguezq | 3/8/2024 7:34 PM   | 3/8/2024 7:34 PM   | 3/19/2024 3:47  |
| Interoperability Transactions | ASR:AutoSearcher Report - BQM-Pedigree            | arodriguezq | CROU00000   | arodriguezq | 3/1/2024 7:30 PM   | 3/1/2024 7:30 PM   | 3/8/2024 4:35 P |
| Outbox                        | ASR:AutoSearcher Report - BQM-Pedigree            | arodriguezq | CR0U00000   | arodriguezq | 2/29/2024 6:00 PM  | 2/29/2024 6:00 PM  | 3/8/2024 4:34 1 |
| Upload                        | ASR:AutoSearcher Report - BQM-Identity            | arodriguezq | CROU00000   | arodriguezq | 2/29/2024 6:00 PM  | 2/29/2024 6:00 PM  | 3/25/2024 4:13  |
| Upload Beports                | ASR:AutoSearcher Report - BQM-Pedigree            | arodriguezq | CROU00000   | arodriguezq | 2/23/2024 7:34 PM  | 2/23/2024 7:34 PM  | 3/8/2024 4:34   |
| Match Messages                | ASR:AutoSearcher Report - BQM-Pedigree            | arodriguezq | CROU00000   | arodriguezq | 2/16/2024 7:30 PM  | 2/16/2024 7:30 PM  | 2/20/2024 8:55  |
| Bank Messages                 | ASR:AutoSearcher Report - BQM-Pedigree            | arodriguezq | CROU00000   | arodriguezq | 2/9/2024 7:30 PM   | 2/9/2024 7:30 PM   | 2/20/2024 8:56  |
| Bad Messages                  | ASR:AutoSearcher Report - BQM-Pedigree            | arodriguezq | CROU00000   | arodriguezq | 2/2/2024 7:30 PM   | 2/2/2024 7:30 PM   | 2/9/2024 2:08   |
| Specimen Enrollment Bequests  | ASR:AutoSearcher Report - BQM-Pedigree            | arodriguezq | CROU00000   | arodriguezq | 1/31/2024 6:00 PM  | 1/31/2024 6:00 PM  | 2/9/2024 2:06   |
| Banid Search Bequests         | ASR:AutoSearcher Report - BQM-Identity            | arodriguezq | CROU00000   | arodriguezq | 1/31/2024 6:00 PM  | 1/31/2024 6:00 PM  | 2/20/2024 8:54  |
| Banid Benorts                 | ASR:AutoSearcher Report - BQM-Pedigree            | arodriguezq | CROU00000   | arodriguezq | 1/26/2024 7:30 PM  | 1/26/2024 7:30 PM  | 2/9/2024 2:00   |
|                               | ASR:AutoSearcher Report - BQM-Pedigree            | arodriguezq | CROU00000   | arodriguezq | 1/19/2024 7:30 PM  | 1/19/2024 7:30 PM  | 2/9/2024 2:00   |
|                               | ASR:AutoSearcher Report - BQM-Pedigree            | arodriguezq | CROU00000   | arodriguezq | 1/12/2024 7:30 PM  | 1/12/2024 7:30 PM  | 2/9/2024 2:00   |
|                               | ASR:AutoSearcher Report - BQM-Pedigree            | arodriguezq | CROU00000   | arodriguezq | 1/5/2024 7:30 PM   | 1/5/2024 7:30 PM   | 2/9/2024 2:00   |
|                               | ASR:AutoSearcher Report - BQM-Pedigree            | arodriguezq | CROU00000   | arodriguezq | 12/31/2023 6:00 PM | 12/31/2023 6:00 PM | 1/4/2024 1:43   |
|                               | ASR:AutoSearcher Report - BQM-Identity            | arodriguezq | CROU00000   | arodriguezq | 12/31/2023 6:00 PM | 12/31/2023 6:00 PM | 1/4/2024 1:43   |
|                               | ASR:AutoSearcher Report - BQM-Pedigree            | arodriguezq | CROU00000   | arodriguezq | 12/29/2023 7:30 PM | 12/29/2023 7:30 PM | 1/4/2024 1:41   |
|                               | ASR:AutoSearcher Report - BQM-Pedigree            | arodriguezq | CROU00000   | arodriguezq | 12/22/2023 7:34 PM | 12/22/2023 7:34 PM | 1/4/2024 1:40   |
|                               | ASR:AutoSearcher Report - BQM-Pedigree            | arodriguezq | CROU00000   | arodriguezq | 12/15/2023 7:30 PM | 12/15/2023 7:30 PM | 12/21/2023 8:4  |
| Message Center (66)           | ASR:AutoSearcher Report - BQM-Pedigree            | arodriguezq | CROU00000   | arodriguezq | 12/8/2023 7:30 PM  | 12/8/2023 7:30 PM  | 12/21/2023 8:4  |
| S                             | ASR:AutoSearcher Report - BQM-Pedigree            | arodriguezq | CROU00000   | arodriguezq | 12/1/2023 7:30 PM  | 12/1/2023 7:30 PM  | 12/6/2023 8:55  |
| Specimen Manager              | ASR: AutoSearcher Report - BOM-Pedigree           | arodriguezg | CROU00000   | arodriguezg | 11/30/2023 6:04 PM | 11/30/2023 6:04 PM | 12/6/2023 8:54  |

| DEPARTAMENTO DE CIENCIAS FORENSES         |
|-------------------------------------------|
| ORGANISMO DE INVESTIGACIÓN JUDICIAL (OIJ) |
| PODER JUDICIAL, COSTA RICA                |

P-DCF-ECT-BQM-49

# **7.5.2** Posiciónese al lado derecho y de doble clic a cada una de las búsquedas pendientes de revisar para ver el detalle del reporte de coincidencias . Ver la siguiente imagen.

| Match<br>Stringency | #<br>Loci | Loci<br>Missed | Seq<br>Missed | Target<br>Agency ID | Target<br>Spec ID        | Target<br>Spec Category | Candidate<br>Agency ID | Candidate<br>Spec ID        | Candidate<br>Spec Category |
|---------------------|-----------|----------------|---------------|---------------------|--------------------------|-------------------------|------------------------|-----------------------------|----------------------------|
| м                   | 22        | 0              | 0             | CR0U00000           | 8880-23 MANO IZQUIERDA   | Forensic, Unknown       | CR 0 U00000            | 8880-23 MANO DERECHA<br>MOT | Forensic Mixture           |
| м                   | 16        | 0              | 0             | CR0U00000           | 10058-23 MUESTRA2        | Forensic, Unknown       | CR0U00000              | 9035-10-TELA                | Forensic, Unknown          |
| м                   | 14        | 0              | 0             | CR0U00000           | 10058-23 MUESTRA 2       | Forensic, Unknown       | CR0U00000              | 53-11-MUESTRA               | Forensic, Unknown          |
| м                   | 14        | 0              | 0             | CR0U00000           | 8319-23-GORRO A.ML02     | Forensic, Unknown       | CROU00000              | 2446-14-VEHICULO M8         | Forensic Mixture           |
| м                   | 14        | 0              | 0             | CR0U00000           | 11429-23 IMP GLOVANNI    | Convicted Offender      | CR0U00000              | 2105-15-VAGINAL             | Forensic Mixture           |
| м                   | 13        | 1              | 0             | CR0U00000           | 9542-23-CUCHILLA A.MSO1  | Forensic Mixture        | CR0U00000              | ALEJANDRA ALVARADO P-EST    | Staff                      |
| M                   | 11        | 1              | 0             | CR0U00000           | 6883-13 PANT M1 2        | Forensic, Unknown       | CR0U00000              | 9105-23 SANDAUA             | Forensiç Unknown           |
| м                   | 11        | 1              | 0             | CR0U00000           | 9894-23-CHAQUETA         | Forensic, Unknown       | CR0U00000              | 3421-12-VAGINAL             | Forensic Mixture           |
| м                   | 11        | 1              | 0             | CR0U00000           | 9760-12-CUCHILLO         | Forensic Mixture        | CR0U00000              | 9105-23 SANDAUA             | Forensic, Unknown          |
| н                   | 22        | 0              | 0             | CR0U00000           | 4575-17 CHAQUETA M2 1EN5 | Forensic, Unknown       | CR0U00000              | 8763-23-A.GABACHA           | Forensic, Unknown          |
| н                   | 22        | 0              | 0             | CR0U00000           | 4920-20 I TONNY          | Convicted Offender      | CR0U00000              | 2023-09467 MUESTRA          | Forensic, Unknown          |
| н                   | 22        | 0              | 0             | CR0U00000           | 1666-21 OMAR             | Convicted Offender      | CR0U00000              | 7016-23 MUESTRA             | Forensic, Unknown          |
| н                   | 22        | 0              | 0             | CR0U00000           | 4735-21 SEBASTIAN        | Convicted Offender      | CROU00000              | 8629-23-HISOPADO 3352       | Forensic Unknown           |
| н                   | 22        | 0              | 0             | CR0U00000           | 3261-22 IMP HEINER       | Convicted Offender      | CR0U00000              | 9697-23 VIVIENDA            | Forensic Unknown           |
| н                   | 22        | 0              | 0             | CR0U00000           | 11419-23 IMPJOSE         | Convicted Offender      | CR0U00000              | 8482-22 VIA PUBLICA         | Forensic Unknown           |
| н                   | 22        | 0              | 0             | CR0U00000           | 11050-23 IMP OLGER       | Convicted Offender      | CR0U00000              | 2752-23 IND 2.7             | Forensic Unknown           |
| н                   | 22        | 0              | 0             | CR0U00000           | 2456-23 SALIVA           | Forensic, Unknown       | CR0U00000              | 2023-09478 MUESTRA          | Forensic, Unknown          |
| н                   | 22        | 0              | 0             | CR0U00000           | 2456-23 SALIVA           | Forensic, Unknown       | CR0U00000              | 6955-23 MUESTRA             | Forensic, Unknown          |
| н                   | 22        | 0              | 0             | CR0U00000           | 10995-23 IMP FRED DY     | Convicted Offender      | CROU00000              | 5144-23 GORRA               | Forensic, Unknown          |
| н                   | 22        | 0              | 0             | CR0U00000           | 5468-23 CM1              | Forensic, Unknown       | CR0U00000              | 8960-23-DESATORNILLADOR     | Porensic Unknown           |
| н                   | 22        | 0              | 0             | CR0U00000           | 4727-23 ACERA            | Forensic, Unknown       | CR0U00000              | 2023-09478 MUESTRA          | Forensic Unknown           |
| н                   | 22        | 0              | 0             | CR0U00000           | 4727-23 ACERA            | Forensic, Unknown       | CR0U00000              | 6955-23 MUESTRA             | Forensic, Unknown          |
| н                   | 22        | 0              | 0             | CR0U00000           | 10995-23 IMP FRED DY     | Convicted Offender      | CR0U00000              | 4880-23 MUESTRA             | Forensic, Unknown          |
| н                   | 22        | 0              | 0             | CR0U00000           | 7584-23-KEVIN            | Convicted Offender      | CR0U00000              | 2023-07524 AM\$01           | Forensic, Unknown          |
| н                   | 22        | 0              | 0             | CR0U00000           | 7110-23-MANGA-TELA       | Forensic, Unknown       | CR0U00000              | 8960-23-DESAFORNILLADOR     | Forensic, Unknown          |
| н                   | 22        | 0              | 0             | CR0U00000           | 8882-23 IMP MAYNOR       | Convicted Offender      | CR0U00000              | 9604-23-COULLA 03           | Forensiç Unknown           |
| н                   | 22        | 0              | 0             | CR0U00000           | 6149-23 COCA COLA        | Forensic, Unknown       | CR0U00000 4            | 2023-09478 MUESTRA          | Forensiç Unknown           |
| н                   | 22        | 0              | 0             | CR0U00000           | 6149-23 COCA COLA        | Forensic, Unknown       | CROU00000              | 6955-28 MUESTRA             | Forensiç Unknown           |
| н                   | 22        | 0              | 0             | CR0U00000           | 2023-09478 MUESTRA       | Forensic, Unknown       | CR0100000              | 6955-23 MUESTRA             | Forensic, Unknown          |

**7.5.3** Imprima el reporte de coincidencias y revise cada una de ellas desde *Match Manager*, seleccione la fecha de la coincidencia en *Match date*, las coincidencias que no se han revisado aparecen en color rojo, de doble click a cada una de ellas y revise si corresponde a un mismo perfil o si el perfil se incluye en la una mezcla. Ver las siguientes imágenes.

| Analyst Workbench - SDIS:CROU    | 00000 - MM:Default                                     |           |
|----------------------------------|--------------------------------------------------------|-----------|
| File Go Match Manager T          | ools Window Help                                       |           |
| 🗋 🐝 🖬 🍓 🚳 🐼 🚺                    |                                                        |           |
| Workbench Explorer 4             | Import STR Files   SM:Default MM:Default X             |           |
| Match Manager                    | Drag a column header here to group by that column      |           |
| El-Saved Views                   | Match Date T Match ID Total # Shared Alleles # Loci at | L1 Allele |
| Default                          | 5/31/2021 6:00:00 PM Show all                          | 22        |
| All Matches by Disposition, Tar; | * 10/22/2020 11:42:00 AM Show Empty                    | 16        |
| All Matches by Loci, Stringency  | * 10/22/2020 11:42:00 AM Elter by a specific date:     | 16        |
| All Matches by Target Lab, Disp  | * 10/22/2020 11:42:00 AM                               | 16        |
| EUSR Matches                     | * 10/22/2020 11:42:00 AM < March, 2024                 | 16        |
| Forensid to Forensic Matches     | 5/31/2021 6:00:00 PM SU MO TU WE TH FR SA              | 22        |
| Matches                          | * 10/22/2020 11:42:00 AM                               | 14        |
| Match Summary by Month Dis       | 1/30/2015 5:47:00 PM 25 26 27 28 29 1 2                | 16        |
| Matches by Search Level          | ★ 10/22/2020 11:42:00 AM 3 4 5 6 7 8 9                 | 16        |
| - Matches Not Mailed             | * 10/22/2020 11: 42:00 AM 10 11 12 13 14 15 16         | 14        |
| Matches with Disposition Discre  | * 10/22/2020 11142:00 AM 17 18 19 20 21 22 23          | 14        |
| Matches with Disposition Failure | 10/22/2020 11:42:00 AM                                 | 14        |
| Matches with Updated Profiles    | 10/22/2020 11:-42:00 MM 24 25 26 27 28 29 30           | 14        |
| NDIS Matches (AutoSearcher)      | 31 1 2 3 4 5 6                                         | 14        |
| Never Viewed                     | 12/31/2023 0:00:02 PM                                  | 14        |
| Overdue Dispositions             | Prior to this year                                     | 10        |
| Pending Matches by Date, Loci    | 6/30/2017 3:30:00 PM (Blanks)                          | 10        |
| Pending Matches by Target Lat    | 4/30/2022 6:00:00 PM                                   | 22        |
| Searcher Matches                 | 1/30/2015 4:58:00 PM                                   | 16        |
|                                  | 12/31/2021 6:00:00 PM                                  | 22        |
|                                  | ■ 10/22/2020 11:42:00 AM CR0000002848 32               | 16        |
|                                  | 6/30/2017 3:30:00 PM CR000004109 24                    | 14        |
|                                  | = 10/22/2020 11:42:00 AM CR0000002759 32               | 16        |
|                                  | 10/30/2015 3:00:00 PM CR0000003152 32                  | 16        |
|                                  | 4/30/2016 3:00:00 PM CR0000003407 28                   | 14        |
|                                  | 11/30/2018 3:30:00 PM CR0000004725 44                  | 22        |
|                                  | 12/31/2017 3:30:00 PM CR0000004338 18                  | 13        |
|                                  | 11/16/2020 11:27:00 AM CR000005935 44                  | 22        |
| Message Center (63)              | 1/31/2023 6:00:00 PM CR000006444 41                    | 22        |
| ~                                | 1/31/2023 6:00:00 PM CR000006460 37                    | 22        |
| Specimen Manager                 | 2/29/2024 6:00:00 PM CR000006792 28                    | 14        |
| -                                | 2/29/2024 6:00:00 PM CR0000006793 32                   | 16        |
| S Match Manager                  | 3/31/2017 3:30:00 PM CR0000003942 37                   | 21        |
|                                  | 3/31/2017 3:30:00 PM CR0000003943 44                   | 22        |
| See Pedigree Manager             | * 10/22/2020 11:42:00 AM CR0000002251 32               | 16        |
|                                  | 4/30/2016 3:00:00 PM CR0000003442 27                   | 14        |
| Rank Manager                     | * 10/22/2020 11:42:00 AM CR0000005649 32               | 16        |
|                                  | 9/30/2023 6:00:00 PM CR000006640 44                    | 22        |
| Searcher                         | 10/31/2023 6:00:00 PM CR000006684 44                   | 22        |
| Sector Cher                      | 10/31/2023 6:00:00 PM CR000006686 44                   | 22        |
| Ph to the Committee              | 12/31/2023 6:00:02 PM CR000006764 44                   | 22        |
| AutoSearcher                     | * 10/22/2020 11:42:00 AM CR0000003093 32               | 16        |
| 100                              | * 10/22/2020 11:42:00 AM CR0000004089 28               | 14        |
| Specimen Data Entry              | * 10/22/2020 11:42:00 AM CR0000005228 30               | 15        |
|                                  | * 10/22/2020 11:42:00 AM CR0000003258 32               | 16        |
| Popstats                         | * 10/22/2020 11:42:00 AM CR0000003967 28               | 14        |
|                                  |                                                        |           |

| DEPARTAMENTO DE CIENCIAS FORENSES<br>ORGANISMO DE INVESTIGACIÓN JUDICIAL (OIJ)<br>PODER JUDICIAL, COSTA RICA | VERSIÓN 06 | PAGINA: 24 de 30 |
|----------------------------------------------------------------------------------------------------|------------|------------------|
| PROCEDIMIENTO PARA EL INGRESO DE PERFILES<br>DE ADN A LA BASE DE DATOS DE PERFILES<br>GENÉTICOS (CODIS)      | P-DCF-     | ECT-BQM-49       |

| 🛪 🖬 🍓   🗞 🖻   🕺 📼                                                                                                    | 5 0                                                                                                    | 50                                                                                                    |                                                                                                    |                                                                                                    |                                                                                                    |                                                                                                    |                  |                                                                                                    |                                                                                                    |        |
|----------------------------------------------------------------------------------------------------|----------------------------------------------------------------------------------------------------|----------------------------------------------------------------------------------------------------|----------------------------------------------------------------------------------------------------|----------------------------------------------------------------------------------------------------|----------------------------------------------------------------------------------------------------|----------------------------------------------------------------------------------------------------|------------------|----------------------------------------------------------------------------------------------------|----------------------------------------------------------------------------------------------------|--------|
| kbench Explorer 4                                                                                                    | MM:Default 🗶                                                                                                    |                                                                                                    |                                                                                                    |                                                                                                    |                                                                                                    |                                                                                                    |                  |                                                                                                    |                                                                                                    |        |
| tch Manager <                                                                                                    | Drag a column hea                                                                                                    | der here to group by                                                                                                    | that column                                                                                                    |                                                                                                    |                                                                                                    |                                                                                                    |                  |                                                                                                    |                                                                                                    |        |
| Saved Views                                                                                                    | Target Specime                                                                                                    | en ID                                                                                                    | A Target Case ID                                                                                                    | Target Index                                                                                                    | Target Source ID                                                                                                    | Candidate Agency ID                                                                                                    | Candidate Speci  | imen ID                                                                                                    | Candidate Case ID                                                                                                    | Candie |
| Default                                                                                                    | * 1056-24 DEIBI                                                                                                    | S                                                                                                    | T Larger case 10                                                                                                    | Arrestee, Detainee, Off                                                                                                    | N/A                                                                                                    | CROU00000                                                                                                    | 1976-09-VAGIN    | AL                                                                                                    | VIOLACION                                                                                                    | Foren  |
| - All Matches by Disposition, Tarç                                                                                                    | * 10621-22 DEIB                                                                                                    | IS                                                                                                    |                                                                                                    | Arrestee, Detainee, Off                                                                                                    | N/A                                                                                                    | CR0U00000                                                                                                    | 1056-24 DEIBIS   |                                                                                                    |                                                                                                    | Arres  |
| All Matches by Loci, Stringency                                                                                                    | * 10808-23-MAR                                                                                                    | IA MARTINEZ                                                                                                    |                                                                                                    | Bioquímica, Personal OIJ                                                                                                    | N/A                                                                                                    | CROU00000                                                                                                    | 931-24 MARIA N   | ARTINEZ AL                                                                                                    |                                                                                                    | Bioqu  |
| - All Matches by Target Lab, Disc                                                                                                    | * 11421-23 IMP 8                                                                                                    | BRYAN                                                                                                    | -                                                                                                    | Arrestee, Detainee, Off                                                                                                    | N/A                                                                                                    | CROU00000                                                                                                    | 11421-23 MI BR   | YAN 1X                                                                                                    |                                                                                                    | Foren  |
| - EUSR Matches                                                                                                    | * 11421-23 IMP 8                                                                                                    | BRYAN                                                                                                    |                                                                                                    | Arrestee, Detainee, Off                                                                                                    | N/A                                                                                                    | CROU00000                                                                                                    | 11421-23 MI BR   | YAN                                                                                                    |                                                                                                    | Forer  |
| Forensic to Forensic Matches                                                                                                    | * 11421-23 MI B                                                                                                    | RYAN 1X                                                                                                    |                                                                                                    | Forensic Mixture                                                                                                    | N/A                                                                                                    | CR0U00000                                                                                                    | 11421-23 MI BR   | YAN                                                                                                    |                                                                                                    | Forer  |
| Match Summary by Disposition                                                                                                    | * 1538-24-IMP-P                                                                                                    | -JORGE                                                                                                    |                                                                                                    | Arrestee, Detainee, Off                                                                                                    | N/A                                                                                                    | CROU00000                                                                                                    | 14025-12-META    | L                                                                                                    |                                                                                                    | Fore   |
| - Match Summary by Month Dis                                                                                                    | * 1843-24 JAVIE                                                                                                    | R                                                                                                    |                                                                                                    | Arrestee, Detainee, Off                                                                                                    | N/A                                                                                                    | CROU00000                                                                                                    | 12423-13-BLUSA   | 4                                                                                                    | -                                                                                                    | Fore   |
| Matches by Search Level                                                                                                    | * 2023-10968 FR                                                                                                    | IESCA                                                                                                    |                                                                                                    | Forensic                                                                                                    | No                                                                                                    | CR0U00000                                                                                                    | 2023-10969 PLE   | RTA DER                                                                                                    |                                                                                                    | Forer  |
| Matches Not Mailed                                                                                                    | * 207-24 ROBER                                                                                                    | ТО                                                                                                    |                                                                                                    | Arrestee, Detainee, Off.                                                                                                    | N/A                                                                                                    | CROU00000                                                                                                    | 1969-18-LABIOS   | VAGINALES                                                                                                    |                                                                                                    | Fore   |
| Matches with Disposition Discre                                                                                                    | * 2456-23 SALTV                                                                                                    | A                                                                                                    |                                                                                                    | Forensic                                                                                                    | No                                                                                                    | CROU00000                                                                                                    | 9478-23-MUEST    | RA                                                                                                    |                                                                                                    | Fore   |
| Matches with Disposition Failure                                                                                                    | # 448-24 MATKO                                                                                                    |                                                                                                    |                                                                                                    | Arrestee, Detainee, Off                                                                                                    | N/A                                                                                                    | CROU00000                                                                                                    | 1357-13-VAGIN    | AL 1EN 10 3.                                                                                                    |                                                                                                    | Fore   |
| Matches with Updated Profiles                                                                                                    | # 4727-23 ACER                                                                                                    | A                                                                                                    |                                                                                                    | Forensic                                                                                                    | No                                                                                                    | CROU00000                                                                                                    | 9478-23-MUEST    | RA                                                                                                    |                                                                                                    | Fore   |
| NDIS Matches (AutoSearcher)                                                                                                    | # 4766-21 MARL                                                                                                    | ON                                                                                                    |                                                                                                    | Arrestee, Detainee, Off                                                                                                    | N/A                                                                                                    | CROU00000                                                                                                    | 940-24 MARLON    |                                                                                                    |                                                                                                    | Arres  |
| Overdue Dispositions                                                                                                    | # 4920-20 T TON                                                                                                    | NY                                                                                                    |                                                                                                    | Arrestee, Detainee, Off                                                                                                    | N/A                                                                                                    | CR0U00000                                                                                                    | 9467-23-MLIF9    | RA                                                                                                    | -                                                                                                    | Forer  |
| Pending Matches by Date 1                                                                                                    | \$ 5263-11-0017                                                                                                    | 14 11                                                                                                    | VIOLACION                                                                                                    | Forensic                                                                                                    | No                                                                                                    | CROUDDOOD                                                                                                    | 661-24 YOMATH    | AN                                                                                                    |                                                                                                    | Arren  |
| Pending Matches by Date, Loci                                                                                                    | 5203-11-COLIL                                                                                                    | v 11                                                                                                    | VIOLACION                                                                                                    | Arrentee Detainee Off                                                                                                    | N/A                                                                                                    | CROUDDOOD                                                                                                    | 10473-13-54 MAIH |                                                                                                    |                                                                                                    | Fores  |
| Rapid Search Matches                                                                                                    | * 6-241UTC                                                                                                    |                                                                                                    |                                                                                                    | Arrestee Detainee, Off                                                                                                    | N/A                                                                                                    | CROUDDOOD                                                                                                    | 5655-22 MAD      |                                                                                                    |                                                                                                    | Fores  |
| Searcher Matches                                                                                                    | + 6140.23 COCA                                                                                                    | COLA                                                                                                    |                                                                                                    | Farensia                                                                                                    | Ne.                                                                                                    | CROUDDOOD                                                                                                    | 0479 23 MILECT   |                                                                                                    |                                                                                                    | Ferrer |
|                                                                                                    | 6149-23 COCA                                                                                                    | AL COLM                                                                                                    |                                                                                                    | Arrestes Detainer off                                                                                                    | N/A                                                                                                    | CROUDDOUD                                                                                                    | 040 04 Harol 2   |                                                                                                    |                                                                                                    | rorer  |
|                                                                                                    | COT 21 MARLO                                                                                                    | TDA                                                                                                    |                                                                                                    | Forencic                                                                                                    | No                                                                                                    | CROUDDOOD                                                                                                    | 0479-DD MILLON   | DA                                                                                                    |                                                                                                    | For    |
|                                                                                                    | 0955-23 MUEST                                                                                                    | IRM .                                                                                                    |                                                                                                    | rurensic                                                                                                    | INO NIZA                                                                                                    | CROUDDUUD                                                                                                    | 9478-23-MUEST    | RM.                                                                                                    |                                                                                                    | Forer  |
|                                                                                                    | 747-24 CAYETA                                                                                                    | ANU                                                                                                    |                                                                                                    | Arrestee, Detainee, Off                                                                                                    | N/A                                                                                                    | CROUDDUD                                                                                                    | 12423-13-BLUSA   | 1                                                                                                    |                                                                                                    | Forer  |
|                                                                                                    | 801-24 JOHAN                                                                                                    |                                                                                                    |                                                                                                    | Arrestee, Detainee, Off                                                                                                    | N/A                                                                                                    | CROUDDUD                                                                                                    | 2/52-23 IND 2.9  | 1                                                                                                    |                                                                                                    | Hore   |
| A                                                                                                    | 822-24 MARCO                                                                                                    | 15                                                                                                    |                                                                                                    | Arrestee, Detainee, Off                                                                                                    | N/A                                                                                                    | CROU00000                                                                                                    | #552-23-CHAQU    | JE I A                                                                                                    |                                                                                                    | Forer  |
| message Center (66)                                                                                                    | * 8970-21-P-ANT                                                                                                    | HONY                                                                                                    |                                                                                                    | Arrestee, Detainee, Off                                                                                                    | N/A                                                                                                    | CROU00000                                                                                                    | 1904-24 ANTHO    | INNY                                                                                                    |                                                                                                    | Arres  |
|                                                                                                    | 9363-23-INDIC                                                                                                    | IO 14 UNA                                                                                                    |                                                                                                    | Forensic                                                                                                    | No                                                                                                    | CR000000                                                                                                    | 9363-23 INDICI   | O 14 UNA                                                                                                    |                                                                                                    | Fore   |
| Specimen Manager                                                                                                    | 940-24 MARLO                                                                                                    | N                                                                                                    |                                                                                                    | Arrestee, Detainee, Off                                                                                                    | N/A                                                                                                    | CROU00000                                                                                                    | 10902-10-AP PI   | NTURA                                                                                                    | ROBO                                                                                                    | Fore   |
|                                                                                                    | 940-24 MARLO                                                                                                    | N                                                                                                    |                                                                                                    | Arrestee, Detainee, Off                                                                                                    | N/A                                                                                                    | CR000000                                                                                                    | 10735-10-DETR    | ITOS-VIDRIO                                                                                                    |                                                                                                    | Forer  |
| Match Manager                                                                                                    | 940-24 MARLO                                                                                                    | N                                                                                                    |                                                                                                    | Arrestee, Detainee, Off                                                                                                    | N/A                                                                                                    | CRGU00000                                                                                                    | 3529-11-APLICA   | ADOR                                                                                                    | ROBO                                                                                                    | Forer  |
|                                                                                                    | 940-24 MARLO                                                                                                    | N                                                                                                    |                                                                                                    | Arrestee, Detainee, Off                                                                                                    | N/A                                                                                                    | CROU00000                                                                                                    | 4643-11-CARTO    | 2N                                                                                                    | ROBO                                                                                                    | Forer  |
| bench Explorer                                                                                                    | ch Details<br>                                                                                                    | Tools W<br>Import STF<br>Candi                                                                                                    | Files SM:De<br>date Specimens<br>Details                                                                                                    | efault   MINICO                                                                                                    | efault Ma                                                                                                    | atchDetailsView -                                                                                                    | 1 🗵              |                                                                                                    |                                                                                                    |        |
| Of Tault     All Matches by Disp                                                                                                    | ch Details                                                                                                    | Tools W<br>Import STR<br>Cand<br>Search Confi                                                                                                    | Files SM:De<br>date Specimens<br>Details<br>mtDNA Y-S<br>ype:                                                                                                    | efault   MMaD                                                                                                    | efault Ma                                                                                                    | atchDetailsView -                                                                                                    | 1 🔟              | Candidat                                                                                                    | e                                                                                                    |        |
| O                                                                                                    | ch Details           ?                 >oostion, Tarç           i, Stringency           pet Lab, Disp                                                                                                    | Tools W<br>Import STR<br>Cand<br>Starth Configurat                                                                                                    | Files SM:De<br>date Specimens<br>Details<br>mtDNA YS<br>ype:<br>latch Date:                                                                                                    | rfault   MSteph                                                                                                    | efault Ma                                                                                                    | Candidate<br>CR000000681<br>2/29/2024 6:2                                                                                                    | 1 ×              | Candidat<br>CR00000<br>2/29/202                                                                                                    | e<br>06824<br>4 6:00:00 Ph                                                                                                    | м      |
|                                                                                                    | ch Details                                                                                                    | Tools W<br>Import STF<br>Cand<br>Search Configuration                                                                                                    | Files SM:De<br>date Specimens<br>Details<br>mtDNA SS<br>ype:<br>latch ID:<br>latch Date:<br>gency (Dr)                                                                                                    | TR<br>Target                                                                                                    | efault Ma                                                                                                    | Candidate<br>CR000000681<br>2/29/2024 6:<br>CR0U00000                                                                                                    | 1 X              | Candidat<br>CR00000<br>2/29/202<br>CROU000                                                                                                    | e<br>05824<br>14 6:00:00 Ph<br>000                                                                                                    | ч      |
| O                                                                                                    | A C C C C C C C C C C C C C C C C C C C                                                                                                    | Tools W<br>Import STF<br>Candi<br>Bearch Configuration Sum                                                                                                    | Tindow Help<br>R Files SM:Du<br>date Specimens<br>Details<br>mtDNA YS<br>ype:<br>istch ID:<br>istch ID:<br>istch ID:<br>periment ID:<br>second ID:<br>second                                                                                                    | TR<br>Target<br>CROU0000<br>10995-23 I                                                                                                    | efault Ma                                                                                                    | Candidate<br>CR000000681<br>2/29/2024 6:0<br>CR000000681<br>5/14+23 GORI                                                                                                    | 1 X              | Candidat<br>CR00000<br>2/29/202<br>CROUD00<br>4880-23                                                                                                    | e<br>06824<br>14 6:00:00 PM<br>000<br>MUESTRA                                                                                                    | ч      |
| O                                                                                                    | ch Details                                                                                                    | Tools W<br>Import STF<br>Cand<br>Search STR<br>STR<br>Match<br>STR<br>Match<br>STR                                                                                                    | A Files SM:Dd<br>date Specimens<br>Details<br>mtDNA TS<br>ype:<br>latch ID:<br>latch ID:<br>latch ID:<br>latch ID:<br>secimentD:<br>ase ID:<br>pecimentD:<br>ase ID:<br>pecimentD:<br>ase ID:                                                                                                    | TR<br>Target<br>CROU0000<br>10995-23 I                                                                                                    | MP FREDDY                                                                                                    | Candidate<br>CR000000683<br>2/29/2024 6:<br>5144-23 GORI<br>Forensic, Unk                                                                                                    | 1 X              | Candidat<br>CR00000<br>2/29/202<br>CR0U000<br>4880-23<br>Forensic,                                                                                                    | e<br>06824<br>4 6:00:00 Ph<br>000<br>MUESTRA<br>Unknown                                                                                                    | ч      |
| O                                                                                                    | A     A     A | Tools W<br>Import STF<br>Card<br>Search Configuration Summary                                                                                                    | Tindow Help<br>Tindow Help<br>C Files SM:Do<br>date Specimens<br>Details<br>mtDNA -S<br>ype:<br>atch ID:<br>atch ID:<br>atch ID:<br>pecimen ID:<br>ase ID:<br>component<br>pecimen D:<br>ase ID:<br>component<br>Details                                                                                                    | TR<br>Target<br>CROU0000<br>1095-231<br>V: Convicted O<br>N/A                                                                                                    | D<br>p<br>p<br>p<br>p<br>p<br>p<br>p<br>p<br>p<br>p<br>p<br>p<br>p                                                                                                    | Candidate<br>CR00000068<br>2/29/2024 6:0<br>CR0U00000<br>5144-23 GORI<br>Forensic, Unio<br>No                                                                                                    | 1 X              | Candidate<br>CR00000<br>2/29/202<br>CROUD02<br>4880-231<br>Forensic,<br>No                                                                                                    | 06824<br>4 6:00:00 Ph<br>000<br>MUESTRA<br>Unknown                                                                                                    | ч      |
| O                                                                                                    | ch Details     costion. Tarş     i, Stringency     pet Lab, Disr     c Matches     r Matches     r Matches     y Disposition     y Month, Disg     bevel                                                                                                    | Tools W<br>Import STF<br>Cand<br>Baardh Corriguration Summary                                                                                                    | Files SM:Dd<br>date Specimens<br>Details<br>mtDNA SY<br>ype:<br>latch ID:<br>latch Date:<br>gency ID:<br>pecimen ID:<br>ase ID:<br>save ID:<br>save ID:<br>s                                                                                                    | TR<br>Target<br>CROU0000<br>1095-23 I<br>y: Convicted O<br>No                                                                                                    | o<br>MP FREDDY<br>Offender                                                                                                    | Candidate<br>CR00000063<br>2/29/2024 6:<br>CR0000000<br>5144-23 GOR<br>Forensic, Unio<br>No<br>No<br>High                                                                                                    | 1 X              | Candidat<br>CR00000<br>2/29/202<br>CROU000<br>4880-23 I<br>Forensic,<br>No<br>No<br>High                                                                                                    | e<br>06824<br>4 6:00:00 Ph<br>100<br>MUESTRA<br>Unknown                                                                                                    | ч      |
| O     O     O | a a a a a a a a a a a a a a a a a a a                                                                                                    | Tools W<br>Import STF<br>Cand<br>Search Configuration Summary                                                                                                    | Files SM:Du<br>date Specimens<br>Details<br>meDNA SS<br>ype:<br>istch ID:te:<br>pecimentD:<br>sec ID:<br>composition of the<br>peciment D:<br>sec ID:<br>the profile:<br>more the<br>pecimers of the<br>pecimers of the pecimers of the<br>pecimers of the pecimers of the<br>pecimers of the pecimers of the<br>pecimers of the pecimers of the<br>pecimers of the pecimers of the pecimers of the<br>pecimers of the pecimers of the pecimers of the pecimers of the<br>pecimers of the pecimers of the                                                                                                    | TR<br>Target<br>CROU0000<br>10995-23 I<br>V: CROU0000<br>10995-23 I<br>N/A<br>No                                                                                                    | D<br>P<br>P<br>P<br>F<br>R<br>E<br>D<br>Y<br>D<br>F<br>R<br>E<br>D<br>Y<br>D<br>F<br>R<br>E<br>D<br>Y<br>D<br>F<br>R<br>E<br>D<br>Y<br>D<br>F<br>R<br>E<br>D<br>Y<br>D<br>Y<br>S<br>S<br>S<br>S<br>S<br>S<br>S<br>S<br>S<br>S<br>S<br>S<br>S | Candidate<br>CR00000068<br>CR00000068<br>CR002000<br>CR002000<br>S144-23 GOR<br>Forensic, Unio<br>No<br>High                                                                                                    | 1 X              | Candidat<br>CR00000<br>2/29/202<br>CR0U000<br>4880-23<br>Forensic,<br>No<br>High                                                                                                    | e<br>06824<br>4 6:00:00 Ph<br>300<br>MUESTRA<br>Unknown                                                                                                    | ч      |
| O     O     O | A Details                                                                                                    | Tools W<br>Import STF<br>Cand<br>Search Configuration Summary                                                                                                    | Indow Help<br>Files SM:Du<br>date Specimens<br>Details<br>mtDNA S<br>ype:<br>istch Diste:<br>gency this<br>pecimen Category<br>pecimen Category<br>ist Profile:<br>and Profile:<br>and Profile:<br>a                                                                                                    | TR<br>Target<br>CROUD0000<br>1095-23 I<br>V: Convicted (<br>No                                                                                                    | o<br>MP FREDDY<br>Offender                                                                                                    | Candidate<br>CR00000068<br>2/29/024 6:<br>CR0000000<br>514+23 GOR<br>Forensic, Unix<br>No<br>No<br>High                                                                                                    | 1 X              | Candidat<br>CR000000<br>2/29/202<br>CROU000<br>4880-231<br>Forensic,<br>No<br>No<br>High                                                                                                    | e<br>06824<br>14 6:00:00 PN<br>00<br>MUESTRA<br>Unknown                                                                                                    | м      |
| O                                                                                                    | a a c c c c c c c c c c c c c c c c c c                                                                                                    | Tools W<br>Import STF<br>Cand<br>Search Configuration Summary                                                                                                    | Indow Help<br>Files SM:Du<br>date Specimens<br>Details<br>mtDNA PS<br>when Dis-<br>sector Dis-<br>sector Dis-<br>sector Dis-<br>sector Dis-<br>berore ID:<br>and the Pofile:<br>and the Pofile:<br>and the                                                                                                    | Efault   MNRD<br>TR<br>Target<br>CROU0000<br>10995-23 I<br>V: Convicted (<br>N/A<br>No<br>X, Y<br>14, 17                                                                                                    | o<br>MP FREDDY<br>Offender                                                                                                    | Candidate<br>CR0000004 6rd<br>200000005<br>20000000<br>2000000<br>514+23 GOR<br>Forensic, Unio<br>No<br>High<br>High<br>High<br>14, Y<br>[H] 14, 17                                                                                                    | 1 X              | Candidat<br>CR00000<br>CR9/200<br>CR9/200<br>CR9/200<br>CR9/200<br>CR9/200<br>CR9/200<br>CR9/200<br>CR9/200<br>No<br>No<br>No<br>No<br>No<br>No<br>No<br>No<br>No<br>High                                                                                                    | e 6824<br>9 6:00:00 Ph<br>200<br>MUESTRA<br>Unknown                                                                                                    | м      |
|                                                                                                    | A Details                                                                                                    | Tools W<br>Import STF<br>Cand<br>Match<br>Sard<br>Corfugation Summary                                                                                                    | Files SM:Du<br>date Specimens<br>Details<br>mtDNA S<br>ype:<br>latch Do:<br>latch Do:<br>sace ID:<br>sace ID                                                                                                    | Foult   M9400                                                                                                    | o<br>MP FREDDY<br>Offender                                                                                                    | Candidate<br>CR00000068<br>2/29/2024 6:<br>CR0U00005<br>5144-23 GOR<br>No<br>No<br>No<br>No<br>No<br>No<br>No<br>No<br>No<br>No<br>No<br>No<br>No                                                                                                    | 1 X              | Candidat<br>CR00000<br>2/29/202<br>CROUD00<br>4880-23<br>Forensic,<br>No<br>High<br>High X, Y<br>[M] 14, 11<br>[M] 35, 24                                                                                                    | e<br>06824<br>060200 Ph<br>000<br>MUESTRA<br>Unknown<br>7<br>5                                                                                                    | м      |
|                                                                                                    | A     C     C     Costion, Tarç     C     C     Costion, Tarç     C     C | Tools W<br>Import STF<br>Cand<br>Match<br>STR<br>Start<br>STR                                                                                                    | Files         SM:Dd           Class Spectments         SM:Dd           Details         mtDNA         SS           mtDNA         VS         SS           pecials         stch ID:         SS           stch ID:         stch ID:         SS           see ID:         Comport         SS           mtDNA         VS         SS           pecimen ID:         SS         SS           sage ID:         Comport         SS           sage ID:         Comport         SS           sage ID:         SS         SS           SG 1255         SS         SG                                                                                                    | Efault   MNRD<br>TR<br>Target<br>CROU0000<br>10995-23 I<br>y: Convicted (<br>No<br>X, Y<br>14, 17<br>15, 16<br>10, 12                                                                                                    | o<br>MP FREDDY<br>Offender                                                                                                    | Candidate<br>CANDIO 2003<br>2/29/2024 6:<br>CROU 00000<br>5144-23 GORI<br>Forensic, Unio<br>No<br>No<br>High<br>[H] 14, 17<br>[H] 15, 16<br>[H] 10, 12                                                                                                    | 1 X              | Candidat<br>CR:00000<br>2/29/202<br>CR:OU000<br>High<br>High<br>High<br>High<br>14, 1<br>[H] 15, 11<br>[H] 15, 11<br>[H] 15, 12                                                                                                    | 06824<br>06824<br>06000 Ph<br>000<br>MUESTRA<br>Unknown<br>7<br>6<br>2                                                                                                    | м      |
| Overdue Diaposition                                                                                                    | A Details                                                                                                    | Tools W<br>Import STE<br>Cand<br>Match<br>Sarb Configuration<br>Summary                                                                                                    | Indow         Help           Tides         SM:Du           date Specimens         Details           mtDNA         PS           ype:         Istch ID:           istch ID:         Istch ID:           istch ID:         Istch ID:           istch ID:         Istch ID:           pedimetric:         Istch ID:           pedimetric:         Istch ID:           istch ID:         Istch ID:           istch ID:         IStch ID:           istch                                                                                                    | Efault (1 MM)<br>TR<br>Target<br>CROU0000<br>10995-23 I<br>No<br>X, Y<br>14, 17<br>15, 16<br>10, 12<br>12                                                                                                    | o<br>MP FREDDY<br>Offender                                                                                                    | Candidate<br>CR00000063<br>2/29/2024 6:<br>CR00000063<br>514+23 GORI<br>Forensic, Unio<br>No<br>High<br>Pri 14, 17<br>[H] 15, 16<br>[H] 10, 12                                                                                                    | 1 X              | Candidat<br>CR00000<br>2/29/202<br>GR0050231<br>Forensic,<br>No<br>High<br>High<br>HI 14, 1<br>HI 15, 11<br>HI 15, 11<br>HI 15, 10, 11<br>(HI 10, 11                                                                                                    | e<br>06824<br>4 6:00:00 Ph<br>000<br>WUESTRA<br>Unknown<br>7<br>5<br>2                                                                                                    | м      |
| O     O     O | a<br>a<br>c<br>c<br>c<br>c<br>c<br>c<br>c<br>c<br>c<br>c<br>c<br>c<br>c                                                                                                    | Tools W<br>Import STF<br>Cand<br>Search Configuration Summary                                                                                                    | Indow         Help           R Files         SM:D           date Specimens         Details           mtDNA         S           ype:         stdh D:           istch D:         stdh D:           istch D: </td <td>Efault   MPHD<br/>TR<br/>Target<br/>CROU00000<br/>10995-23 I<br/>V: Convicted (<br/>No<br/>X, Y<br/>14, 17<br/>15, 16<br/>10, 12<br/>12<br/>10, 11</td> <td>o<br/>MP FREDDY<br/>Offender</td> <td>Candidate<br/>CR00000068<br/>2/29/024 6:<br/>CR00000005<br/>5144-23 GOR<br/>No<br/>No<br/>No<br/>High<br/>Pd X, Y<br/>Pd 14, 17<br/>Pd 14, 17<br/>Pd 15, 16<br/>Pd 10, 12<br/>Pd 12<br/>Pd 10, 11</td> <td>1 X</td> <td>Candidats<br/>CR00000<br/>2/29/202<br/>CR0U000<br/>4880-231<br/>Forensic,<br/>No<br/>High<br/>(H] X, Y<br/>(H] 14, 11<br/>(H] 10, 11<br/>(H] 10, 11<br/>(H] 10, 11</td> <td>06824<br/>96:00:00 Ph<br/>300<br/>MUESTRA<br/>Unknown<br/>7<br/>6<br/>2</td> <td>4</td>                                                                                                    | Efault   MPHD<br>TR<br>Target<br>CROU00000<br>10995-23 I<br>V: Convicted (<br>No<br>X, Y<br>14, 17<br>15, 16<br>10, 12<br>12<br>10, 11                                                                                                    | o<br>MP FREDDY<br>Offender                                                                                                    | Candidate<br>CR00000068<br>2/29/024 6:<br>CR00000005<br>5144-23 GOR<br>No<br>No<br>No<br>High<br>Pd X, Y<br>Pd 14, 17<br>Pd 14, 17<br>Pd 15, 16<br>Pd 10, 12<br>Pd 12<br>Pd 10, 11                                                                                                    | 1 X              | Candidats<br>CR00000<br>2/29/202<br>CR0U000<br>4880-231<br>Forensic,<br>No<br>High<br>(H] X, Y<br>(H] 14, 11<br>(H] 10, 11<br>(H] 10, 11<br>(H] 10, 11                                                                                                    | 06824<br>96:00:00 Ph<br>300<br>MUESTRA<br>Unknown<br>7<br>6<br>2                                                                                                    | 4      |
| O     O     O | A Details                                                                                                    | Tools W<br>Import STE<br>Cand<br>Match<br>STR<br>Start<br>Stranger<br>Stranger | Files SM:Du<br>date Specimens<br>Details<br>meDNA YS<br>yee:<br>istch 1D:<br>becimen1D:<br>see ID:<br>component<br>pecimen1D:<br>see ID:<br>to your<br>pecimen1D:<br>see ID:<br>to your<br>pecimen1D:<br>see ID:<br>set Sage<br>with the Profile:<br>metpogenin<br>31358<br>WA<br>165539<br>SF IPO<br>Pox                                                                                                    | Efault ( MMD)<br>TR<br>Target<br>CROU0000<br>10995-23 I<br>NA<br>No<br>X, Y<br>14, 17<br>15, 16<br>10, 12<br>12<br>10, 11<br>14                                                                                                    | o<br>MP FREDDY<br>Offender                                                                                                    | Candidate<br>CR00000683<br>3/29/224 6:<br>314+-23 GOR<br>Forensic, Unio<br>No<br>High<br>Pd X.,Y<br>H 14, 17<br>H 15, 16<br>H 10, 12<br>H 12<br>H 10, 11<br>H 14                                                                                                    | 1 X              | Candidat<br>CR00000<br>CR00000<br>CR00000<br>CR00000<br>4880-23<br>Hg<br>H<br>H<br>H<br>H<br>H<br>14, 1<br>H<br>H<br>15, 11<br>H<br>H<br>15, 11<br>H<br>H<br>12, 10, 1<br>H<br>H<br>10, 1<br>H                                                                                                    | e<br>06824<br>4600:00 Ph<br>MUESTRA<br>Unknown<br>7<br>6<br>2                                                                                                    | 4      |
| O     O     O     Ch Hanager     aved Views     O     Ch Hanager     aved Views     O     O     All Matches by Dig     All Matches by Loc     All Matches by Loc     Matches by Search     Matches with Dispo     Matches with Dispo     Matches with Dispo     Matches with Dispo     Matches with Dispo     Matches by Dearche     Nerding Matches b     Rapid Search Matc     Searcher Matches                                                                                                    | A Details                                                                                                    | Tools W<br>Import STF<br>Cand<br>Match<br>STR<br>Search Configuration Summary                                                                                                    | Indow         Help           Tindow         Help           R Files         SM:Du           date Specimens         Details           mtDNA         Si           ype:         Istch ID:           istch ID:         Si           istch ID:         Si                                                                                                    | Efoult   MPHD<br>TR<br>Target<br>CROU0000<br>10995-23 I<br>V:<br>Convicted 0<br>No<br>X, Y<br>14, 17<br>15, 16<br>10, 12<br>12<br>12<br>10, 11<br>14<br>30, 31<br>50 5 7                                                                                                    | Omp FREDDY<br>Offender                                                                                                    | Candidate<br>CR00000063<br>2/29/2024 6:<br>CR0U00005<br>5144-20300<br>5144-20300<br>No<br>No<br>No<br>No<br>No<br>No<br>No<br>No<br>No<br>No<br>No<br>No<br>No                                                                                                    | 1 X              | Candidat<br>CR00000<br>2/29/202<br>CROU000<br>4880-23<br>Forensic,<br>No<br>No<br>High<br>High<br>High<br>High<br>High<br>High<br>15, 14, 11<br>(H] 10, 11<br>(H] 10, 11<br>(H] 10, 11<br>(H] 20, 3<br>(H] 20, 3                                                                                                    | e<br>06824<br>4 6:00:00 Ph<br>000<br>MUESTRA<br>Unknown<br>7<br>6<br>2<br>1                                                                                                    | 4      |
| O     O     O | A Details                                                                                                    | Tools W<br>Import STF<br>Cand<br>Seath Configuration Summar                                                                                                    | Indow         Help           R Files         SM:Dc           date Specimens         Details           mtDNA         PS           ype:         Internet           istch Date:         Details           mtDNA         PS           ype:         Store           istch Date:         Details           menopering         Store           pedientito:         Store           store         Details           mesogenin         SS 1358           SS 1358         SS 1179           21511         13551           Scata         Scata                                                                                                    | Efault (MM)<br>TR<br>Target<br>CROU0000<br>10995-23 I<br>V: CROU0000<br>10995-23 I<br>V/A<br>No<br>X, Y<br>14, 17<br>15, 16<br>10, 12<br>12<br>10, 11<br>14<br>30, 31<br>10, 15                                                                                                    | o<br>MP FREDDY<br>Offender                                                                                                    | Candidate<br>CR00000683<br>CR00000683<br>S144-23 GOR<br>Forensic, Unio<br>No<br>High<br>Pd X, Y<br>H 14, 17<br>H 15, 16<br>H 10, 12<br>H 12<br>H 12<br>H 12<br>H 10, 11<br>H 14<br>H 12<br>H 10, 12<br>H 10, 12<br>H 10, 12<br>H 10, 12<br>H 10, 12<br>H 10, 12<br>H 10, 12<br>H 10, 12<br>H 10, 12<br>H 10, 12<br>H 10, 12<br>H 10, 12<br>H 10, 13<br>H 10, 15<br>H 10, 15H 10, 15<br>H 10, 15H 10, 15<br>H 10, 15H 10, 15<br>H 10, 15H 10, 15<br>H 10, 15H 10, 15H                                                                                                    | 1 X              | Candidat<br>GR00000<br>4880-231<br>Forensic,<br>No<br>High<br>Pfl X, Y<br>Pfl 24, 11<br>Pfl 15, 11<br>Pfl 15, 11<br>Pfl 12, 11<br>Pfl 12, 11<br>Pfl 10, 11<br>Pfl 10, 11<br>Pfl 10, 11<br>Pfl 30, 32                                                                                                    | e<br>G6824<br>2000:00 Ph<br>200<br>MUESTRA<br>Unknown<br>7<br>6<br>2<br>1<br>1<br>5                                                                                                    | 4      |
| Overdue Disposition                                                                                                    | A Details      A                                                                                                    | Tools W<br>Import STE<br>Search Configuration Summary                                                                                                    | Indow         Help           Tindow         Help           date Specimens         SM:Du           date Specimens         Internet           mtDNA         SY           ype:         Istch Do:           istch Do:         Istch Do:           istch Do:         Istch Do:           see ID:         Istch Pore:           metDoren:         Istch Pore:           pedmen Categorie         Istch Pore:           see ID:         SS           see ID:         SS           see ID:         SS           see ID:         SS           see ID:         SS           see ID:         SS           see ID:         SS           see ID:         SS           SS         SS           SS         SS           SS         SS           SS         SS           SS         SS           SS         SS           SS         SS           SS         SS           SS         SS           SS         SS           SS         SS           SS         SS           SS         <                                                                                                    | Foult   Motor<br>TR<br>Target<br>CROU0000<br>10995-231<br>V: Convicted (<br>No<br>X, Y<br>14, 17<br>15, 16<br>10, 12<br>12<br>10, 11<br>14<br>30, 31<br>10, 16<br>11.3, 14<br>14<br>16<br>16<br>17<br>11.3, 14<br>16<br>16<br>16<br>16<br>16<br>16<br>16<br>16<br>16<br>16                                                                                                    | o<br>MP FREDDY<br>Offender                                                                                                    | Candidate<br>CR00000068<br>2/29/2024 6:<br>CR0000005<br>5144-23 GORI<br>Forensic, Unix<br>No<br>No<br>Ni<br>High<br>(H) 14, 17<br>(H) 15, 16<br>(H) 10, 12<br>(H) 10, 11<br>(H) 10, 11<br>(H) 10, 11<br>(H) 10, 11<br>(H) 10, 11<br>(H) 10, 11<br>(H) 10, 11<br>(H) 10, 11<br>(H) 10, 16<br>(H) 11, 3, 34                                                                                                    | 1 X              | Candidati<br>CR00000<br>2/29/202<br>GRCU000<br>Helson<br>No<br>No<br>High<br>High<br>High<br>High<br>High<br>Ja, 12<br>Hi 10, 12<br>Hi 10,                                                          | e<br>06824<br>4 6:00:00 Ph<br>300<br>MUESTRA<br>Unknown<br>7<br>6<br>2<br>1<br>1<br>1<br>5<br>5<br>2<br>1                                                                                                    | м      |
| O     O     O     Ch Hanager     All Matches by Dag     All Matches by Dag     All Matches by Lag     All Matches by Lag     All Matches with Dispo     Matches with Dispo     Matches with Dispo     Matches with Dispo     Matches with Dispo     Matches with Dispo     Matches with Dispo     Matches with Dispo     Matches All     Never Viewed     Overdue Disposition     Pending Matches b     Pending Matches b     Rapid Search Matches     Searcher Matches                                                                                                    | A Details                                                                                                    | Tools W Import STF Cand Str Cand Str Ca                                                                                                    | Findow Help<br>Files SM:Du<br>date Specimens<br>Details<br>mtDNA PS<br>ype:<br>atch Date:<br>atch Date:                                                                                                    | Efault (MMID)<br>TR<br>Target<br>CROU0000<br>10995-23 II<br>10995-23 II<br>10995-2                                                                                                    | o<br>MP FREDDY<br>Offender                                                                                                    | Candidate<br>CR00000068<br>2/29/2024 6:<br>CR00000005<br>5144-23 GORI<br>Forensic, Unio<br>No<br>No<br>High<br>Pd 14, 17<br>Pd 14, 17<br>Pd 14, 17<br>Pd 15, 16<br>Pd 10, 12<br>Pd 10, 11<br>Pd 10, 11<br>Pd 10, 13<br>Pd 10, 13<br>Pd 10, 16<br>Pd 110, 16<br>Pd 100, 16<br>Pd 100, 16<br>Pd 100, 16<br>Pd                                                                                                    | 1 X              | Candidat<br>GR00000<br>4880-231<br>Forensic,<br>No<br>High<br>M X, Y<br>M 14, 11<br>H 15, 11<br>H 15, 11<br>H 12,<br>H 10, 11<br>H 10, 11<br>H 10, 11<br>H 10, 11<br>H 10, 11<br>H 10, 11<br>H 10, 11<br>H 10, 11<br>H 10, 11<br>H 11, 10<br>H 11, 10  | 06824<br>96:00:00 PM<br>000<br>MUESTRA<br>Unknown<br>7<br>6<br>2<br>1<br>1<br>1<br>5<br>2                                                                                                    | M      |
| O     O     O     Ch Hanager     All Matches by Deg     All Matches by Loc     All Matches by Loc     Matches by Loc     Matches by Loc     Matches by Matches     Matches with Usige     Matches with Upde     Matches with Upde     Matches Viewed     Overdue Disposition     Pending Matches b     Rapid Search Matches     Searcher Matches                                                                                                    | A Details                                                                                                    | Tools W<br>Import STE<br>Cand<br>Match<br>Sarb Configuration<br>Summary                                                                                                    | Indow         Help           Tides         SM:Du           date Specimens         Details           mtDNA         -S           ype:         Istch Do:           istch Do:         Istch Do:           istch Do:         Istch Do:           istch Do:         Istch Do:           pedimer Do:         Istch Do:           istch Do:         Istch Do:           istch D                                                                                                    | Arrow         Convicted (<br>10995-23 II           Y:         Convicted (<br>10995-23 II           Y:         Convicted (<br>109, 11           X, Y         14, 17           15, 16         10, 12           10, 11         14           30, 31         30, 31           10, 16         11, 3, 14           14, 15, 2         9, 9, 3           24, 9          9, 3                                                                                                    | o<br>MP FREDDY<br>Offender                                                                                                    | Candidate<br>CR00000063<br>2/29/2024 6:<br>CR0U00005<br>5144-23 GORI<br>Forensic, Unix<br>No<br>Pol<br>No<br>Pol<br>Pol<br>No<br>Pol<br>No<br>Pol<br>No<br>Pol<br>No<br>Pol<br>No<br>Pol<br>Pol<br>No<br>Pol<br>No<br>Pol<br>No<br>Pol<br>No<br>Pol<br>No<br>Pol<br>Pol<br>No<br>Pol<br>Pol<br>No<br>Pol<br>No<br>Pol<br>No<br>Pol<br>No<br>Pol<br>No<br>Pol<br>No<br>Pol<br>No<br>Pol<br>No<br>Pol<br>No<br>Pol<br>No<br>Pol<br>No<br>Pol<br>No<br>Pol<br>No<br>Pol<br>No<br>Pol<br>Pol<br>No<br>Pol<br>Pol<br>No<br>Pol<br>Pol<br>Pol<br>Pol<br>No<br>Pol<br>Pol<br>No<br>Pol<br>Pol<br>No<br>Pol<br>Pol<br>No<br>Pol<br>Pol<br>No<br>Pol<br>Pol<br>No<br>Pol<br>Pol<br>No<br>Pol<br>No<br>Pol<br>No<br>Pol<br>No<br>Pol<br>No<br>Pol<br>No<br>Pol<br>No<br>Pol<br>No<br>Pol<br>No<br>Pol<br>No<br>Pol<br>No<br>Pol<br>No<br>Pol<br>No<br>Pol<br>No<br>Pol<br>No<br>Pol<br>NO<br>NO<br>NO<br>Pol<br>NO<br>NO<br>NO<br>NO<br>NO<br>NO<br>NO<br>NO<br>NO<br>NO<br>NO<br>NO<br>NO                                                                                                    | 1 X              | Candidati<br>CR00000<br>2/29/202<br>GR0J000<br>4680-21<br>Forensic,<br>No<br>High<br>High<br>High<br>High<br>High<br>High<br>High<br>High                                                                                                    | e<br>06824<br>4 6:00:00 Ph<br>300<br>WUESTRA<br>Unknown<br>7<br>6<br>2<br>1<br>1<br>1<br>6<br>5<br>2<br>3<br>5                                                                                                    | 4      |
| O     O     Ch Hanager     All Matches by Dag     All Matches by Lac     All Matches by Lac     Matches by Lac     Matches by Lac     Matches by Lac     Matches by Lac     Matches by Search     Matches with Dispo     Matches with Dispo     Matches with Dispo     Matches with Upda     NDIS Matches (Aut     Never Viewed     Overdue Disposition     Pending Matches b     Pending Matches b     Rapid Search Matches     Searcher Matches                                                                                                    | ch Details                                                                                                    | Tools W<br>Import STF<br>Cand<br>Str<br>STR<br>STR<br>Configuration Summary                                                                                                    | Indow         Help           Tindow         Help           R Files         SM:Dx           date Specimens         Details           mtDNA         SY           istch Dister         Second           pecimen Categorie         SH:DY           istch Dister         Second           pecimen Categorie         SH:DY           istch Dister         Second           istch Dister         Second           istch Dister         Second           istch Dister         Second           istch Dister         Second           istch Dister         Second           istch Dister         Second           istch Dister         Second           istch Dister         Second           istch Dister         Second           istch Dister         Second           istch Dister         Second           Second         Second           Second         Second           Second         Second           Second         Second           Second         Second           Second         Second           Second         Second           Second         Second <td>Efoult   MPHD<br/>TR<br/>Target<br/>CROUD0000<br/>10995-23 I<br/>V: Convicted (<br/>No<br/>X, Y<br/>14, 17<br/>15, 16<br/>10, 12<br/>10, 11<br/>14<br/>30, 31<br/>10, 16<br/>111.3, 14<br/>14, 15.2<br/>9, 9, 3<br/>24, 25<br/>15, 16</td> <td>D<br/>MP FREDDY<br/>Dffender</td> <td>Candidate<br/>CR00000045<br/>2/29/2024 6:<br/>CR0000005<br/>5144-23 GOR<br/>No<br/>No<br/>High<br/>Pd 12, Y<br/>Pd 14, 17<br/>Pd 15, 16<br/>Pd 10, 12<br/>Pd 10, 12<br/>Pd 10, 12<br/>Pd 10, 12<br/>Pd 10, 12<br/>Pd 10, 12<br/>Pd 10, 12<br/>Pd 10, 12<br/>Pd 10, 12<br/>Pd 10, 12<br/>Pd 10, 12<br/>Pd 10, 12<br/>Pd 12, 16<br/>Pd 10, 12<br/>Pd 12, 16<br/>Pd 10, 12<br/>Pd 12, 16<br/>Pd 10, 12<br/>Pd 12, 16<br/>Pd 10, 12<br/>Pd 12, 16<br/>Pd 10, 11<br/>Pd 12, 16<br/>Pd 12, 16</td> <td>1 X</td> <td>Candidat<br/>CR00000<br/>2/29/202<br/>CROUD00<br/>4880-23<br/>Forensic,<br/>No<br/>No<br/>High<br/>High<br/>High<br/>High<br/>High<br/>High<br/>High<br/>High</td> <td>5<br/>06824<br/>96:00:00 Ph<br/>000<br/>MUESTRA<br/>Unknown<br/>7<br/>6<br/>2<br/>1<br/>1<br/>5<br/>5<br/>6<br/>6</td> <td>4</td> | Efoult   MPHD<br>TR<br>Target<br>CROUD0000<br>10995-23 I<br>V: Convicted (<br>No<br>X, Y<br>14, 17<br>15, 16<br>10, 12<br>10, 11<br>14<br>30, 31<br>10, 16<br>111.3, 14<br>14, 15.2<br>9, 9, 3<br>24, 25<br>15, 16                                                                                                    | D<br>MP FREDDY<br>Dffender                                                                                                    | Candidate<br>CR00000045<br>2/29/2024 6:<br>CR0000005<br>5144-23 GOR<br>No<br>No<br>High<br>Pd 12, Y<br>Pd 14, 17<br>Pd 15, 16<br>Pd 10, 12<br>Pd 10, 12<br>Pd 10, 12<br>Pd 10, 12<br>Pd 10, 12<br>Pd 10, 12<br>Pd 10, 12<br>Pd 10, 12<br>Pd 10, 12<br>Pd 10, 12<br>Pd 10, 12<br>Pd 10, 12<br>Pd 12, 16<br>Pd 10, 12<br>Pd 12, 16<br>Pd 10, 12<br>Pd 12, 16<br>Pd 10, 12<br>Pd 12, 16<br>Pd 10, 12<br>Pd 12, 16<br>Pd 10, 11<br>Pd 12, 16<br>Pd 12, 16                                                                                                    | 1 X              | Candidat<br>CR00000<br>2/29/202<br>CROUD00<br>4880-23<br>Forensic,<br>No<br>No<br>High<br>High<br>High<br>High<br>High<br>High<br>High<br>High                                                                                                    | 5<br>06824<br>96:00:00 Ph<br>000<br>MUESTRA<br>Unknown<br>7<br>6<br>2<br>1<br>1<br>5<br>5<br>6<br>6                                                                                                    | 4      |
| O                                                                                                    | A Details                                                                                                    | Tools W<br>Import STE<br>Cand<br>Match<br>STR<br>Seath Configuration Sommary                                                                                                    | Indow Help Indow Help                                                                                                    | Efoult (1 MMC)<br>TR<br>Target<br>CROU0000<br>10995-23 II<br>0,995-23 II<br>0,995-23 II<br>10995-23 II<br>10995-23 II<br>10995-23 II<br>10995-23 II<br>10995-23 II<br>10,12<br>12<br>10,11<br>14<br>30,31<br>10,16<br>11.3,14<br>10,16<br>11.3,14<br>14,15.2<br>9,9.3<br>24,25<br>15,16<br>11,12                                                                                                    | o<br>MP FREDDY<br>Offender                                                                                                    | Candidate<br>CR00000063<br>2/29/2024 6:<br>CC00000063<br>5144-23 GORI<br>Forensic, Unio<br>No<br>High<br>PH X, Y<br>PH 14, 12<br>PH 15, 16<br>PH 10, 12<br>PH 10, 12<br>PH 10, 11<br>PH 13, 14<br>PH 10, 12<br>PH 11, 14<br>PH 10, 16<br>PH 11, 1, 14<br>PH 11, 15, 16<br>PH 11, 15, 16<br>PH 11, 12<br>PH 11, 12<br>PH 15, 16<br>PH 11, 12                                                                                                    | 1 X              | Candidati<br>CR00000<br>2/29/202<br>4880-231<br>Forensic,<br>No<br>High<br>H 14, 19<br>H 15, 11<br>H 10, 11<br>H 10, 11<br>H 10, 11<br>H 10, 11<br>H 10, 11<br>H 10, 11<br>H 10, 11<br>H 10, 11<br>H 10, 11<br>H 10, 11<br>H 10, 11<br>H 11, 15, 11<br>H 11, 15, 11<br>H 11, 15, 11<br>H 11, 15, 11<br>H 11, 15, 11                                                                                                    | e<br>06824<br>4 6:00:00 Ph<br>MUESTRA<br>Unknown<br>7<br>6<br>2<br>1<br>1<br>1<br>6<br>5<br>2<br>3<br>5<br>5<br>6<br>2<br>2<br>3<br>5<br>5<br>6<br>2<br>2<br>3<br>5<br>5<br>6<br>2<br>2                                                                                                    | M      |
| O     Dernch Explorer     ch Hanager     aved Views     Default     All Matches by Loc     All Matches by Loc     All Matches by Loc     All Matches by Loc     All Matches by Loc     All Matches by Loc     Matches to Forensic to Offende     Match Summary, by     Matches by Search     Matches Not Maile     Matches with Dispo     Matches with Dispo     Matches with Dispo     Matches with Dispo     Matches with Dispo     Matches with Dispo     Matches with Dispo     Matches with Dispo     Matches with Dispo     Matches with Dispo     Matches with Dispo     Matches Matches     Searcher Matches     Searcher Matches                                                                                                    | ch Details      A     c      costion, Tarç     c, Stringency     pet Lab, Disc     c Matches     r Matches     r Matches     r Matches     costion Failue     ted Profile     toSearcher)     ns     yr Date, Lap     yr Date, Lap                                                                                                    | Tools W<br>Import STF<br>Cand<br>Start<br>Start<br>Cand<br>STR<br>STR<br>STR<br>STR<br>D<br>D<br>D<br>D<br>D<br>D<br>D<br>D<br>D<br>D<br>D<br>D<br>D<br>D<br>D<br>D<br>D<br>D<br>D                                                                                                    | Indow Help<br>Files SM:Du<br>date Specimens<br>Details<br>mtDNA S<br>yoe:<br>latch ID:<br>latch ID:<br>l                                                                                                    | Efoult   MPHD<br>TR<br>Target<br>CROU0000<br>10995-23 I<br>V:<br>Convicted 0<br>No<br>X, Y<br>14, 17<br>15, 16<br>10, 12<br>12<br>10, 11<br>14<br>30, 31<br>10, 16<br>11.3, 14<br>14, 15.2<br>9, 9, 3<br>24, 25<br>15, 16<br>11, 12<br>9, 12                                                                                                    | OMP FREDDY<br>Offender                                                                                                    | Candidate<br>CR00000063<br>2/29/2024 6:0<br>CR0000005<br>5144-23 GORI<br>Forensic, Unix<br>No<br>No<br>High<br>[H] X, Y<br>[H] 15, 16<br>[H] 10, 12<br>[H] 10, 11<br>[H] 10, 11<br>[H] 10, 13, 14<br>[H] 10, 13, 14<br>[H] 14, 15, 2<br>[H] 24, 25<br>[H] 24, 25<br>[H] 12, 16<br>[H] 11, 12                                                                                                    | 1 X              | Candidat<br>CR00000<br>2/29/202<br>GROUD00<br>4880-23<br>No<br>No<br>Mo<br>High<br>High<br>High<br>High<br>High<br>High<br>High<br>High                                                                                                    | e<br>06824<br>4 6:00:00 Ph<br>000<br>MUESTRA<br>Unknown<br>7<br>6<br>2<br>1<br>1<br>5<br>6<br>1<br>4<br>5.2<br>5<br>6<br>2<br>2<br>1<br>1<br>6<br>5.2<br>5<br>6<br>6<br>2<br>2                                                                                                    | 4      |
| O                                                                                                    | A Details                                                                                                    | Tools W<br>Import STE<br>Cand<br>Search Carrigarizion Summary                                                                                                    | Indow Help Indow Help I Files SM:D date Specimens Details meDNA S ype: istch 1D: istch 1D: istch                                                                                                    | Efault (MMD)<br>TR<br>Target<br>CROU0000<br>10995-23 I<br>V/2<br>No<br>X, Y<br>14, 17<br>15, 16<br>10, 12<br>12<br>10, 11<br>14<br>30, 31<br>10, 16<br>11.3, 14<br>14, 15, 2<br>9, 9, 3<br>24, 25<br>15, 16<br>11, 12<br>9, 12<br>9, 12<br>9, 11                                                                                                    | 2<br>MP FREDDY<br>Offender                                                                                                    | Candidate<br>CR0000068<br>2/29/224 6:<br>CR0000068<br>51:41-23 GOR<br>Forensic, Unio<br>No<br>High<br>Pd 14, 17<br>Pd 15, 16<br>Pd 14, 17<br>Pd 15, 16<br>Pd 10, 11<br>Pd 10, 11<br>Pd 10, 11<br>Pd 10, 12<br>Pd 11, 12<br>Pd 11, 12<br>Pd 12, 12<br>Pd 14, 13<br>Pd 14, 15<br>Pd 14, 15<br>Pd 15, 16<br>Pd 14, 15<br>Pd 15, 16<br>Pd 14, 15<br>Pd 15, 16<br>Pd 11, 12<br>Pd 11, 12<br>Pd 11, 12<br>Pd 11, 12<br>Pd 11, 12<br>Pd 11, 12<br>Pd 11, 12<br>Pd 11, 12<br>Pd 11, 12<br>Pd 15, 16<br>Pd 11, 12<br>Pd 12<br>Pd 15, 16<br>Pd 15, 16<br>Pd 16, 16<br>Pd 15, 16<br>Pd 15, 16<br>Pd                                                                                                    | 1 X              | Candidat<br>CR00000<br>21/29/202<br>4890-231<br>Forensic,<br>No<br>High<br>H 14, 1<br>H 15, 11<br>H 15, 11<br>H 10, 11<br>H 10 | e<br>06824<br>460000 Ph<br>MUESTRA<br>Unknown<br>7<br>6<br>2<br>1<br>1<br>1<br>6<br>2<br>2<br>2<br>2<br>2<br>3<br>5<br>5<br>6<br>2<br>2<br>2<br>2<br>2                                                                                                    | M      |
| O     O     Ch Hanager     aved Views     aved Views     All Matches by Dug     All Matches by Loc     All Matches by Loc     All Matches by Loc     All Matches by Loc     All Matches by Loc     All Matches by Loc     Matches by Loc     All Matches by Loc     All Matches by Loc     All Matches by Loc     All Matches by Loc     All Matches by Loc     All Matches by Loc     All Matches by Loc     All Matches by Loc     All Matches by Loc     All Matches by Loc     All Matches by Loc     All Matches by Loc     All Matches by Loc     Matches by Search     Matches with Dispo     Matches with Dispo     Matches with Dispo     Matches with Dispo     Matches With Quage     NDIS Matches Lo     Overdue Dispositio     Overdue Dispositio     Searcher Matches     Searcher Matches     Searcher Matches                                                                                                    | A Details                                                                                                    | Tools W<br>Import STE<br>Search Configuration Summary                                                                                                    | Indow Help<br>Indow Help<br>A Files SM:Du<br>date Specimens<br>Details<br>mtDNA S<br>ype:<br>latch D:<br>latch D:<br>latc                                                                                                    | Foult MMAD                                                                                                    | o<br>MP FREDDY<br>Offender                                                                                                    | Candidate<br>CR00000063<br>2/29/2024 6:<br>CR0000005<br>5144-23 GORI<br>Forensic, Unix<br>No<br>No<br>High<br>(H) 14, 17<br>(H) 15, 16<br>(H) 12, 14<br>(H) 15, 16<br>(H) 12<br>(H) 12, 11<br>(H) 15, 16<br>(H) 12<br>(H) 12, 11<br>(H) 14, 17, 12<br>(H) 10, 11<br>(H) 14, 15, 20<br>(H) 24, 25<br>(H) 15, 26<br>(H) 11, 12<br>(H) 14, 15, 2<br>(H) 14, 15, 2<br>(H) 14, 15, 2<br>(H) 14, 12<br>(H) 14, 15, 2<br>(H) 14, 12<br>(H) 14, 15, 2<br>(H) 14, 12<br>(H) 14, 13, 14<br>(H) 14, 15, 2<br>(H) 14, 14<br>(H) 14, 15, 2<br>(H) 14, 14<br>(H) 14, 15, 2<br>(H) 14, 14<br>(H) 14, 15, 2<br>(H) 14, 14<br>(H) 14, 15, 2<br>(H) 14, 14<br>(H) 14, 15, 2<br>(H) 14, 14<br>(H) 14, 15, 2<br>(H) 14, 15, 2<br>(H) 14, 12<br>(H) 14, 15, 2<br>(H) 14, 14<br>(H) 14, 15, 2<br>(H) 14, 15, 2<br>(H) 14, 15, 2<br>(H) 14, 15, 2<br>(H) 14, 15, 2<br>(H) 14, 15, 2<br>(H) 14, 15, 2<br>(H) 14, 15, 2<br>(H) 14, 15, 2<br>(H) 14, 15, 2<br>(H) 14, 15, 2<br>(H) 14, 15, 2<br>(H) 14, 15, 2<br>(H) 14, 15, 2<br>(H) 14, 15, 2<br>(H) 14, 12<br>(H) 14, 12<br>(H                                                                                                    | 1 X              | Candidat<br>CR00000<br>2/29/202<br>CRCU000<br>4880-21<br>H 4880-21<br>H 4880-21<br>H 4880-21<br>H 14, 11<br>H 10, 11<br>H 10, 11<br>H 10, 11<br>H 10, 11<br>H 10, 11<br>H 10, 11<br>H 10, 11<br>H 10, 11<br>H 10, 11<br>H 10, 11<br>H 10, 11<br>H 10, 11<br>H 11, 11<br>H 10, 11<br>H 11, 11<br>H 11, 11<br>H 1    | e<br>06824<br>4 6:00:00 Ph<br>000<br>MUESTRA<br>Unknown<br>7<br>6<br>2<br>1<br>1<br>5<br>6<br>3<br>4<br>5<br>5<br>6<br>2<br>2<br>1<br>1<br>5<br>6<br>5<br>2<br>2<br>1<br>1<br>5<br>6<br>5<br>2<br>2<br>5<br>5<br>6<br>5<br>2<br>2<br>3<br>3<br>5<br>5<br>6<br>5<br>2<br>2<br>5<br>5<br>5<br>5<br>5<br>5<br>5<br>5<br>5<br>5<br>5<br>5<br>5<br>5                                                                  | M      |
| Ore of the second second  | A Details                                                                                                    | Tools W<br>Import STF<br>Cand<br>Seath Configuration Summary                                                                                                    | Indow         Help           Triles         SM:00           date Specimens         Details           mtDNA         PS           mtDNA         PS           period         SM:00           astch Date:         Sm:00           pectimentD:         Sm:00           ase ID:         Concorn           pectimentD:         Sm:00           ase ID:         Concorn           pectimentD:         Sm:00           ase ID:         Concorn           pectimentD:         Sm:00           ase ID:         Concorn           pectimentD:         Sm:00           ase ID:         Concorn           pectimentD:         Sm:00           pectimentD:         Sm:00           pectimentD:         Sm:00           pectimentD:         Sm:00           pectimentD:         Sm:00           pectimentD:         Sm:00           pectimentD:         Sm:00           pectimentD:         Sm:00           pectimentD:         Sm:00           pectimentD:         Sm:00           pectimentD:         Sm:00           pectimentD:         Sm:00           peco                                                                                                    | Efault (MMD)<br>TR<br>TR<br>Target<br>CROU0000<br>10995-23 I<br>10995-23 I<br>10995-23 I<br>10995-23 I<br>10995-23 I<br>10995-23 I<br>100 12<br>10, 11<br>14<br>130, 12<br>12<br>10, 11<br>14<br>14<br>10, 12<br>12<br>10, 11<br>14<br>14, 15, 16<br>11, 3, 14<br>14, 15, 2<br>9, 9, 3<br>24, 25<br>15, 16                                                                                                    | o<br>MP FREDDY<br>Offender                                                                                                    | Candidate<br>CR000000683<br>2/20/2014 6:<br>3144-23 GOR<br>5144-23 GOR<br>No<br>High<br>Pd X,Y<br>Pd 14, 17<br>Pd 15, 16<br>Pd 14, 17<br>Pd 15, 16<br>Pd 10, 11<br>Pd 14<br>Pd 10, 12<br>Pd 14, 15, 26<br>Pd 11, 12<br>Pd 11, 12<br>Pd 11, 12<br>Pd 15, 16<br>Pd 15, 16                                                                                                    | 1 X              | Candidat<br>GR00000<br>4880-231<br>Forensic,<br>No<br>High<br>H 14, 15, 11<br>H 15, 11<br>H 15, 11<br>H 10, 13, 11<br>H 10, 13, 11<br>H 10, 13, 11<br>H 10, 13, 11<br>H 10, 13, 11<br>H 10, 13, 11<br>H 10, 13, 11<br>H 10, 13, 11<br>H 10, 13, 11<br>H 10, 13, 11<br>H 10, 13, 11<br>H 10, 13, 11<br>H 10, 13, 11<br>H 10, 13, 11<br>H 10, 13, 11<br>H 10, 12, 11<br>H 10, 12, 11<br>H 10, 12, 11<br>H 10, 12, 11<br>H 10, 12, 11<br>H 10, 12, 11<br>H 10, 12, 11<br>H 10, 12, 11<br>H 10, 12, 11<br>H 10, 12<br>H 10, 12<br>H 1                                  | e<br>06824<br>9600:00 Ph<br>MUESTRA<br>Unknown<br>7<br>6<br>2<br>1<br>1<br>5<br>5<br>5<br>5<br>5<br>5<br>5<br>5<br>5<br>5<br>5<br>5<br>5<br>5<br>5<br>5<br>5                                                                                                    | M      |
|                                                                                                    | A Details                                                                                                    | Tools W<br>Import STE<br>Search Configuration Summary                                                                                                    | Indow         Help           Tides         SM:Du           date Specimens         Details           mtDNA         -S           ype:         Istch Do:           istch Do:         Istch Do:           istch Do:         Istch Do:           pedimetric:         Istch Do:           pedimetric:         Istch Do:           pedimetri:         Istch Do:                                                                                                    | Arrow         Convicted of 10995-23 II           CR COUD0000         10995-23 II           V:         Convicted of 10995-23 II           V:         Convicted of 10995-23 II           V:         Convicted of 10995-23 II           V:         Convicted of 10995-23 II           V:         Convicted of 10995-23 II           V:         Convicted of 10995-23 II           V:         Convicted of 10995-23 II           V:         Convicted of 10995-23 II           V:         Convicted of 10995-23 II           V:         Convicted of 10995-23 II           V:         Convicted of 10995-23 II           V:         Convicted of 10995-23 II           V:         Convicted of 10995-23 II           V:         V:           V:         Convicted of 10, 12           V:         V:           V:         V:           V:         V:           V:         V:           V:         V:           V:         V:           V:         V:           V:         V:           V:         V:           V:         V:           V:         V:           V:         V: <td>2<br/>MP FREDDY<br/>Offender</td> <td>Candidate<br/>CR00000063<br/>3144-23 GORI<br/>Forensic, Unix<br/>No<br/>Pol<br/>No<br/>Pol<br/>Pol<br/>No<br/>Pol<br/>No<br/>No<br/>Pol<br/>No<br/>No<br/>Pol<br/>No<br/>Pol<br/>No<br/>Pol<br/>No<br/>No<br/>Pol<br/>No<br/>No<br/>Pol<br/>No<br/>No<br/>Pol<br/>No<br/>No<br/>Pol<br/>No<br/>No<br/>Pol<br/>No<br/>No<br/>No<br/>Pol<br/>No<br/>No<br/>No<br/>No<br/>No<br/>No<br/>No<br/>No<br/>No<br/>No<br/>No<br/>No<br/>No</td> <td>1 X</td> <td>Candidat<br/>CR00000<br/>2/29/202<br/>GRCJ000<br/>4680-221<br/>Forensic,<br/>No<br/>High<br/>High<br/>High<br/>High<br/>High<br/>High<br/>High<br/>High</td> <td>e<br/>06824<br/>4 6:00:00 Ph<br/>300<br/>WUESTRA<br/>Unknown<br/>7<br/>6<br/>2<br/>1<br/>1<br/>1<br/>6<br/>5<br/>2<br/>2<br/>1<br/>1<br/>5<br/>6<br/>6<br/>5<br/>5<br/>6<br/>6<br/>5<br/>5<br/>6<br/>6<br/>6<br/>6<br/>6</td> <td>M</td> | 2<br>MP FREDDY<br>Offender                                                                                                    | Candidate<br>CR00000063<br>3144-23 GORI<br>Forensic, Unix<br>No<br>Pol<br>No<br>Pol<br>Pol<br>No<br>Pol<br>No<br>No<br>Pol<br>No<br>No<br>Pol<br>No<br>Pol<br>No<br>Pol<br>No<br>No<br>Pol<br>No<br>No<br>Pol<br>No<br>No<br>Pol<br>No<br>No<br>Pol<br>No<br>No<br>Pol<br>No<br>No<br>No<br>Pol<br>No<br>No<br>No<br>No<br>No<br>No<br>No<br>No<br>No<br>No<br>No<br>No<br>No                                                                                                    | 1 X              | Candidat<br>CR00000<br>2/29/202<br>GRCJ000<br>4680-221<br>Forensic,<br>No<br>High<br>High<br>High<br>High<br>High<br>High<br>High<br>High                                                                                                    | e<br>06824<br>4 6:00:00 Ph<br>300<br>WUESTRA<br>Unknown<br>7<br>6<br>2<br>1<br>1<br>1<br>6<br>5<br>2<br>2<br>1<br>1<br>5<br>6<br>6<br>5<br>5<br>6<br>6<br>5<br>5<br>6<br>6<br>6<br>6<br>6                                                                                                    | M      |
| Orench Explorer     ch Hanager     aved Views     Jorfault     All Matches by Lac     All Matches by Lac     Matches by Lac     Matches by Lac     Matches by Lac     Matches by Lac     Matches by Lac     Matches by Lac     Matches by Search     Matches by Search     Matches     Nuever Viewed     Overdue Disposition     Pending Matches b     Pending Matches     Searcher Matches     Matches     Searcher Matches     Searcher Matches     Matches     Matches     Matches     Searcher Matches     Matches     Matche | A Details                                                                                                    | Tools W Import STF Cand Stranger Stranger Strang                                                                                                    | Indow         Help           Triles         SM:Dr           date Specimens         Details           mtDNA         PS           mtDNA         PS           set Dr         Set Dr           set Dr         Set Dr           orner Dr         Set Dr           orner Dr         Set Dr                                                                                                    | Fault (MMD)<br>TR<br>TR<br>Target<br>CROU0000<br>10995-23 II<br>10995-23 II<br>10995-23                                                                                                    | o<br>MP FREDDY<br>Offender                                                                                                    | Candidate<br>CR00000063<br>2/29/2024 6:0<br>CR00000053<br>5144-230<br>No<br>No<br>No<br>High<br>Pd 14, 17<br>Pd 14, 17<br>Pd 15, 16<br>Pd 10, 11<br>Pd 10, 12<br>Pd 10, 11<br>Pd 10, 12<br>Pd 10, 12<br>Pd 10, 12<br>Pd 10, 12<br>Pd 10, 12<br>Pd 10, 12<br>Pd 10, 13<br>Pd 10, 12<br>Pd 10, 13<br>Pd 10, 13<br>Pd 10, 13<br>Pd 10, 13<br>Pd 10, 13<br>Pd 10, 13<br>Pd 10, 13<br>Pd 10, 13<br>Pd 10, 13<br>Pd 10, 13<br>Pd 10, 13<br>Pd 10, 13<br>Pd 10, 13<br>Pd 10, 14<br>Pd 10, 15<br>Pd 10, 15<br>Pd 10, 12<br>Pd 10, 12<br>Pd 10, 14<br>Pd 10, 16<br>Pd 11, 16<br>Pd 11, 12<br>Pd 10, 12<br>Pd 10, 13<br>Pd 10, 16<br>Pd 10, 16<br>Pd 10,                                                                                                    | 1 X              | Candidat<br>GR00000<br>4880-231<br>Forensic,<br>No<br>High<br>M 14, 15, 11<br>M 15, 11<br>M 15, 11<br>M 15, 11<br>M 10, 11<br>M 10, 11<br>M 10, 11<br>M 10, 11<br>M 10, 11<br>M 10, 11<br>M 11, 11<br>M 11, 11     | e<br>06824<br>4 6:00:00 Ph<br>000<br>mUESTRA<br>Unknown<br>7<br>6<br>2<br>2<br>1<br>1<br>5<br>6<br>5<br>5<br>6<br>5<br>5<br>6<br>5<br>6<br>5<br>6<br>6<br>2<br>2<br>1<br>4<br>5<br>5<br>6<br>6<br>5<br>6<br>6<br>5<br>6<br>6<br>6<br>6<br>6<br>6<br>7<br>6<br>6<br>7<br>6<br>6<br>6<br>7<br>7<br>8<br>7<br>6<br>0<br>7<br>8<br>7<br>7<br>8<br>7<br>8<br>7<br>8<br>7<br>8<br>7<br>8<br>7<br>8<br>7<br>8<br>7<br>8 | 4      |
| O      O      O    | A Details                                                                                                    | Tools W<br>Import STF<br>Cand<br>Str<br>STR<br>STR<br>Cand<br>Str<br>Cand<br>STR<br>Cand<br>Str<br>Cand<br>Str<br>Str<br>Cand<br>Str<br>Cand<br>Str<br>Cand<br>Str<br>Str<br>Str<br>Str<br>Str<br>Str<br>Str<br>Str<br>Str<br>Str                                                                                                    | Indow         Help           Tindow         Help           Cate Specimens         SM:Du           Details         mtDNA           mtDNA         SY           mtDNA         SY           ype:         Stath Do:           satch Do:         SH:Du           satch Do:         SH:Du           satch Do:         SH:Du           satch Do:         SH:Du           satch Do:         SH:Du           satch Do:         SH:Du           satch Do:         SH:Du           satch Do:         SH:Du           satch Do:         SH:SH:Du           SS:SH:Du         SH:SH:Du           SS:SH:Du         SH:SH:Du           SS:SH:Du         SH:SH:Du           SS:SH:Du         SH:SH:Du           SS:SH:Du         SH:SH:Du           SS:SH:Du         SH:SH:Du           SS:SH:Du         SH:SH:Du           SS:SH:Du         SH:SH:Du           SS:SH:Du         SH:SH:SH:SH:SH:SH:SH:SH:SH:SH:SH:SH:SH:S                                                                                                    | Foult         MMDO           TR         Target           CROU0000         10995-23 I           V:         No           X, Y         14, 17           10, 12         10, 11           12         10, 11           14, 15, 16         11.3, 14           10, 15         11, 30, 31           10, 16         11.3, 14           11, 12         9, 9, 3           24, 25         15, 16           11, 12         9, 12           8, 11         19, 26.2           15, 16         14, 16           18         19, 20                                                                                                    | Default Ma                                                                                                    | Candidate<br>CR00000063<br>2/29/2024 6:<br>CR00000053<br>5144-23 GORI<br>Forensic, Unix<br>No<br>No<br>High<br>(H) 14, 17<br>(H) 15, 16<br>(H) 10, 12<br>(H) 10, 12<br>(H) 10, 11<br>(H) 14<br>(H) 10, 12<br>(H) 10, 11<br>(H) 14<br>(H) 10, 12<br>(H) 10, 11<br>(H) 14<br>(H) 10, 12<br>(H) 19, 16<br>(H) 11, 15, 16<br>(H) 11, 15, 16<br>(H) 11, 15, 16<br>(H) 11, 15, 16<br>(H) 12, 15, 16<br>(H) 13, 16<br>(H) 13, 16<br>(H) 14, 15, 16<br>(H) 15, 16<br>(H) 14, 16<br>(H) 15, 16<br>(H) 15, 16<br>(H) 14, 16<br>(H) 15, 16<br>(H) 14, 16<br>(H) 15, 16<br>(H) 14, 16<br>(H) 14, 16<br>(H) 14, 16<br>(H) 14, 16<br>(H) 14, 17<br>(H) 14, 17<br>(H) 14, 17<br>(H) 14, 17<br>(H) 15, 16<br>(H) 14, 17<br>(H) 15, 16<br>(H) 14, 17<br>(H) 15, 16<br>(H) 14, 17<br>(H) 15, 16<br>(H) 14, 17<br>(H) 15, 16<br>(H) 16, 15<br>(H) 16, 16<br>(H) 14, 17<br>(H) 15, 16<br>(H) 14, 17<br>(H) 15, 16<br>(H) 14, 17<br>(H) 15, 16<br>(H) 14, 17<br>(H) 15, 16<br>(H) 14, 17<br>(H) 15, 16<br>(H) 14, 17<br>(H) 15, 16<br>(H) 14, 15, 16<br>(H) 14, 15, 16<br>(H) 14, 15, 16<br>(H) 14, 15, 16<br>(H) 14, 15, 16<br>(H) 14, 15, 16<br>(H) 14, 15, 16<br>(H) 14, 17<br>(H) 14, 15, 16<br>(H) 14, 17<br>(H) 14, 17<br>(H)                                                                                                    | 1 X              | Candidat<br>CR00000<br>2/29/202<br>CRC0000<br>No<br>No<br>No<br>No<br>No<br>No<br>No<br>No<br>No<br>No<br>No<br>No<br>No                                                                                                    | e<br>06824<br>46:00:00 Ph<br>000<br>MUESTRA<br>Unknown<br>7<br>6<br>5<br>1<br>1<br>5<br>6<br>1<br>1<br>5<br>6<br>5<br>2<br>2<br>1<br>1<br>5<br>6<br>6<br>2<br>2<br>1<br>1<br>5<br>6<br>6<br>2<br>2<br>1<br>1<br>6<br>6<br>1<br>4<br>5<br>5<br>6<br>6<br>0<br>0<br>0<br>0<br>0<br>0<br>0<br>0<br>0<br>0<br>0<br>0<br>0<br>0<br>0<br>0                                                                             | v      |
|                                                                                                    | A Details                                                                                                    | Tools W<br>Import STE<br>Cand<br>Match<br>Sarb Configuration<br>Sarb Configuration<br>Summary                                                                                                    | Indow         Help           Tindow         Help           Cate Specimens         SM:Dd           Details         mtDNA         SS           mtDNA         PS           ype:         Istch Do:         Istch Do:           istch Do:         Istch Do:         Istch Do:           istch Do:         Istch Do:         Istch Do: <td>Fourt (1 MM)<br/>TR<br/>Target<br/>CR-OU0000<br/>10995-23 II<br/>CR-OU0000<br/>10995-23 II<br/>CR-OU0000<br/>10995-23 II<br/>CR-OU0000<br/>10995-23 II<br/>1095-23 II<br/>1095-20<br/>1095-20<br/>1095</td> <td>2<br/>MP FREDDY<br/>Offender</td> <td>Candidate<br/>CR00000063<br/>3/29/2024 6:<br/>CR0U00005<br/>5144-23 GORI<br/>Forensic, Unix<br/>No<br/>Pol<br/>Pol<br/>Pol<br/>Pol<br/>Pol<br/>Pol<br/>Pol<br/>Pol<br/>Pol<br/>Po</td> <td>1 X</td> <td>Candidat<br/>CR00000<br/>2/29/202<br/>CRCU000<br/>4680-231<br/>Forensic,<br/>No<br/>High<br/>High<br/>High<br/>High<br/>High<br/>High<br/>High<br/>High</td> <td>e<br/>06824<br/>4 6:00:00 Ph<br/>300<br/>MUESTRA<br/>Unknown<br/>7<br/>6<br/>2<br/>1<br/>1<br/>1<br/>6<br/>5<br/>2<br/>2<br/>1<br/>1<br/>6<br/>6<br/>5<br/>5<br/>6<br/>6<br/>6<br/>6<br/>6<br/>6<br/>6<br/>0</td> <td>4</td>                                                                                                    | Fourt (1 MM)<br>TR<br>Target<br>CR-OU0000<br>10995-23 II<br>CR-OU0000<br>10995-23 II<br>CR-OU0000<br>10995-23 II<br>CR-OU0000<br>10995-23 II<br>1095-23 II<br>1095-20<br>1095-20<br>1095                                                                                                    | 2<br>MP FREDDY<br>Offender                                                                                                    | Candidate<br>CR00000063<br>3/29/2024 6:<br>CR0U00005<br>5144-23 GORI<br>Forensic, Unix<br>No<br>Pol<br>Pol<br>Pol<br>Pol<br>Pol<br>Pol<br>Pol<br>Pol<br>Pol<br>Po                                                                                                    | 1 X              | Candidat<br>CR00000<br>2/29/202<br>CRCU000<br>4680-231<br>Forensic,<br>No<br>High<br>High<br>High<br>High<br>High<br>High<br>High<br>High                                                                                                    | e<br>06824<br>4 6:00:00 Ph<br>300<br>MUESTRA<br>Unknown<br>7<br>6<br>2<br>1<br>1<br>1<br>6<br>5<br>2<br>2<br>1<br>1<br>6<br>6<br>5<br>5<br>6<br>6<br>6<br>6<br>6<br>6<br>6<br>0                                                                                                    | 4      |
|                                                                                                    | A Details                                                                                                    | Tools W<br>Import STE<br>Cand<br>Match<br>STR<br>Sath<br>Sath      | Indow         Help           Trides         SM:Do           date Specimens         Details           mtDNA         SS           ype:         Internet           istch ID:         Internet           istch ID:         Internet           pedimentD:         Internet           ase ID:         Internet           pedimentD:         Internet           pedimentD:         Inter           IDS511                                                                                                    | Arrow         CROU0000           10995-23 I         CROU0000           10995-23 I         CROU0000           10995-23 I         CROU0000           10995-23 I         CROU0000           X, Y         Y           14, 17         I5, 16           10, 12         I2           10, 11         I4, 15, 2           9, 9, 3         24, 25           15, 16         I5, 16           14, 15, 2         9, 12           8, 11         19, 26, 2           15, 16         I4, 16           18         19, 20                                                                                                    | o<br>MP FREDDY<br>Offender                                                                                                    | Candidate<br>CR00000063<br>2/29/2024 6:<br>CR00000063<br>514+20300<br>914+20300<br>914+20300<br>914+100<br>16, 17<br>16, 17<br>16, 17<br>16, 17<br>16, 17<br>16, 17<br>16, 17<br>16, 10, 12<br>16, 10, 16<br>17<br>19, 9, 9, 3<br>16, 10, 16<br>17<br>19, 9, 9, 3<br>16, 10, 16<br>16, 11, 12<br>16, 10, 16<br>17, 10, 16<br>16, 11, 12<br>16, 10, 16<br>17, 10, 16<br>16, 11, 12<br>16, 10, 16<br>17, 10, 16<br>16, 11, 12<br>16, 10, 16<br>17, 10, 16<br>16, 11, 12<br>16, 10, 16<br>17, 10, 16<br>16, 11, 12<br>16, 10, 16<br>17, 10, 16<br>16, 11, 12<br>16, 10, 16<br>17, 10, 16<br>17, 10, 16<br>17, 10, 16<br>17, 10, 16<br>17, 10, 16<br>19, 12<br>19, 12<br>19, 13, 16<br>19, 12<br>19, 13, 16<br>19, 12<br>19, 13, 16<br>19, 12<br>19, 13, 16<br>19, 12<br>19, 13, 16<br>19, 12<br>19, 12<br>19, 13, 16<br>19, 10, 10<br>19, 20<br>10<br>10, 10<br>10, 10, 10<br>10, 10<br>10, 10<br>10, 10<br>10, 10<br>10, 10<br>10, 10<br>10, 10<br>10, | 1 X              | Candidat<br>CR00000<br>2/28/202<br>d880-231<br>Forensic,<br>No<br>High<br>H 14, 11<br>H 14, 11<br>H 10, 11<br>H 14, 11<br>H 10, 11<br>H 14, 11<br>H 10, 11<br>H 14, 11<br>H 10, 11<br>H 14, 11<br>H 10, 11<br>H 14, 11<br>H 19, 9, 93<br>H 15, 11<br>H 14, 11<br>H 15, 13<br>H 14, 11<br>H 19, 9, 93<br>H 15, 13<br>H 14, 15, 14<br>H 15, 14<br>H 15, 12<br>H 15, 13<br>H 14, 12<br>H 15, 13<br>H 14, 12<br>H 14, 12<br>H 15, 13<br>H 14, 12<br>H 15, 13<br>H 14, 12<br>H 15, 13<br>H 14, 12<br>H 15, 13<br>H 14, 12<br>H 15, 13<br>H 14, 12<br>H 15, 13<br>H 14, 12<br>H 15, 13<br>H 14, 12<br>H 15, 13<br>H 14, 12<br>H 15, 13<br>H 14, 12<br>H 15, 13<br>H 14, 12<br>H 14, 12<br>H 14, 12<br>H 15, 13<br>H 14, 12<br>H 14, 12<br>H 1    | e<br>06824<br>4 6:00:00 Ph<br>000<br>WUESTRA<br>Unknown<br>7<br>5<br>5<br>1<br>1<br>1<br>6<br>5<br>2<br>2<br>1<br>1<br>6<br>6<br>2<br>2<br>2<br>1<br>1<br>6<br>6<br>2<br>2<br>1<br>1<br>1<br>6<br>6<br>0<br>2<br>2<br>2<br>2<br>2<br>2<br>2<br>2<br>2<br>2<br>2<br>2<br>2<br>2<br>2<br>2<br>2                                                                                                    | v      |
|                                                                                                    | A Details                                                                                                    | Tools W<br>Import STE<br>Cand<br>Match<br>STR<br>Seath Configuration Summary<br>Cand<br>Configuration Summary<br>Cand<br>Cand<br>Configuration Summary<br>Cand<br>Configuration Summary<br>Configuration Summary<br>Configuration                                                                                                    | Indow         Help           Trides         SM:00           date Specimens         Details           mtDNA         SS           ype:         Internet           istch 10:         Internet           istch 10:         Internet           istch 10:         Internet           pediation         The profile:           metpoperine         The profile:           metpoperine         The profile:                                                                                                    | erout (1995-231<br>1995-231<br>1995-231<br>10995-231<br>10                                                                                                    | 20<br>MP FREDDY<br>Offender                                                                                                    | Candidate<br>CR00000063<br>2/29/2024 6:<br>CR00000063<br>2/29/2024 6:<br>CC12024 6:<br>CC12024                                                                                                    | 1 X              | Candidat<br>CR00000<br>21/29/202<br>4890-231<br>Forensic,<br>No<br>High<br>H 14, Y<br>H 15, 11<br>H 14, 10, 11<br>H 14, 10, 11<br>H 14, 10, 11<br>H 14, 10, 11<br>H 14, 10, 11<br>H 14, 11<br>H 19, 9, 9, 12<br>H 15, 11<br>H 9, 12<br>H 15, 11<br>H 9, 12<br>H 15, 12<br>H 15, 12<br>H 19, 12<br>H 19, 1          | e<br>06824<br>4 6:00:00 Ph<br>MDESTRA<br>Unknown<br>7<br>6<br>2<br>1<br>1<br>1<br>6<br>6<br>1<br>4<br>4<br>5<br>6<br>6<br>2<br>2<br>1<br>1<br>1<br>6<br>6<br>6<br>6<br>6<br>6<br>6<br>6<br>0                                                                                                    | M      |
|                                                                                                    | A Details                                                                                                    | Tools W<br>Import STE<br>Search Configuration Summary<br>Search Configuration Summary<br>Search Configura                                                                                                    | Indow         Help           Trides         SM:00           Cate Specimens         Details           mtDNA         SS           ype:         istch Toste:           istch Toste:         SS           ype:         SS           yse:         SS           yse:         SS                                                                                                    | Erault (MMD)<br>TR<br>Target<br>CROU0000<br>10995/211<br>10995/211<br>10975/21<br>10,012<br>12<br>10,11<br>14,17<br>15,16<br>10,12<br>12<br>10,11<br>14,17<br>15,16<br>10,11<br>14,17<br>15,16<br>10,11<br>14,17<br>15,16<br>10,11<br>14,17<br>15,16<br>10,11<br>14,17<br>15,16<br>11,3,14<br>14,17<br>15,16<br>10,12<br>12<br>10,11<br>14,17<br>15,16<br>10,12<br>12<br>10,11<br>14,17<br>15,16<br>10,12<br>12<br>10,11<br>14,17<br>15,16<br>10,12<br>12<br>10,11<br>14,17<br>15,16<br>10,12<br>11,3,14<br>14,17<br>15,16<br>10,12<br>12<br>10,11<br>14,17<br>15,16<br>10,12<br>11,3,14<br>14,15,2<br>9,9,3<br>14,25<br>15,16<br>11,3,14<br>14,15<br>15,16<br>10,20<br>11,12<br>9,12<br>19,20<br>19,20<br>19,20<br>19,20<br>19,20<br>19,20<br>19,20<br>19,20<br>10<br>19,20<br>19,20<br>19,20<br>19,20<br>19,20<br>19,20<br>19,20<br>19,20<br>19,20<br>19,20<br>19,20<br>19,20<br>19,20<br>19,20<br>19,20<br>19,20<br>19,20<br>19,20<br>19,20<br>19,20<br>19,20<br>19,20<br>19,20<br>19,20<br>19,20<br>19,20<br>19,20<br>19,20<br>19,20<br>10<br>10<br>10<br>10<br>10<br>10<br>10<br>10<br>10<br>1                                                                                                    | PMP FREDDY<br>Dffender                                                                                                    | Candidate<br>CR00000063<br>3144-23 GORR<br>Porensic, Unio<br>No<br>High<br>Pd 14, 17<br>Pd 15, 16<br>Pd 16, 11<br>Pd 16, 11<br>Pd 16, 11<br>Pd 16, 11<br>Pd 16, 11<br>Pd 16, 12<br>Pd 16, 12<br>Pd 16, 12<br>Pd 16, 12<br>Pd 16, 12<br>Pd 16, 12<br>Pd 16, 11<br>Pd 16, 12<br>Pd 16, 12<br>Pd 17, 16<br>Pd 16, 12<br>Pd 16, 12<br>Pd 17, 12<br>Pd 16, 12<br>Pd 17, 12<br>Pd 16, 12<br>Pd 19, 20<br>Pd 19, 20<br>Pd 19, 20<br>Pd 16, 12<br>Pd 16, 12<br>Pd 16, 12<br>Pd 17, 12<br>Pd 16, 12<br>Pd 16, 12                                                                                                    | 1 X              | Candidat<br>CR00000<br>2129/200<br>4890-231<br>Perensic,<br>No<br>High<br>Pf 14, 15, 11<br>Pf 15, 11<br>Pf 15, 11<br>Pf 10, 11<br>Pf 10, 11<br>Pf 10, 11<br>Pf 10, 11<br>Pf 10, 11<br>Pf 10, 11<br>Pf 10, 11<br>Pf 10, 11<br>Pf 10, 11<br>Pf 10, 11<br>Pf 10, 11<br>Pf 10, 11<br>Pf 10, 11<br>Pf 10, 12<br>Pf 10, 11<br>Pf 10, 11<br>Pf 10, 12<br>Pf 10, 11<br>Pf 10, 12<br>Pf 10, 11<br>Pf 10, 12<br>Pf 10, 12                                                                      | e<br>06824<br>460<br>000 Ph<br>MUESTRA<br>Unknown<br>7<br>6<br>2<br>1<br>1<br>1<br>6<br>6<br>2<br>2<br>2<br>2<br>5<br>6<br>6<br>6<br>6<br>6<br>0                                                                                                    | 4      |

| DEPARTAMENTO DE CIENCIAS FORENSES<br>ORGANISMO DE INVESTIGACIÓN JUDICIAL (OIJ)<br>PODER JUDICIAL, COSTA RICA | VERSIÓN 06 | PAGINA: 25 de 30 |
|----------------------------------------------------------------------------------------------------|------------|------------------|
|                                                                                                    |            |                  |

P-DCF-ECT-BQM-49

**7.5.4** En caso de que la coincidencia sea con un perfil mezcla, y el perfil coincida como un posible contribuyente o se visualice la posible presencia de drop out y/o drop in, se debe valorar antes de reportar la coincidencia, con el programa LRMIX. Ver guía de uso del software en procedimiento de Gestión de casos e interpretación de resultados, Unidad de Genética Forense, Sección de Bioquímica.

**7.5.5** Si se encuentran coincidencias entre varias muestras, estas se deben reportar conjuntamente. Además, se debe verificar si alguna de estas coincidencias ha sido comunicada en reportes anteriores, de ser así se debe indicar en el reporte de coincidencias que se enviará.

**7.5.6** Todas las coincidencias se deben corroborar revisando los electroferogramas adjuntos en legajo digital de cada caso.

**7.5.7** Traslade la lista de las coincidencias al personal Administrativo encargado, con el fin de que busque los siguientes datos para cada uno de los casos: Delito, Autoridad Judicial y Número Único.

**7.5.8** Incluya los datos de las coincidencias en un cuadro, en formato excel, indicando los siguientes datos: N.º de OT, Descripción del Indicio o Muestra, Categoría (Indicio, Indicio-Mezcla, Imputado, Resto humano sin identificar, etc.) y envíe el reporte de coincidencias a Unidad de Análisis criminal y a la Unidad de Vínculos Criminales.

## 7.6 Evaluación de las Coincidencias del Archivo Humanitario:

**Nota 5:** La búsqueda de coincidencias del Archivo Humanitario esta programada para que se lleve a cabo todos los días viernes y el último día de cada mes.

**7.6.1** De clic en Message Center, se desplegará en la parte superior una lista de mensajes, seleccione de la lista dando doble clic, a Auto Searcher Reports, se desplegará al lado derecho la lista de las búsquedas, las resaltadas en negrita no han sido revisadas. Ver la siguiente imagen.

P-DCF-GCG-JEF-001-R3, Versión 01 Emitido y Aprobado por Unidad de Gestión de Calidad

| DEPARTAMENTO DE CIENCIAS FORENSES<br>ORGANISMO DE INVESTIGACIÓN JUDICIAL (OIJ)<br>PODER JUDICIAL, COSTA RICA | VERSIÓN 06       | PAGINA: 26 de 30 |  |  |
|----------------------------------------------------------------------------------------------------|------------------|------------------|--|--|
| PROCEDIMIENTO PARA EL INGRESO DE PERFILES<br>DE ADN A LA BASE DE DATOS DE PERFILES<br>GENÉTICOS (CODIS)      | P-DCF-ECT-BQM-49 |                  |  |  |
|                                                                                                    |                  |                  |  |  |
| Analyst Workbench - SDIS:CROU00000 - AutoSearcher Reports                                                    |                  | - 0              |  |  |

| essage Center (67) <          | Drag a column header here to group by that column                 |                | _           |             |                    |                    |                    |
|-------------------------------|-------------------------------------------------------------------|----------------|-------------|-------------|--------------------|--------------------|--------------------|
| ODIS Message Center           | Subject                                                           | To User        | From Agency | From User   | Sent               | Received ∇         | Executed           |
| AutoSearcher Reports (5)      | ASR:AutoSearcher Report - BQM-Pedigree                            | arodriguezq    | CR0U00000   | arodriguezq | 4/5/2024 7:30 PM   | 4/5/2024 7:30 PM   |                    |
| Delete Reports (62)           | ASR:AutoSearcher Report - BQM-Pedigree                            | arodriguezq    | CR0U00000   | arodriguezq | 3/31/2024 6:00 PM  | 3/31/2024 6:00 PM  |                    |
| EUSR Reports                  | ASR:AutoSearcher Report - BQM-Identity                            | arodriguezq    | CR0U00000   | arodriguezq | 3/31/2024 6:00 PM  | 3/31/2024 6:00 PM  |                    |
| Import Reports                | ASR:AutoSearcher Report - BQM-Pedigree                            | arodriguezq    | CR0U00000   | arodriguezq | 3/29/2024 7:30 PM  | 3/29/2024 7:30 PM  |                    |
| Import STR Files              | ASRAutoSearcher Report - BQM-Pedigree                             | arodriguezq    | CR0U00000   | arodriguezo | 3/22/2024 7:34 PM  | 3/22/2024 7:34 PM  |                    |
| Import mtDNA Files            | ASR:AutoSearcha: Deport - BQM-Pedigree                            | arodriguezq    | CROU00000   | arounguezq  | 3/15/2024 7:30 PM  | 3/15/2024 7:30 PM  | 3/19/2024 3:46 PM  |
| Interoperability Transactions | ASR:AutoSearcher Report - BQM-Pedigree                            | anadrigatery - | CROU00000   | arodriguezq | 3/8/2024 7:34 PM   | 3/8/2024 7:34 PM   | 3/19/2024 3:47 PM  |
| Outbox                        | ASR:AutoSearcher Report - BQM-Pedigree                            | arodriguezq    | CROU00000   | arodriguezq | 3/1/2024 7:30 PM   | 3/1/2024 7:30 PM   | 3/8/2024 4:35 PM   |
| Upload                        | ASR:AutoSearcher Report - BQM-Pedigree                            | arodriguezq    | CROU00000   | arodriguezq | 2/29/2024 6:00 PM  | 2/29/2024 6:00 PM  | 3/8/2024 4:34 PM   |
| Upload Benorts                | ASR:AutoSearcher Report - BQM-Identity                            | arodriguezq    | CROU00000   | arodriguezq | 2/29/2024 6:00 PM  | 2/29/2024 6:00 PM  | 3/25/2024 4:13 PM  |
| Match Messages                | ASR:AutoSearcher Report - BQM-Pedigree                            | arodriguezq    | CROU00000   | arodriguezq | 2/23/2024 7:34 PM  | 2/23/2024 7:34 PM  | 3/8/2024 4:34 PM   |
| Bank Messages                 | ASR:AutoSearcher Report - BQM-Pedigree                            | arodriguezq    | CROU00000   | arodriguezq | 2/16/2024 7:30 PM  | 2/16/2024 7:30 PM  | 2/20/2024 8:55 AM  |
| Bad Messages                  | ASR:AutoSearcher Report - BQM-Pedigree                            | arodriguezq    | CROU00000   | arodriguezq | 2/9/2024 7:30 PM   | 2/9/2024 7:30 PM   | 2/20/2024 8:56 AM  |
| Specimen Enrollment Requests  | ASR:AutoSearcher Report - BQM-Pedigree                            | arodriguezg    | CROU00000   | arodriguezg | 2/2/2024 7:30 PM   | 2/2/2024 7:30 PM   | 2/9/2024 2:08 PM   |
| Ranid Search Requests         | ASR:AutoSearcher Report - BOM-Pedigree                            | arodriguezg    | CROU00000   | arodriguezg | 1/31/2024 6:00 PM  | 1/31/2024 6:00 PM  | 2/9/2024 2:06 PM   |
| Rapid Search neglesis         | ASR:AutoSearcher Report - BQM-Identity                            | arodriguezg    | CROU00000   | arodriguezg | 1/31/2024 6:00 PM  | 1/31/2024 6:00 PM  | 2/20/2024 8:54 AM  |
| Пара порога                   | ASR:AutoSearcher Report - BOM-Pedigree                            | arodriguezg    | CROU00000   | arodriguezo | 1/26/2024 7:30 PM  | 1/26/2024 7:30 PM  | 2/9/2024 2:00 PM   |
|                               | ASR:AutoSearcher Report - BOM-Pedigree                            | arodriguezg    | CROU00000   | arodriguezg | 1/19/2024 7:30 PM  | 1/19/2024 7:30 PM  | 2/9/2024 2:00 PM   |
|                               | ASR: AutoSearcher Report - BOM-Pedigree                           | arodriguezg    | CROU00000   | arodriguezo | 1/12/2024 7:30 PM  | 1/12/2024 7:30 PM  | 2/9/2024 2:00 PM   |
|                               | ASR: AutoSearcher Report - BOM-Pedigree                           | arodriguezg    | CROU00000   | arodriguezg | 1/5/2024 7:30 PM   | 1/5/2024 7:30 PM   | 2/9/2024 2:00 PM   |
|                               | ASR: AutoSearcher Report - BOM-Pedigree                           | arodriguezg    | CROU00000   | arodriquezo | 12/31/2023 6:00 PM | 12/31/2023 6:00 PM | 1/4/2024 1:43 PM   |
|                               | ASR: AutoSearcher Report - BOM-Identity                           | arodriguezg    | CROU00000   | arodriguezg | 12/31/2023 6:00 PM | 12/31/2023 6:00 PM | 1/4/2024 1:43 PM   |
|                               | ASR: AutoSearcher Report - BOM-Pedigree                           | arodriguezg    | CROU00000   | arodriquezo | 12/29/2023 7:30 PM | 12/29/2023 7:30 PM | 1/4/2024 1:41 PM   |
|                               | ASR: AutoSearcher Report - BOM-Pedigree                           | arodriguezg    | CR0U00000   | arodriquezo | 12/22/2023 7:34 PM | 12/22/2023 7:34 PM | 1/4/2024 1:40 PM   |
| Massage Center (67)           | ASR: AutoSearcher Report - BOM-Pedigree                           | arodriguezg    | CROHODOD    | arodriquezo | 12/15/2023 7:30 PM | 12/15/2023 7:30 PM | 12/21/2023 8:49 AM |
| Message Center (07)           | ASP: AutoSearcher Report - BOM-Pedigree                           | arodriguezg    | CR0100000   | arodriguezg | 12/8/2023 7:30 PM  | 12/8/2023 7:30 PM  | 12/21/2023 8·48 AM |
|                               | ASP: AutoSearcher Peport - BOM-Pedigree                           | arodriguezg    | CROUMMOND   | arodriguezg | 12/1/2023 7:30 PM  | 12/1/2023 7:30 PM  | 12/6/2023 8-55 AM  |
| Specimen Manager              | ASR : AutoSearcher Report - BOM-Pedigree                          | arodriguezg    | CROUDDODD   | arodriguezg | 11/30/2023 6:04 PM | 11/30/2023 6:04 PM | 12/6/2023 8:54 AM  |
| -                             | ASR: AutoSearcher Report - BOM Identity                           | arodriguezo    | CROUDDOOD   | arodriguezg | 11/30/2023 6:00 PM | 11/30/2023 6:00 PM | 12/0/2023 0.34 AM  |
| Match Manager                 | ASR AutoSearcher Report - BOM Paciarea                            | arodriguezq    | CROUDDOOD   | arodriguezg | 11/24/2022 7:20 PM | 11/34/3032 7:20 PM | 11/20/2022 4:54 PM |
|                               | ASR:AutoSearcher Report - BOM Pedigree                            | arounguezq     | CROU00000   | arounguezq  | 11/24/2023 7:30 PM | 11/24/2023 7:30 PM | 11/20/2023 4:54 PM |
| 🧏 Pedigree Manager            | ASK: Autosearcher Report - BQM-Fedigree                           | arounguezy     | CRODUUUU    | arounguezq  | 11/1//2023 7:30 PM | 11/1//2023 7:30 PM | 11/20/2023 4:34 PM |
|                               | MessageID=7556                                                    |                |             |             |                    |                    |                    |
| Rank Manager                  | Enable=True<br>Status=1                                           |                |             |             |                    |                    |                    |
|                               | MessageType=ASR                                                   |                |             |             |                    |                    |                    |
| Searcher                      | Subject=ASR:AutoSearcher Report - BQM-Pedigree<br>ToLab=CR0U00000 |                |             |             |                    |                    |                    |
| Auto Searcher                 | FromLab =CROU00000<br>FromUser =arodriguezq                       |                |             |             |                    |                    |                    |
| 🖇 Specimen Data Entry         | SelectedBy=<br>Created=4/5/2024 7:30:04 PM                        |                |             |             |                    |                    |                    |

**7.6.2** Posiciónese al lado derecho y de doble clic a cada una de las búsquedas pendientes de revisar para ver el detalle del reporte de coincidencias . Ver la siguiente imagen.

|         | Cand Lab ID | Cand Spec ID     | Cand Spec Category      | STR LR      |   | YSTR LR | MTDNA LR | Combined LR |
|---------|-------------|------------------|-------------------------|-------------|---|---------|----------|-------------|
| Lab ID: | CROU00000   | Pedigree ID:     | 214-23                  | MP Node ID: | 1 |         |          |             |
|         | CROU00000   | 6428-23 FEMUR 12 | 3-8 Unidentified Person | 2.82E+11    |   |         |          | 2.82E+11    |

**7.6.3** Imprima el reporte de coincidencias y revise cada una de ellas desde Rank Manager, seleccione la fecha de la coincidencia en Rank date, las coincidencias que no se han revisado aparecen en color rojo, de doble click a cada una de ellas y revise la información. Ver las siguientes imágenes.

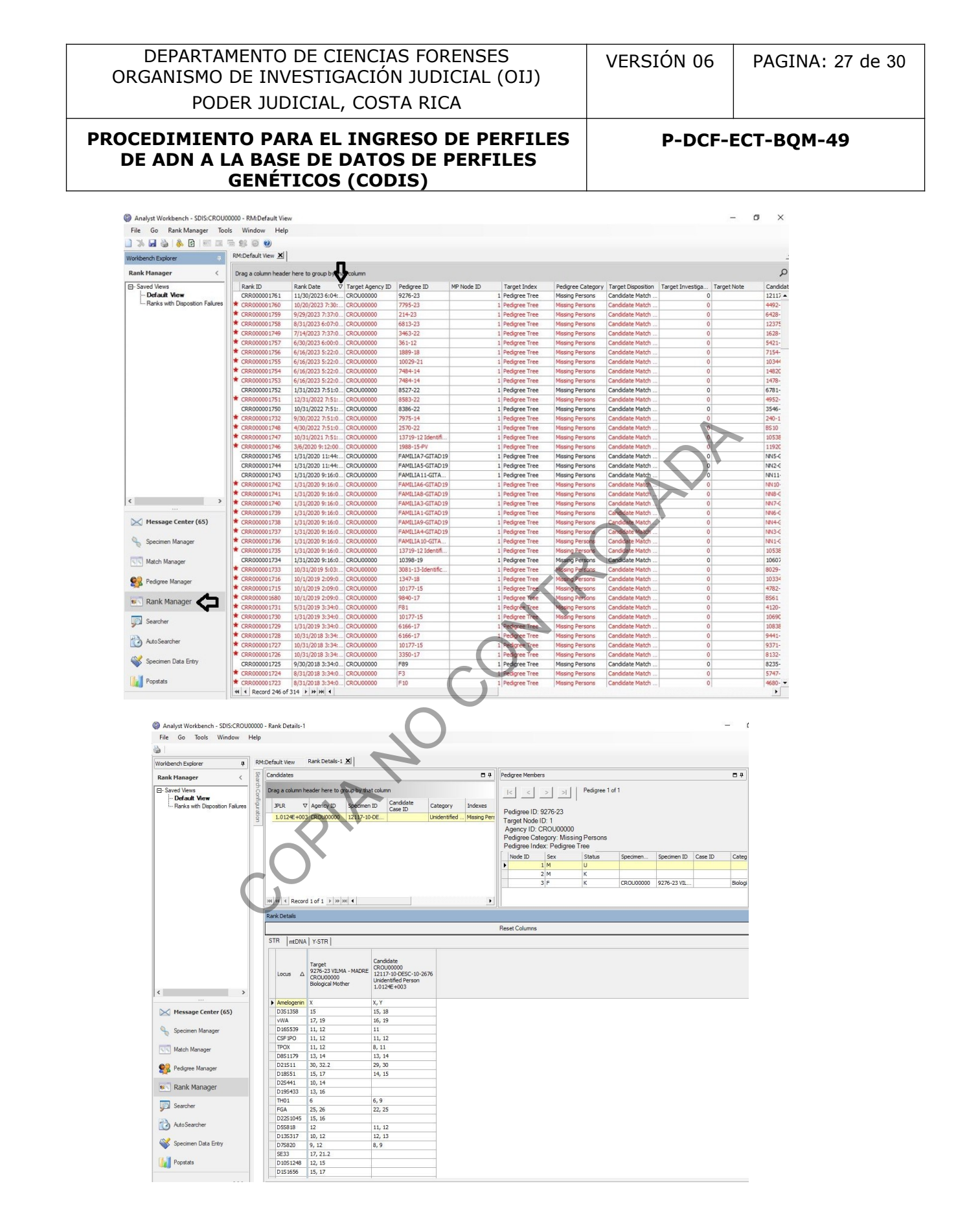

| DEPARTAMENTO DE CIENCIAS FORENSES<br>ORGANISMO DE INVESTIGACIÓN JUDICIAL (OIJ) | VERSIÓN 06 | PAGINA: 28 de 30 |
|--------------------------------------------------------------------------------|------------|------------------|
| PODER JUDICIAL, COSTA RICA                                                     |            |                  |

**7.6.4** Todas las coincidencias se deben corroborar revisando los electroferogramas adjuntos en legajo digital de cada caso.

**7.6.5** Traslade la lista de las coincidencias al personal Administrativo encargado, con el fin de que busque los siguientes datos para cada uno de los casos: Delito, Autoridad Judicial y Número Único.

**7.6.6** Incluya los datos de las coincidencias en un cuadro, en formato excel, indicando los siguientes datos: N.º de OT, Descripción del Indicio o Muestra, Categoría (Resto humano sin identificar, Madre, Hijo, etc.) y envíe el reporte de coincidencias a Unidad de Análisis criminal y a la Unidad de Vínculos Criminales.

# 8 Criterios de Aceptación o Rechazo de Resultados:

- El perfil genético a exportar, no debe contener alelos OL (OFF LADDER)sin asignar, antes de exportar el perfil asigne el valor de éste, como se indica en el apartado a continuación.
- En caso de que el OL corresponda a una variante a lo interno de la escalera alélica aplicar lo propuesto por John Buttler en "Forensic DNA Typing", Segunda Edición, Pág. 130, Figura 6.
- Cuando el OL esta fuera del rango de la escalera indicarlos como > o < del alelo de referencia (primer o último alelo de la escalera), dependiendo de su ubicación.
- Exporte, un solo perfil genético dubitado en caso de tener varios indicios con el mismo perfil genético, y que pertenezcan a un mismo caso.
- Exporte el o los perfiles correspondientes a muestras dubitadas, antes de realizar la comparación con las muestras de indubitadas o de referencia.
- Los perfiles genéticos únicos deben contar con al menos 11 marcadores para poder ser incluidos en la base CODIS.
- Los perfiles genéticos mezcla de hasta 2 contribuyentes deben contar con al menos 13 marcadores para poder ser incluidos en la base CODIS.
- Los perfiles mezcla de al menos 3 individuos, no se envían al CODIS.
- Cuando una muestra ya se encuentra incluida en la base de datos, y se requiera ampliar con mas marcadores, se debe enviar al Administrador del CODIS el número de OT de la muestra ya incluida y el electroferograma o el Formulario de Marcadores Genéticos de la muestra que amplia los marcadores. Lo anterior con el fin de que se proceda a actualizar o ampliar los marcadores.

# 9 Cálculos y evaluación de la incertidumbre:

N/A

# **10** Reporte de Análisis y Resultados:

- En Formulario de Estudio de Marcadores Genéticos ó en el Anexo o en el formulario de Interpretación, marque con una "X" en la casilla correspondiente en "Envío perfil genético de la corrida al CODIS" (Enviado ó en No Aplica)
- Reporte en el Dictamen Criminalístico si el perfil genético es incluido en la Base de Datos -CODIS-. Ver Nota 1.

P-DCF-GCG-JEF-001-R3, Versión 01 Emitido y Aprobado por Unidad de Gestión de Calidad

| FODER JUDICIAL, COSTA RICA                                                                        |
|---------------------------------------------------------------------------------------------------|
|                                                                                                   |
| DEPARTAMENTO DE CIENCIAS FORENSES VERSIÓN 06 PAGINA:<br>ORGANISMO DE INVESTIGACIÓN JUDICIAL (OIJ) |

de 30

 Las coincidencias notificadas por el software, serán comunicadas a la Unidad de Análisis Criminal, tal como lo establece la Circular de la Fiscalía General de la República 17-ADM-2020

# 11 Medidas de Seguridad y Salud Ocupacional:

N/A

# 12 Simbología:

- BQM: Sección de Bioquímica
- DCF: Departamento de Ciencias Forenses
- N/A: No aplica
- PON: Procedimiento de operación normado

# 13 Terminología:

- Electroferograma: Representación gráfica del perfil genéticos, generada por el software GeneMapper IDX.
- Homocigotos: individuo que presenta el mismo alelo (o indistinguible) en un locus en particular.
- Heterocigoto: individuo que presenta diferentes alelos en un locus en particular.
- Proyecto: archivo generado por el programa GeneMapper cada vez que se selecciona para análisis un grupo determinado de muestras junto con los controles respectivos y la escalera alélica.
- *Drop in*: picos alélicos en un electroferograma que no son reproducibles entre amplificaciones independientes; también corresponde a la observación de uno o más alelos que son inconsistentes con el presunto contribuyente a una muestra.
- *Drop out*: fallo de un alelo amplificable en producir una señal por encima del umbral analítico, por no estar presente o estar en cantidad insuficiente en la alícuota empleada para amplificar.
- Pedigree: esquema a través del cual se crean las relaciones genealógicas.
- Perfil Compuesto: perfil genético que se genera a partir de al menos 3 electroferogramas analizados con el mismo kit de amplificación y con el mismo umbral estocastico/analitico.
- Perfil Complementario: perfil genético que se genera a partir de al menos 2 electroferogramas analizados con diferente kit de amplificación.
- Contibuyente mayoritario: fuente de la parte predominante de ADN en una muestra mixta que genera un perfil mezcla.
- Locus: ubicación física única de un gen (o secuencia específica de ADN) en un cromosoma.

P-DCF-GCG-JEF-001-R3, Versión 01 Emitido y Aprobado por Unidad de Gestión de Calidad

| DEPARTAMENTO DE CIENCIAS FORENSES<br>ORGANISMO DE INVESTIGACIÓN JUDICIAL (OIJ)<br>PODER JUDICIAL, COSTA RICA | VERSIÓN 06 | PAGINA: 30 de 30 |
|----------------------------------------------------------------------------------------------------|------------|------------------|
| PROCEDIMIENTO PARA EL INGRESO DE PERFILES<br>DE ADN A LA BASE DE DATOS DE PERFILES<br>GENÉTICOS (CODIS)      | P-DCF-     | ECT-BQM-49       |

# 14 Anexos

N/A

| ADA       |
|-----------|
| ROL       |
| CON       |
| ANO<br>NO |
| COPIF     |